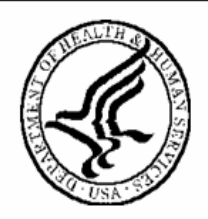

National Institutes of Health Office of Extramural Research

# eSNAP Users' Guide

Version 2.10.1.2 – September 14, 2007

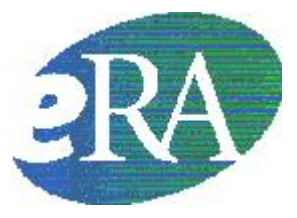

# **Table of Contents**

| Introduction                                     | 1  |
|--------------------------------------------------|----|
| Overview                                         |    |
| Enable eSNAP                                     |    |
| Using the eSNAP Module                           | 4  |
| User Roles                                       | 4  |
| Accessing the eSNAP Module                       | 5  |
| Logging into the eSNAP Module                    | 5  |
| Logging Out of eSNAP                             |    |
| Expired Session                                  |    |
| Multiple Principal Investigator (MPI)            | 13 |
| Personal Profile                                 | 14 |
| Overview                                         |    |
| Creating a Personal Profile                      | 14 |
|                                                  |    |
| Delegating Authority                             | 16 |
| Overview                                         |    |
| Submit Authority                                 |    |
| SO - Delegating Submit Authority                 |    |
| SO - Revoking Submit Authority                   |    |
| PI - Delegate PI Authority                       | 20 |
| PI - Revoking PI Authority                       |    |
| SO - Delegating PI Authority                     | 23 |
| SO - Revoking PI Authority                       |    |
| Delegate Personal Profile (PPF) Update Authority |    |
| Revoke PPF Update Authority                      |    |
| eSNAP Management                                 | 32 |
| Overview                                         |    |
| Viewing the eSNAP Grant List                     |    |
| eSNAP Menu                                       |    |
| eSNAP Menu Screen Details                        |    |
| Initiating an eSNAP Report                       |    |
| eSNAP Business                                   | 36 |
| Overview                                         |    |
| Edit Business Sub-Menu                           |    |
| Designate as Complete                            |    |
| Designate as complete                            |    |
| Save and Complete                                |    |
| Save and Complete<br>Org. Info                   |    |

| Key Personnel                                        | 44 |
|------------------------------------------------------|----|
| Research Subject                                     | 48 |
| SNAP and Other Progress Report Questions & Checklist | 51 |
| Program Income                                       | 55 |
| Inclusion Enrollment                                 | 60 |
|                                                      |    |

### eSNAP Science

| Overview                            | 63 |
|-------------------------------------|----|
| Accessing the Upload Science Screen | 63 |
| Upload Science Screen Details       | 65 |
| Attaching Files                     | 65 |
| Associating Publications            | 71 |

### **eSNAP** Report Details

| 74 |
|----|
| 74 |
| 76 |
| 79 |
|    |
| 81 |
| 83 |
|    |

### **PD/PI Assurance Report**

| SO – PD/PI Assurance Report               | 86 |
|-------------------------------------------|----|
| SO – Viewing the PD/PI Assurance Report   | 86 |
| NCAA – PD/PI Assurance Report NIH Only    | 88 |
| NCAA – Viewing the PD/PI Assurance Report | 88 |
| PD/PI Assurance Report Fields             | 90 |
|                                           |    |

#### Index

91

86

63

74

# Introduction

## Overview

The Electronic Streamlined Non-Competing Award Process (eSNAP) is a streamlined process for the submission of information necessary to receive a non-competing award under the SNAP authorities. The eSNAP system allows extramural grantee institutions to submit an electronic version of a PHS2590 Progress Report to the NIH via a web interface. At this time eSNAP is an NIH only business process. Users are reminded to use this guide in conjunction with the PH S2590 instructions when completing an eSNAP. See the PHS2590 instructions at <a href="http://grants1.nih.gov/grants/funding/2590/2590.htm">http://grants1.nih.gov/grants/funding/2590/2590.htm</a>.

**NOTE:** Upon receiving an eSNAP from a Grantee Institution, the System sends a notification to the primary IC, the PO assigned to the grant, and the GS assigned to the grant.

eSNAP is accessed through the eRA Commons. eRA Commons is a web-based system that allows extramural grantee organizations, grantees, and the public to receive and transmit information electronically about the administration of biomedical and behavioral research.

Enable eSNAP

Before electronic submission of SNAP progress reports can occur, an institutional official must self-register to enable eSNAP capability. Institutions self-register using the **Edit Institution Profile Screen** (Figure 1.1).

eSNAP includes business process changes available only to electronic SNAP progress reports; therefore in enabling an institution to use eSNAP the authorized official must view and agree to the eSNAP agreement (*see* Figure 1.2).

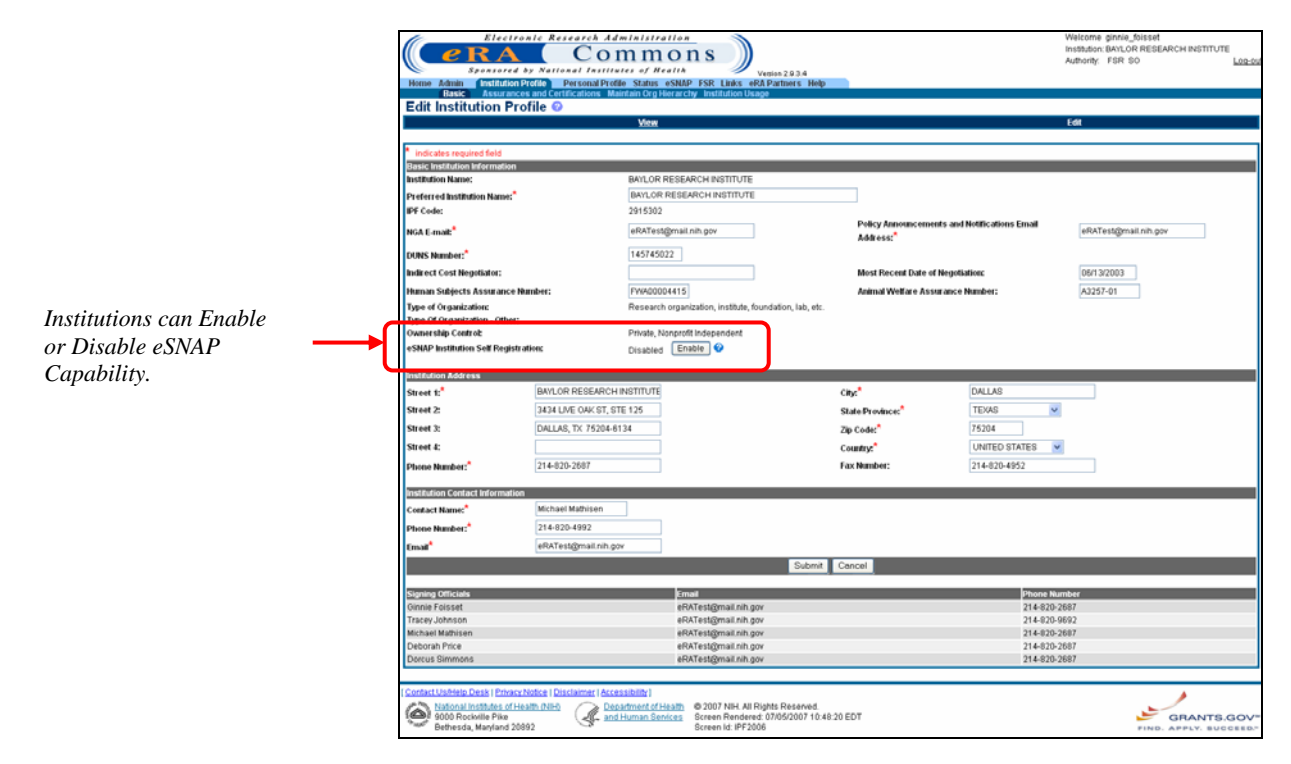

Figure 1.1: Edit Institution Profile Screen (IPF2006).

Enabling eSNAP capability requires institutions to agree to the use of eSNAP business processes (Figure 1.2).

Please Confirm

We would like to welcome your institution to eSNAP in the eRA Commons.

Included in the eSNAP system are certain business process changes of which you should be aware and agree to before submitting any progress reports through the eSNAP system. All of the differences are designed to reduce the burden on the grantee and make this process much easier, but some may necessitate a change in your own business processes and/or systems. The changes were initially recommended by the eRA Commons Working Group (CWG), representatives from the grantee community, in collaboration with NIH staff.

After discussion with all the extramural business areas at NIH, these business process changes ultimately were approved by the Extramural Program Management Committee of NIH. For now, these business process changes are being tested only through the E-SNAP application. The submission of hard copy SNAP progress reports remains as documented in the PHS2590 instructions.

Below is a list of items describing the differences between the current paper system and the new eSNAP business processes. If you have any questions regarding these differences or of what is expected of you as a grantee, please contact the NIH Office of Policy for Extramural Research Administration at (301) 435-0949 or by email at GrantsPolicy@od.nih.gov.

After reviewing this information, checking "I Agree" will indicate your institution's conformance to these new business processes. Please note that only an individual with the Signing Official role can authorize the use of the eSNAP functionality for your institution. If you feel that this is a decision that should be made by an institutional official with more responsibility, please have that person complete this process.

- 1. Progress reports submitted through eSNAP will be due 45 days prior to the next budget start date instead of 60 days.
- The PI may submit his/her progress report directly to NIH if the institution grants them this authority.
- 3. Bulleted science highlights or other significant changes may be uploaded separate from the actual Progress Report Summary. .
- Citations will be entered in the PI's personal profile for use on multiple submissions. If the publication is available online, the PI may submit a link to the article instead of sending a hard copy.
- 5. IRB and IACUC assurance numbers have already been provided by your institution and will be maintained in the Institutional profile section of the eRA Commons. IRB and IACUC approval dates will not be required as part of each progress report submission. However, it remains your institutional responsibility to ensure that these reviews are conducted in accordance with all Federal requirements. As part of NIH's oversight responsibility, once every quarter, a list of grants submitted by your institution through E-SNAP that involve human subjects and/or vertebrate animals will be sent to you via email. You will be required to submit approval dates for each of those grants. As a condition of your E-SNAP participation, you agree to conduct the appropriate timely reviews and provide this information in this retrospective review. Institutions that do not adhere to these conditions risk losing the ability to participate in E-SNAP.
- 6. The key personnel listed in the "Personnel Report" section of the progress report will be stored on a year-to-year basis and only changes will need to be entered into the system after the first year. As a reminder, only the key personnel are supposed to be listed here.

Please note that when selecting "I Agree", all Signing Officials at your institution will be notified of this change by email.

| I Agree Cancel |
|----------------|
|----------------|

Figure 1.2: Enable eSNAP Agreement.

Disabling eSNAP capability requires acceptance of terms shown in Figure 1.3 below.

| Please Confirm                                                                                                    |
|----------------------------------------------------------------------------------------------------|
| You are requesting to disable eSNAP for your institution. This will disallow all users at<br>your institution from using the Commons eSNAP application for the Streamlined Non-<br>competing Application Process (SNAP). Additionally, all Signing Officials (SO) at your<br>institution will be notified of this change by email. |
| I Agree Cancel                                                                                                    |

Figure 1.3: Disable eSNAP Agreement.

# Using the eSNAP Module

eSNAP capabilities include:

- Electronic submission of SNAPs
- Grantee notification of Progress Report status via email
- PI (Principal Investigator) delegation to allow updating of PPF (personal profile) to an authorized user via the Commons system
- Electronic routing of SNAPs to authorizing officials for review and approval
- Streamlining of BPR (Business Process Redesign) benefits
- Delegation of 'release' and 'submit' capabilities
- Identification of eSNAPs in IMPAC II application screens/reports
- NIH notification of an eSNAP receipt via system generated email
- eSNAP reporting available via IMPAC II and eRA Commons Status
- Correspondence between grantee via email hypertext link, regarding eSNAP submission

There are several available user roles associated with the eSNAP application. These roles and their functions are detailed as follows:

- AA. The Account Administrator (AA) is designated by a Signing Official to facilitate the administration of the eRA Commons accounts for their institution. The AA can create accounts, delete accounts, and modify accounts as necessary.
- Asst. The Assistant (ASST) is a basic eRA Commons user who can be assigned as a Principal Investigator delegate for eSNAP/X-Train. Users with this role initially have no access other than updating their own personal profile but can be delegated PI authority to selected accounts in order to aid in administrative tasks. The ASST cannot route the eSNAP.

**User Roles** 

- **AO.** The Administrative Official (AO) reviews grant applications before the final application is submitted to the NIH by the SO. The AO can edit business information, view the eSNAP report, and route the report to the PI or SO. Depending on the institution workflow process, it is possible for the SO and AO to be the same person (in this case the institution only needs a SO account). An AO also can create additional AO and PI accounts.
- **Extramural Administrator**. An individual with a role of SO, AA, and/or AO.
- **PI**. The Principal Investigator (PI) is an individual designated by the institution to direct the project or activity being supported by the grant. The PI is responsible and accountable for the proper conduct of the project or activity. The role of the PI is to initiate the eSNAP Work-In-Progress (WIP), edit business and scientific information, view the eSNAP report, and to route the eSNAP to the AO (administrative officer) or SO (signing official).
- **SO.** The Signing Official (SO) for the institution is an official with authority to perform legally binding grant administration actions. This includes serving as an authority responsible for submission of grant applications to the NIH. The individual fulfilling this role may have any number of titles in the institution. The SO can create and modify accounts, and is able to modify institution profile information.

# Accessing the eSNAP Module

The eSNAP Module is accessible via the eRA Commons. To access the Commons you must be a registered user. You must have a registered username and password. Contact your Office of Sponsored Programs or Office of Clinical Research representative for further registration information.

To login to eSNAP:

- 1. Open your web browser.
- 2. In the Address/Location field type: https://commons.era.nih.gov/commons and press Enter.

The eRA Commons Login screen displays (Figure 1.4).

# Logging into the eSNAP Module

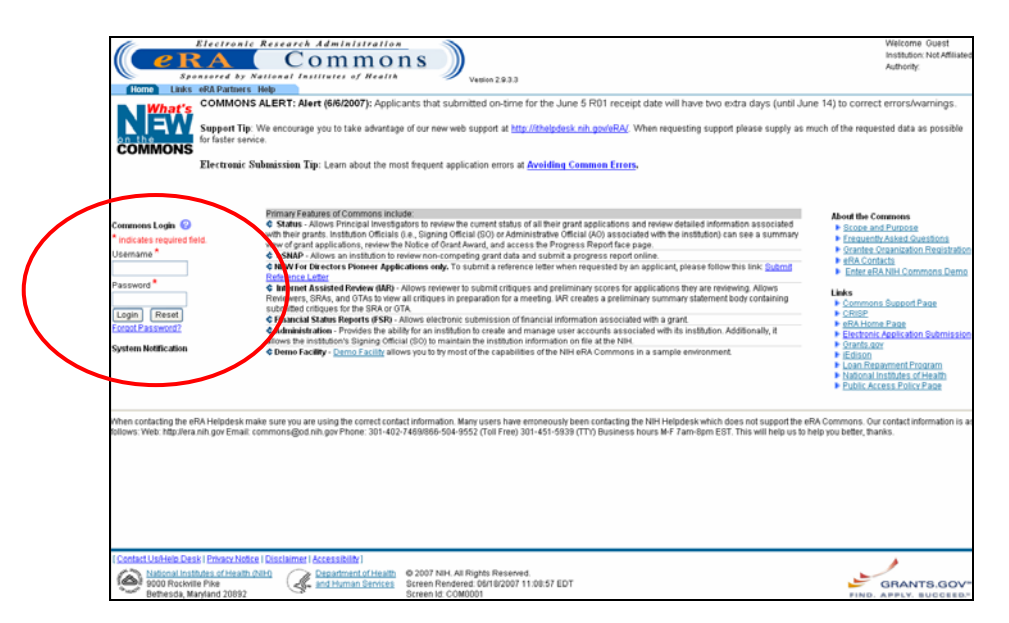

Figure 1.4: eRA Commons Login Screen (COM001).

- 3. In the Username field, type your eRA Commons username.
- 4. In the **Password** field, type your eRA Commons password.

If you have forgotten your password, see Resetting Your Password on page 8.

**NOTE:** For security purposes, eRA Commons user passwords expire and must be reset. If your password is soon to expire, a "password close to expiration" message is generated when you log in. If you get this notification, you will be directed to select a new password. When you change your password, you do not need to notify anyone.

5. Click **Login**. The eRA Commons Home screen displays (Figure 1.5).

**NOTE:** You can only access eRA Commons for one session at a time. If you attempt to log in to another session, using a second browser instance, the system gives you the option of either terminating the first session or canceling the request.

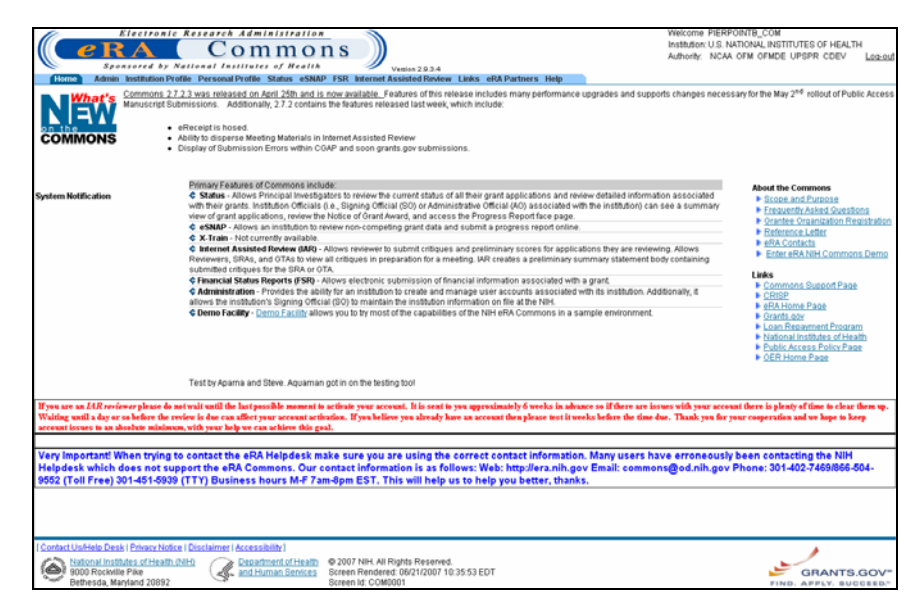

Figure 1.5: Home Screen Showing eSNAP Navigation Tab (COM0001).

6. Select the **<u>eSNAP</u>** access tab.

The Manage eSNAP screen displays (Figure 1.6).

**NOTE:** Users within institutions where eSNAP is disabled, receive the following message when attempting to access eSNAP – "Your institution does not have access to this application. Your Signing Official (SO) can enable access to eSNAP in the Institution Profile."

| Hone Admin Institution<br>Grant List<br>Manage eSNAP | Cironic Research Adm<br>Com<br>Com<br>Profile Personal Profile State<br>O | In Infra Lie A<br>Infra Lie A<br>STUD Lie A APartners Help<br>ed Brough 00/00/2007 | Wes<br>Inst<br>Auth | come SMITHA<br>ution: PURDUE UNIVERSITY WEST<br>only: PI | LAFAYETTE<br>Log-ou |
|------------------------------------------------------|---------------------------------------------------------------------------|------------------------------------------------------------------------------------|---------------------|----------------------------------------------------------|---------------------|
| Select Grant Number link to r                        | manage the eSNAP:                                                         |                                                                                    |                     |                                                          |                     |
| Grant Applications 1 - 10 o                          | ut of 11 records Prev 1 2 Next                                            |                                                                                    |                     |                                                          |                     |
| Grant Number                                         | PI Name                                                                   | Project Title                                                                      | Due Date            | Status                                                   | Current             |
| 5R01DC000559-13                                      | ANNE SMITH                                                                | PHYSIOLOGICAL CORRELATES OF STUTTERING                                             |                     | Not eSNAP Eligible                                       |                     |
| 5R01DC000559-14                                      | ANNE SMITH                                                                | PHYSIOLOGICAL CORRELATES OF STUTTERING                                             |                     | Not eSNAP Eligible                                       |                     |
| SR01DC000559-16                                      | ANNE SMITH                                                                | Physiological Correlates of Stuttering                                             | 11/16/2005          | Not started                                              |                     |
| 2R01DC000559-10                                      | ANNE SMITH                                                                | PHYSIOLOGICAL CORRELATES OF STUTTERING                                             | OVERDOE             | Not eSNAP Fligible                                       |                     |
| 5R01DC002527-04                                      | ANNE SMITH                                                                | SPEECH MOTOR PROCESSES-AGE RELATED CHANGES                                         |                     | Not eSNAP Eligible                                       |                     |
| 2R01DC000559-15                                      | ANNE SMITH                                                                | Physiological Correlates of Stuttering                                             |                     | Not eSNAP Eligible                                       |                     |
| 5R01DC000559-09                                      | ANNE SMITH                                                                | PHYSIOLOGICAL CORRELATES OF STUTTERING                                             |                     | Not eSNAP Eligible                                       |                     |
| 2R01DC000559-15A1                                    | ANNE SMITH                                                                | Physiological Correlates of Stuttering                                             |                     | Not eSNAP Eligible                                       |                     |
| 5R01DC002527-05                                      | ANNE SMITH                                                                | SPEECH MOTOR PROCESSESAGE RELATED CHANGES                                          |                     | Not eSNAP Eligible                                       |                     |
| 5801000035511                                        | ANNA CHILL                                                                | Philododical Connectines of stor rening                                            |                     | Noteshire Eligible                                       |                     |
|                                                      |                                                                           |                                                                                    |                     |                                                          |                     |
|                                                      |                                                                           |                                                                                    |                     |                                                          |                     |
|                                                      |                                                                           |                                                                                    |                     |                                                          |                     |
|                                                      |                                                                           |                                                                                    |                     |                                                          |                     |
|                                                      |                                                                           |                                                                                    |                     |                                                          |                     |
|                                                      |                                                                           |                                                                                    |                     |                                                          |                     |
|                                                      |                                                                           |                                                                                    |                     |                                                          |                     |
|                                                      |                                                                           |                                                                                    |                     |                                                          |                     |
|                                                      |                                                                           |                                                                                    |                     |                                                          |                     |
|                                                      |                                                                           |                                                                                    |                     |                                                          |                     |
| Contact Us/Help Desk I Pri                           | vacy Notice   Disclaimer   Access                                         | bity]                                                                              |                     |                                                          |                     |
| National Institutes (                                | of Health (NH) Opport                                                     | ment of Health @ 2007 NH All Rights Reserved.                                      |                     |                                                          |                     |
| 9000 Rockville Pike                                  | and Hu                                                                    | man Services Screen Rendered: 06/21/2007 11:05:12 EDT                              |                     | GI                                                       | ANTS.GOV            |
| Bethesda, Manfand                                    | d 20892                                                                   | Screen Id: ESP7002                                                                 |                     | FIND. AP                                                 | PLY. BUCCEED.       |

Figure 1.6: Manage eSNAP Screen (ESP7002)

When a PI accesses the eSNAP system, the **Manage eSNAP** screen displays a list of all assigned awards. The grants that are eligible for submission are displayed as a hypertext link (Figure 1.7); non-NIH grants are not displayed.

| Grant Applications 1 - 10 or               | t of 11 records Prev 1 2 Next |                                             |            |                                          |
|--------------------------------------------|-------------------------------|---------------------------------------------|------------|------------------------------------------|
| Grant Number                               | P1 Name                       | Project Title                               | Due Date   | Status Current                           |
| 5R01DC000559-13                            | ANNE SMITH                    | PHYSIOLOGICAL CORRELATES OF STUTTERING      |            | Not eSNAP Eligible                       |
| 5R01DC000559-14                            | ANNE SMITH                    | PHYSIOLOGICAL CORRELATES OF STUTTERING      | 11/16/2005 | Not eSNAP Eligible                       |
| 54010-00-00-00-00-00-00-00-00-00-00-00-00- | ANNE SMITH                    | Physiological Correlates of Stuffering      | OVERDUE    | Not started                              |
| 2R01DC000559-10<br>5R01DC002527-04         | ANNE SMITH<br>ANNE SMITH      | SPEECH MOTOR PROCESSES, AGE RELATED CHANGES |            | Not eSNAP Eligible<br>Not eSNAP Eligible |
| 2R01DC000559-15                            | ANNE SMITH                    | Physiological Correlates of Stuffering      |            | Not eSNAP Eligible                       |
| 5R01DC000559-09                            | ANNE SMITH                    | PHYSIOLOGICAL CORRELATES OF STUTTERING      |            | Not eSNAP Eligible                       |
| 2R01DC000559-15A1                          | ANNE SMITH                    | Physiological Correlates of Stuttering      |            | Not eSNAP Eligible                       |
| 5R01DC002527-05                            | ANNE SMITH                    | SPEECH MOTOR PROCESSES-AGE RELATED CHANGES  |            | Not eSNAP Eligible                       |
|                                            |                               |                                             |            |                                          |

Figure 1.7: All grants that are eligible for submission are displayed as a hypertext link on the Manage eSNAP Screen

### Resetting Your Password

If you forget your password, the eRA Commons provides a capability for you to request that your password be reset. In this case, a new password is generated and sent to you at the e-mail address contained in your user profile.

If you have forgotten your password:

1. Access the eRA Commons Login screen as described in *Logging into the eSNAP Module* on page 5.

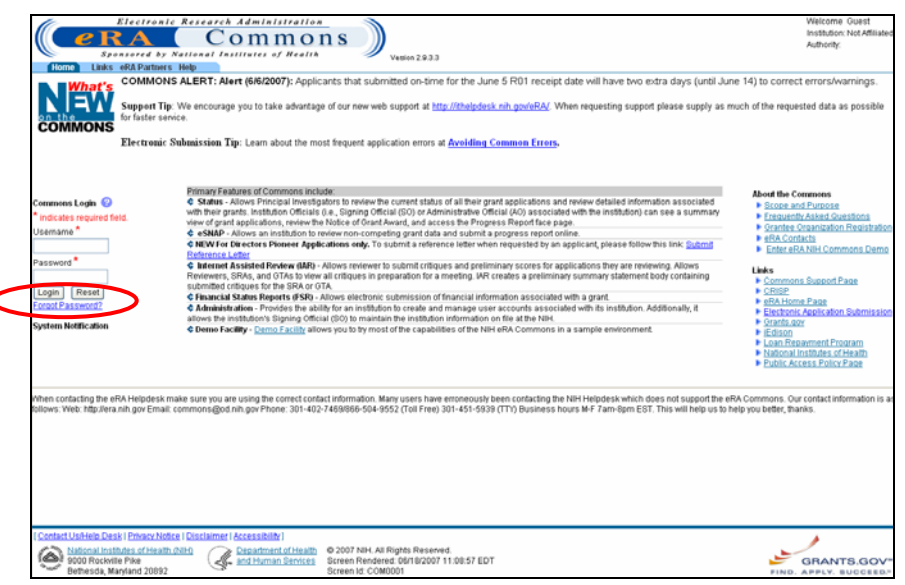

Figure 1.8: eRA Commons Login Screen—Showing Forgot Password Link.

2. Select the **Forgot Password?** hypertext link to access the **Reset Password screen**. The **Reset Password** screen displays (Figure 1.9).

| Electronic Research Administration                                  | Welcome Guest<br>Institution: Not Affiliated |
|---------------------------------------------------------------------|----------------------------------------------|
|                                                                     | Authority:                                   |
| Home Links eRA Partners Help                                        |                                              |
| Reset Password 📀                                                    |                                              |
| * indicates required field                                          |                                              |
| User ID*                                                            |                                              |
| Email Address*                                                      |                                              |
| Submit Cancel                                                       |                                              |
|                                                                     |                                              |
|                                                                     |                                              |
|                                                                     |                                              |
|                                                                     |                                              |
|                                                                     |                                              |
|                                                                     |                                              |
|                                                                     |                                              |
|                                                                     |                                              |
|                                                                     |                                              |
|                                                                     |                                              |
|                                                                     |                                              |
|                                                                     |                                              |
|                                                                     |                                              |
|                                                                     |                                              |
|                                                                     |                                              |
|                                                                     |                                              |
|                                                                     |                                              |
| Contact ListNein Desk   Privary Notice   Disclaimer   Accessibility |                                              |

Figure 1.9: Reset Password Screen (FRW0002)

- 3. In the **User ID** field, type your user name.
- 4. In the Email Address field, type your email address.
- 5. Click **Submit**. You are returned to the **eRA Commons Login** screen and a confirmation message displays notifying you that your password has been reset.
- 6. Check your email inbox to verify your new password.

### Changing your Password

eRA Commons offers you the option of changing your password. You must be logged into the system in order to change your password.

To change your password:

- 1. Log on to eRA Commons as described in *Logging into the eSNAP Module* on page 5.
- 2. Select the <u>Admin</u> access tab (Figure 1.10).

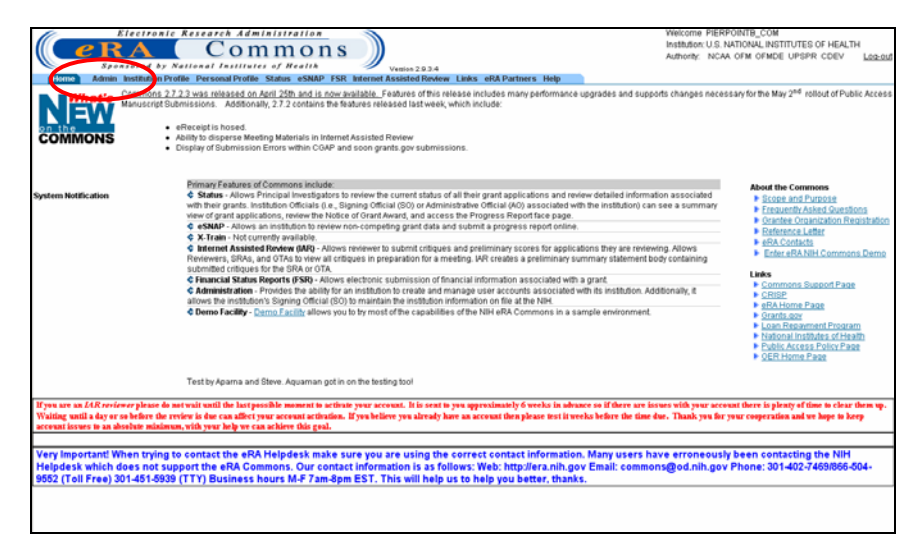

Figure 1.10: Home Screen Showing Admin Navigation Link (COM0001).

The Administration screen displays, (Figure 1.11).

| Received a first and a first and a first a | Alean S<br>On S<br>SNUP ISR Metron Assisted Profess Links etch Partners Help<br>Mandam bedies Search Public System Switch User Center | Weicons preporting com<br>Instance us and analysis and analysis of replicits<br>Among: NCA OFM OFMOE UPSPR: CDEV Log.com<br>Management Switch Mode |
|----------------------------------------------------------------------------------------------------|----------------------------------------------------------------------------------------------------|----------------------------------------------------------------------------------------------------|
| Heato Yong                                                                                                    | s maintenance according to their privileges. Bub-menus are visible to                                                                 | those users with appropriate privileges.                                                                                                    |
|                                                                                                    |                                                                                                    |                                                                                                    |
|                                                                                                    |                                                                                                    |                                                                                                    |
|                                                                                                    |                                                                                                    |                                                                                                    |

Figure 1.11: Administration Screen (ADM1010).

3. Select the <u>Accounts</u> navigation link.

The Account Administration screen displays (Figure 1.12).

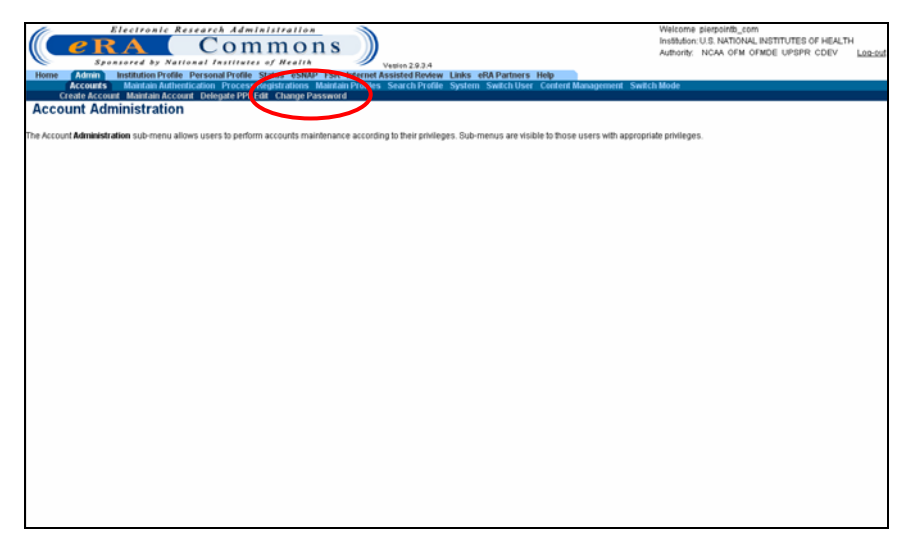

*Figure 1.12: Account Administration Screen Showing the* <u>Accounts</u> *Navigation Link (ADM1005).* 

4. Select the **Change Password** navigation link (Figure 1.12).

The Change Password screen displays (Figure 1.13).

| Electronic Research Administration                                                                                                    |                                                                                      | Welcome plerpoints_com<br>Institution: U.S. NATIONAL INSTITUTES OF HEALTH |
|----------------------------------------------------------------------------------------------------|--------------------------------------------------------------------------------------|---------------------------------------------------------------------------|
| Sponsored by National Institutes of Health                                                                                                    | Venion 2.0.3.4                                                                       | Authority: NCAA OFM OFMDE UPSPR CDEV                                      |
| Home Admin Institution Profile Personal Profile Status eSNAP<br>Accounts Maintain Authentication Process Registrations &                                                                                                    | FSR Internet Assisted Review Links eRA<br>Maintain Profiles Search Profile System Sw | Partners Help<br>Itch User Content Management Switch Mode                 |
| Create Account Maintain Account Delegate PPF Edit Change P<br>Change Password @                                                                                                    | Password                                                                             |                                                                           |
|                                                                                                    |                                                                                      |                                                                           |
| New password must meet the following standards:                                                                                                    |                                                                                      |                                                                           |
| <ul> <li>At least eight (8) non-blank characters in length<br/>Most contain a moture of leaters, numbers and special characters:</li> <li>First and last characters cannot be numbers</li> <li>Cannot contain username</li> <li>Cannot contain username</li> <li>Cannot contain to en (1) year</li> </ul> | :#\$%*=+<>                                                                           |                                                                           |
| Your password will be changed immediately in eRA production (IMPP) a                                                                                                    | applications. For IRDB applications - such as C                                      | VR - password changes will take effect within one hour.                   |
| For additional guidance, please review the <u>eRA Password Policy</u> .                                                                                                    |                                                                                      |                                                                           |
| This will chance your password                                                                                                    |                                                                                      |                                                                           |
|                                                                                                    |                                                                                      |                                                                           |
| This will change your password<br>indicates required field                                                                                                    |                                                                                      |                                                                           |
| Channe Password Form                                                                                                    |                                                                                      |                                                                           |
| Current Password: *                                                                                                    |                                                                                      |                                                                           |
| New Password: *                                                                                                    |                                                                                      |                                                                           |
| Retype New Password: *                                                                                                    | Submit Clear Car                                                                     |                                                                           |
|                                                                                                    | Submit Circar Car                                                                    |                                                                           |
|                                                                                                    |                                                                                      |                                                                           |
|                                                                                                    |                                                                                      |                                                                           |
|                                                                                                    |                                                                                      |                                                                           |
|                                                                                                    |                                                                                      |                                                                           |
|                                                                                                    |                                                                                      |                                                                           |
| Contract Linking Deals I Reiners Matters I Disclotters Literate (hilbs)                                                                                                    |                                                                                      |                                                                           |

Figure 1.13: Change Password Screen (ADM1013).

- 5. Type your current password in the **Current Password** field.
- 6. Type your new password in the **New Password** field.
- 7. Retype your new password in the **Retype New Password** field.
- 8. Click **Submit** to update your password information.

Logging out of the Commons system ends your current session.

To log out of eSNAP:

1. Select the <u>Log-out</u> hypertext link located at the top of each screen (Figure 1.14).

# Logging Out of eSNAP

| MB Approval Number: OMB                                                                                                    | No. 0926-0001/PHS2590 Approv                                                                   | ved through 09/30/2007                                                                                                    |            |                                                                                                    |          |
|----------------------------------------------------------------------------------------------------|------------------------------------------------------------------------------------------------|----------------------------------------------------------------------------------------------------|------------|----------------------------------------------------------------------------------------------------|----------|
| elect Grant Number link to r                                                                                                    | nanage the eSNUP:                                                                              |                                                                                                    |            |                                                                                                    |          |
| Grant Applications 1 = 10 0                                                                                                    | PI Name                                                                                        | Project Title                                                                                                    | Due Date   | Status                                                                                                    | Current  |
| 5R01DC000559-13                                                                                                    | ANNE SMITH                                                                                     | PHYSIOLOGICAL CORRELATES OF STUTTERING                                                                                                    |            | Not eSNAP Eligible                                                                                                    | Istation |
| R01DC000559-14                                                                                                    | ANNE SMITH                                                                                     | PhysioLogical Correlates of Stuttering                                                                                                    | 11/16/2005 | Not eSNAP Eligible                                                                                                    |          |
| 2R01DC000559-10<br>2R01DC000559-10<br>SR01DC000559-15<br>SR01DC000559-15<br>SR01DC000559-15A1<br>SR01DC000559-15A1<br>SR01DC000559-15<br>SR01DC000559-11 | ANNE SMITH<br>ANNE SMITH<br>ANNE SMITH<br>ANNE SMITH<br>ANNE SMITH<br>ANNE SMITH<br>ANNE SMITH | Physiological Certeates of Statistican<br>Physiological Contracts of Statistican<br>SPEECH MOTOR PROCESSES-AGE RELATED CHANGES<br>Physiological Contracts of Statistican<br>Physiological Contracts of Statistican<br>SPEECH MOTOR PROCESSES—AGE RELATED CHANGES<br>Physiological, Contractus of Statistican<br>SPEECH MOTOR PROCESSES—AGE RELATED CHANGES<br>Physiological, Contractus of Statistican | OVERDUE    | Not started<br>Not eSNAP Eligible<br>Not eSNAP Eligible<br>Not eSNAP Eligible<br>Not eSNAP Eligible<br>Not eSNAP Eligible<br>Not eSNAP Eligible |          |

Figure 1.14: Manage eSNAP Screen Showing Log-out Link (ESP7002).

Your eSNAP session expires after 45 minutes of inactivity. Five minutes before expiration, an expiration message is displayed. Click **Keep Session** to resume your work or **Abandon Session** to force your account to log out.

| 🗿 https://commons.test.era.nih.gov/ 🔳 🗖 🔀                                                                                                    |  |  |  |  |
|----------------------------------------------------------------------------------------------------|--|--|--|--|
| Your session will be timed out in 5 minutes. What would<br>you like to do?                                                                                                    |  |  |  |  |
| <ul> <li>Keep Session - Continue editing your page. You will be warned again if your session is in danger</li> <li>Abandon Session - Your session will expire normally and you may loose any data you are currently editing. You may fix your session later by logging in again.</li> </ul> |  |  |  |  |
| Keep Session Abandon Session                                                                                                    |  |  |  |  |
|                                                                                                    |  |  |  |  |

Figure 1.15: Session Expiration Message.

If your session expires while the eRA Commons is open, because you did not respond to the expiration message within the allotted five minutes, you will experience errors or lost functionality in the system (such as disappearing buttons, Internal Server Error 500, pages displaying with no data, or prompts to log in again). If any of these problems occur, close your Web browser window and then reopen it to log in and start a new session.

### **Expired Session**

### Multiple Principal Investigator (MPI)

eSNAP supports the Multiple Principal Investigator (MPI) model. MPI allows multiple PIs to be associated with grants, contracts, and cooperative agreements. The label **MPI** displays adjacent to grant numbers when that grant is associated with multiple PIs (*see* Figure 1.16).

|                                                                               | Version 2 10.14 Version 2 10.14 Version 2 10. |                                                                                                    | Welcome spoty<br>Instation MOURT BINN SCHOOL OF MEDICINE OF INVU<br>Authority: WR PI                                                                                                    |          |                                                                                                    |
|-------------------------------------------------------------------------------|----------------------------------------------------------------------------------------------------|----------------------------------------------------------------------------------------------------|----------------------------------------------------------------------------------------------------|----------|----------------------------------------------------------------------------------------------------|
|                                                                               | Grant Applications 1 - 10 out of                                                                                                    | 11 records Prev 1 2 Nez                                                                                                    |                                                                                                    |          |                                                                                                    |
|                                                                               | Grant Number                                                                                                    | Pi Name                                                                                                    | Project Title                                                                                                    | Due Date | Status Current<br>Reviewer                                                                                                    |
|                                                                               | SP01140034659-08<br>SP0114504469-02<br>SP0114504469-04<br>SP012440034659-04<br>SP0144034659-05<br>IR0144407578-01<br>IR0544407578-01<br>SP0144034659-05<br>ZP0144034659-05<br>ZP0144034659-05<br>SP0144034659-04<br>SP0144034-05-07                                                                                                    | HURTLEY, CEORDE W<br>HURTLEY, CEORDE W<br>HURTLEY, CEORDE W<br>HURTLEY, CEORDE W<br>HURTLEY, CEORDE W<br>HURTLEY, CEORDE W<br>HURTLEY, CEORDE W<br>HURTLEY, CEORDE W | Mechanisms of cotical synaptic plasticity<br>Carthere advectsing conjunction of plasticity<br>MECHANISMS UNCERF. Invision SOTION CONTEXP. FAILTNCTY<br>MECHANISMS UNCERF. Invision SOTION CONTEXP. FAILTNCTY<br>Relicity of marker investments in synaptic plasticity<br>Relicity of marker investments on synaptic plasticity<br>MECHANISMS of CONTEXP. STRATTCY<br>Mechanisms of cotical synaptic plasticity<br>Mechanisms of cotical synaptic plasticity |          | Net di SNAP Eligibie<br>Net di SNAP Eligibie<br>Net di SNAP Eligibie<br>Net di SNAP Eligibie<br>Net di SNAP Eligibie<br>Net di SNAP Eligibie<br>Net di SNAP Eligibie<br>Net di SNAP Eligibie<br>Net di SNAP Eligibie |
| A hitlist grant showing the<br>MPI designation on the<br>Manage eSNAP screen. |                                                                                                    |                                                                                                    |                                                                                                    |          |                                                                                                    |
| 1K55WH075763-01 (WPI)                                                         | Contact Us/Help Desk I Privacy<br>National Institutes of He<br>9000 Rockville Pike<br>Bethesda, Maryland 20                                                                                                    | Notice   Disclaimer   Accessibility<br>ealth (NIH)<br>and Human<br>192                                                                                               | <br><u>official™</u><br><u>Services</u><br>Screen Rendered 07/31/2007 11:31:50 EDT<br>Screen RL SPP7002                                                                                                    |          | GRANTS.GOV                                                                                                    |

Figure 1.16: Manage eSNAP Screen Showing an MPI Grant (ESP7002).

eSNAP screens displaying PI names display the names of all PIs associated with the grant in alphabetical order. The multiple PI policy requires one PI to be designated as the contact PI, which is designated in our system with the "(Contact)" following their name (*see* Figure 1.17).

|                           | eSNAP Menu 🥝                                                        | eSNAP Menu 📀                                     |                                                                                                 |  |
|---------------------------|---------------------------------------------------------------------|--------------------------------------------------|-------------------------------------------------------------------------------------------------|--|
|                           | Application Information<br>Grant Number:                            | 5R01CA023400-03                                  |                                                                                                 |  |
| Multiple PI Names listed. | PI Name:                                                            | Abbott, James; Bur                               | ONIVERSITY OF BARNESVILLE<br>Abbott, James; Bundy, Alfred (Contact); Smith, John; Western, Joey |  |
|                           | Due Date:<br>Current Reviewer:<br>Status:                           | 10/15/2004<br>Smith, Cathy<br>Reviewer Work in F | rogress                                                                                         |  |
|                           | Status of Completion:<br>Upload Science<br>Organization Information | Complete<br>Complete                             |                                                                                                 |  |

*Figure 1.17: eSNAP Menu showing PI Names and Contact Designation (ESP7003).* 

# **Personal Profile**

# Overview

Users must maintain their personal information that remains on file with NIH. In order to do this, users must utilize the **Personal Profile** (PPF) section. This section allows users to maintain personal information including: degrees, publications, and contact information.

# Creating a Personal Profile

**NOTE:** Users are only required to create a personal profile once. You are then able to maintain and make updates to your profile when necessary.

To create a personal profile:

1. Log on to the Commons as described in *Accessing the eSNAP Module* on page 5.

| Elec<br>C<br>Barrow<br>Harrison<br>Harrison | d by Ner shall faithfull the line share first by the second process and the second process of the second process of the second proce | vesion 2.0.3.4<br>sisted Review Links eRA Partners Help                                                                                                    | Welcome PIERPOINTB_COM<br>Institution: U.S. NATIONAL INSTITUTES OF HEALTH<br>Authority: INCAA OFM OFMDE UPSPR CDEV Log-out                                                                                                    |
|----------------------------------------------------------------------------------------------------|----------------------------------------------------------------------------------------------------|----------------------------------------------------------------------------------------------------|----------------------------------------------------------------------------------------------------|
| Commons                                                                                                    | mons 2.7.2. As released on 1 and 25th and is now available. For<br>serget Submission - resources, 2.7.2 contains the features relea<br>effective is hosed.<br>Ability to disperse Meeting Materials in Internet Assisted Fi<br>Display of Submission Errors within COAP and soon gran                                                                                                    | abures of this release includes many parformance upgrades and suppor<br>sed last week, which include:<br>whew<br>s.gov submissions.                                                                                                    | rts changes necessary for the May 2 <sup>nd</sup> rollout of Public Access                                                                                                    |
| System Notification                                                                                                    | Parsane (Establiste) of Contracted Individuel     Status - Alcour Photographic Applications of the Alcourte Photographic Applications and the Alcourte Photographic Applications and the Alcourte Alcourte Alcou      | ument status of all their grant spole above and review detailed information<br>and, and access the Progress Report face page.<br>grant data and autores and the status of the status of the<br>upont of charge and preliminary access for applications they are review<br>anation for a meeting. Wit creates a prediminary summary statement but<br>the instatus of manage user accession and the agent.<br>be instatus of manage user accessions accession with a grant.<br>the instatus of manage user accessions and with a grant.<br>the instatus of manage user accessions accessions with a grant.<br>the instatus of manage user accessions accessions with a grant.<br>the instatus of manage user accessions accessions with a grant.<br>The capabilities of the Net etitic Commons is a sample environment. | on a 65 octubert<br>See a sommary<br>Sicole and Purpose<br>Sicole and Purpose<br>Sicole and Purpose<br>Sicole and Purpose<br>Sicole and Purpose<br>Sicole and Sicole Sicole Sicole<br>Sicole Sicole Sico |
| Home are an IAR reviewer a                                                                                                    | Test by Apama and Steve. Aquaman got in on the testin                                                                                                    | g tool<br>mt. It is sent to you amenasimately 6 weeks in advance so if there are iss                                                                                                    | nes with your account there is also y of time in clear them up.                                                                                                    |
| Waiting until a day or so bet<br>account issues to an absolut                                                                                                    | ere the review is due can affect your account activation. If you belies<br>minimum, with your help we can achieve this goal.                                                                                                    | e you already have an account then please test it weeks before the time do                                                                                                    | ue. Thank you for your cooperation and we hope to keep                                                                                                    |
| Very Important! When<br>Helpdesk which does<br>9552 (Toll Free) 301-4                                                                                                    | trying to contact the eRA Helpdesk make sure you a<br>not support the eRA Commons. Our contact informa<br>\$1-5939 (TTY) Business hours M-F 7am-8pm EST. Th                                                                                                    | e using the correct contact information. Many users hav<br>tion is as follows: Web: http://era.nih.gov Email: common<br>is will help us to help you better, thanks.                                                                                                    | ve erroneously been contacting the NIH<br>ns@od.nih.gov Phone: 301-402-7469/866-504-                                                                                                    |
|                                                                                                    |                                                                                                    |                                                                                                    |                                                                                                    |
| National Institutes of<br>9000 Rockville Pike<br>Bethesda, Maryland                                                                                                    | Ann Notice   Disclaimer   Accessibility  <br>(Health ONH)<br>20892 Cesatment of Health © 2007 NIH. All F<br>and Human Sentess Screen Renderer<br>Screen Id: COMO                                                                                                    | ights Reserved.<br>. 06/21/2007 10:35:53 EDT<br>101                                                                                                    | GRANTS.GOV                                                                                                    |

*Figure 2.1: Home Screen Showing the* **Personal Profile** *Navigation Link* (*COM0001*).

2. Select the **Personal Profile** access tab.

The Select Profile for Edit screen displays (Figure 2.2).

**NOTE**: If someone other than the PI will be adding the PI's information, that individual must have updating authority. For instruction on granting authority, *see* the *Delegating Authority* section on page 16.

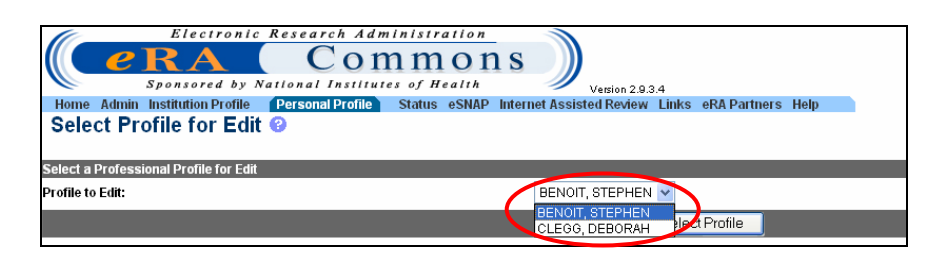

Figure 2.2 : Select Profile for Edit Screen

3. Select the PI name, for which you would like to create a profile, from the **Profile to Edit** drop down list.

If you do not have updating authority, you will not have the option of choosing a profile to edit. You will immediately access the **Personal Page** screen (Figure 2.3).

4. Click **Select Profile**. The **Personal Page** screen displays (Figure 2.3).

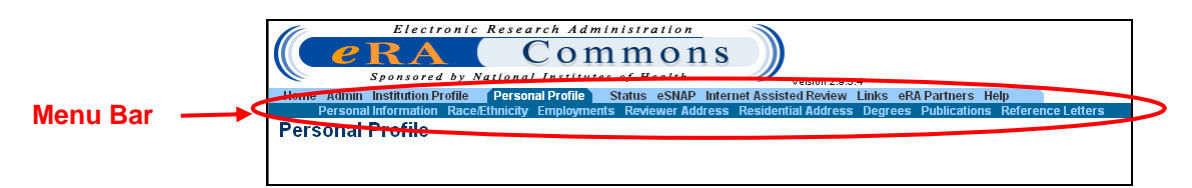

Figure 2.3: Personal Page Screen (PPF6010)

- 5. You must complete each sub-menu item listed on the menu bar. These items must be completed in order as they appear from left to right.
  - Personal Information
  - Race/Ethnicity
  - Employments
  - Reviewer Address
  - Residential Address
  - Degrees
  - Publications
  - Reference Letters

For further details pertaining to each of the sub-menu items, please refer to the Commons User Guide located on the Commons Support Page at <a href="http://era.nih.gov/commons/index.cfm">http://era.nih.gov/commons/index.cfm</a>.

# **Delegating Authority**

## Overview

Certain functions and access capability within the eRA Commons eSNAP module can be delegated or assigned, by a Commons user with the appropriate authority, to another registered Commons user(s).

Specific eSNAP delegation types, described in the sections to follow, include:

| Delegation Type                                 | Actor                                                                                           | Recipient                                 |
|-------------------------------------------------|-------------------------------------------------------------------------------------------------|-------------------------------------------|
| Submit Authority                                | Signing Official                                                                                | PIs                                       |
| Principal Investigator<br>(PI) Access Authority | Principal Investigator<br>Signing Official                                                      | PIs or other registered<br>Commons users. |
| Personal Profile (PPF)<br>Edit Authority        | Principal Investigator<br>Account Administrator<br>Administrative Officials<br>Signing Official | PIs or other registered<br>Commons users. |

**NOTE:** Delegations are considered temporary and can be revoked at any time.

# **Submit Authority**

The eSNAP **Delegate Submit Authority** function allows the Signing Official (SO) of a grantee institution to assign eSNAP submission rights to Principal Investigators (PIs). Delegating this authority subsequently enables the user to submit eSNAP Progress Reports to the NIH.

#### The following business rules apply:

- 1. The individual being granted submit authority (via delegation) must be a registered Commons user.
- 2. Only the SO or a user with delegated authority can submit eSNAP Progress Reports to the NIH.
- 3. Only users in the SO role can grant submit authority (allowing PIs or other Commons users to submit eSNAP Progress Reports).
- 4. <u>**Delegated**</u> SO authority is not sufficient to utilize the eSNAP delegate submit authority function. Only users with the SO role can delegate submit authority.

## **SO - Delegating Submit Authority**

SOs delegate submit authority using the **Delegate Submit Access** screen.

**SOs** - To access the **Delegate Submit Access** screen and begin the process of delegating eSNAP submit authority:

- 1. Log on to eRA Commons as described in *Logging into the eSNAP Module*, on page 5.
- 2. From the Commons' Home screen, select the <u>Admin</u> link, then the <u>Accounts</u> link, and then the <u>Delegate Submit</u> sub-menu link on the Account Administration screen (Figure 3.1).

| Riectronic Research Administration<br>Commons<br>Spansed by National Institutes Marking<br>None (Arm) InstitutionProfile Personal Prof. Status coMAP Links of Partners Help            | Welcome ipainter<br>Institution: UNIVERSITY OF MICHIGAN AT ANN A<br>Authority: SO |
|----------------------------------------------------------------------------------------------------|-----------------------------------------------------------------------------------|
| Accounts<br>Crante Jacaste Milliotan, Majorana Logarat, Dalagate Submit, Dalagat, DDS Edit, Change Dangward                                                                            |                                                                                   |
| Account Administration The Account Administration sub-menu allows users to perform accounts maintenance according to their privileges. Sub-menus are visible to those users with appro | priate privileges.                                                                |
|                                                                                                    |                                                                                   |

Figure 3.1: Account Administration Screen Showing **Delegate Submit** Sub-Menu Navigation Link (ADM1005).

**NOTE:** The Delegate Submit sub menu option is only visible to Commons users assigned to the SO role

On the **Delegate Submit Access** screen, a list of **Current Institution PI Users** displays in the left scroll window. The right scroll window displays a list of **Current Submit Delegates** (Figure 3.2).

| Electronic Research Administratic<br>Commo<br>Spansared by National Institutes of Healt<br>Iome Administration Profile Personal Profile Sature SA<br>Accounts<br>Create Account Create Affiliation Maintain Account (Peters                | 17<br>17<br>17<br>18<br>18<br>18<br>18<br>18<br>18<br>18<br>18<br>18<br>18 | Welcome [panter<br>Institutor:UNVERSITY OF MICHIOA<br>Authonty: SO                                                                |
|----------------------------------------------------------------------------------------------------|----------------------------------------------------------------------------|----------------------------------------------------------------------------------------------------|
| Delegate Submit Access 😡                                                                                                    | You are delegating eSNAP Submit Authority                                  |                                                                                                    |
| CETTER INSIGNER INSIGNER<br>ABECASIS, CONCALO<br>ABECASIS, MAME<br>ABECASIS, MAME<br>ABECASIS, CANCALO<br>ABECASIS, CANCALO<br>ABECASIS, AND<br>ADELOA, LISON<br>AJROUCH, KRISTINE<br>AVIL, HUGA<br>AULIO, CEM<br>AJCH, CEM<br>AJCH, ROGER | Assign =>><br><> Farvoka Cancel                                            | Current Satimit<br>Decenter<br>Decenter<br>USASS JENNIFER<br>USAALAND<br>STRIETER, Robert<br>TREEDOR, Robert<br>TYOUNO, ELIZABETH |

Figure 3.2: Delegate Submit Access Screen (ESP7026).

**NOTE:** If a name does not appear in the list of Current Institution PI Users, it is likely that a Commons user account does not exist for that individual or that the PI has not been affiliated with your institution. To have an account set up, contact the appropriate SO or AA.

3. From the **Current Institution PI Users** list, select the name of the individual having delegate submit authority assigned (Figure 3.3).

| Electronic Research Administrative<br>PROVIDENT COMMUNICATION<br>Sponsord by National Institute of Res<br>Admini Institution Profile Personal Profile Status e<br>Account Institution Profile Personal Profile Status e<br>Account Create Administrative Administration Account Des<br>Description Profile Personal Profile Status e<br>Account Profile Personal Profile Status e<br>Account Profile Personal Profile Status e<br>Account Profile Personal Profile Status e<br>Personal Profile Personal Profile Status e<br>Personal Profile Personal Profile Status e<br>Personal Profile Personal Profile Status e<br>Account Personal Profile Personal Profile Status e<br>Personal Profile Personal Profile Status e<br>Personal Profile Personal Profile Status e<br>Personal Profile Personal Profile Status e<br>Personal Personal Profile Personal Profile Status e<br>Personal Personal Profile Personal Profile Status e<br>Personal Personal Profile Personal Profile Status e<br>Personal Personal Profile Personal Profile Status e<br>Personal Personal Profile Personal Profile Status e<br>Personal Personal Profile Personal Profile Personal Profile Status e<br>Personal Personal Personal Personal Profile Status e<br>Personal Personal Persona | Une Vacios 2.9.2.4<br>SNAP Links eRA Partners Help<br>Oggate Submit Delegate PPF Edit Change Password | Welcome jpainter<br>Institution: UNIVERSITY OF I<br>Authority: SO                                                                                              |
|----------------------------------------------------------------------------------------------------|----------------------------------------------------------------------------------------------------|----------------------------------------------------------------------------------------------------|
|                                                                                                    | You are delegating eSNAP Submit Authority                                                             |                                                                                                    |
| Percent institution Pl Users  ABELSON, JAME ASSOUTATIV ADMIRAAL SUZANNE ABSOUTATIV ADMIRAAL SUZANNE ABOUCH (RUSTINE ARU, PLODA ARU, PLODA ARU, PLODA ARU, PLODA ALHASHIM, HASHIM ALBIN, ROGER                                                                                                    | Assign><br><== Revoke<br>Cancel                                                                       | Current Submit Delegates<br>BOCHNIKE, MICHAEL<br>GLASS, JENNIFER<br>ISMAIL, ANID<br>STRIETER, ROBERT<br>TIFEBOR, ROBERT<br>TIFEBOR, ROBERT<br>YOUNG, ELIZABETH |

Figure 3.3: Delegate Submit Access Screen (ESP7026).

- 4. Click the Assign ==> button.
- 5. On the **Delegate Submit Confirmation** screen, review the **Certification** and **Acceptance** statement at the bottom of the screen. Click **I Agree** to certify that the implications of delegating the authority to the individual selected are understood (Figure 3.4).

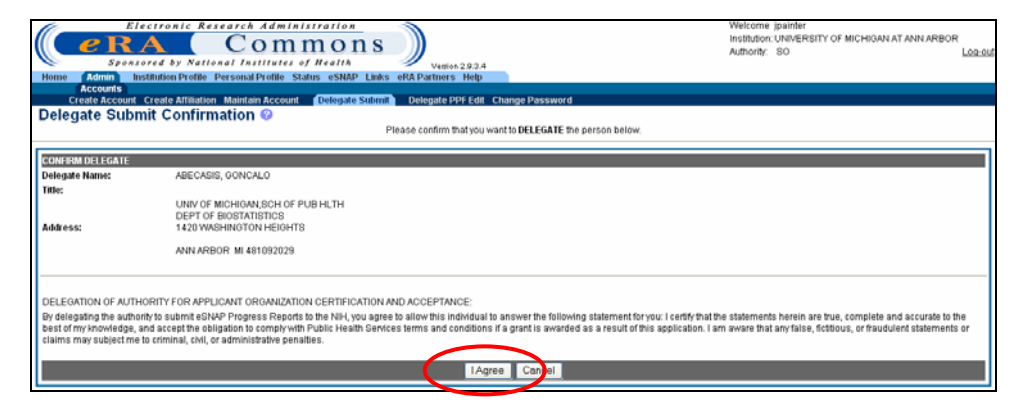

Figure 3.4: Delegate Submit Confirmation Screen (ESP7027).

The system redirects you to the **Delegate Submit Access** screen where a notification – "Delegate Assigned Successfully" – displays in red (Figure 3.5).

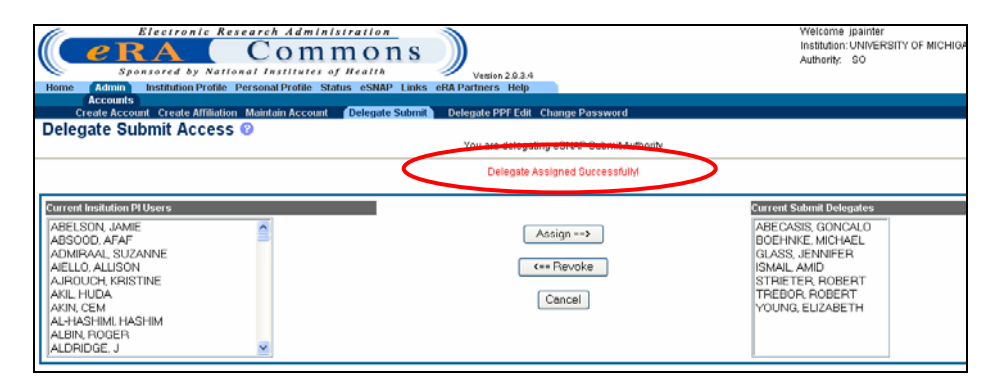

Figure 3.5: Delegate Submit Access Screen (ESP7026).

### **SO - Revoking Submit Authority**

In addition to granting submit authority rights, SOs also have the ability to revoke submit authority. Once submit authority is revoked, the user no longer has the ability to submit eSNAP Progress Reports.

**SOs** - To revoke submit authority:

- 1. Access the **Delegate Submit Access** screen as described in *Delegating Submit Authority*, page 17.
- 2. From the **Current Submit Delegates** list, select the name of the individual having their delegated submit authority revoked (Figure 3.6).

| Electronic Research Administration<br>COMMO<br>Spansored by National Institutes of Healt<br>Home (Admin) Institution Profile Personal Profile Status eSN                                                                                                    | n S<br>A Vention 2.9.3.4<br>AP Links eRA Partners Help | Welcome [painter<br>Institution: UNIVERSITY OF MICHIC<br>Authority: SO                                                                                                    |  |  |
|----------------------------------------------------------------------------------------------------|--------------------------------------------------------|----------------------------------------------------------------------------------------------------|--|--|
| Accounts<br>Create Account Create Affiliation Maintain Account Delega                                                                                                    | te Submit Delegate PPF Edit Change Password            |                                                                                                    |  |  |
| Construction of the construction of the constr |                                                        |                                                                                                    |  |  |
| Centert Instantion PUDens<br>ABELSON, JAME<br>ABSODO, AFANNE<br>ADMITRAL, SUDANNE<br>AULLO, ALUSON<br>AULLO, ALUSON<br>AULLO, ALUSON<br>AUL, HUDA<br>AUL, SHIM, HASHIM<br>ALHASHIM, HASHIM<br>ALBIN, RODGER<br>ALDRIDGE, J                                                                                                    | Assign><br>Revoke<br>Cencel                            | Cerrerel Submit Debepates<br>Abbothone Americano<br>BODENNEE, MICHAEL<br>GLASS, JENNIFER<br>ISMAIL, AMD<br>GRADUERT<br>TREEIDE ROBERT<br>TREEIDE ROBERT<br>YOUNG, ELIZABETH |  |  |

Figure 3.6: Delegate Submit Access Screen (ESP7026).

- 3. Click the <== Revoke button.
- 4. On the **Revoke Submit Delegate Confirmation** screen, review the information presented, and click **Save** (Figure 3.7).

| Ele<br>Ele<br>Sperio<br>Home Admin Ins<br>Accounts<br>Create Account | Restance Research A mining and in a stream on a stream of the stream of the strea |    |  |  |
|----------------------------------------------------------------------|----------------------------------------------------------------------------------------------------|----|--|--|
| Revoke Submit                                                        | Revoke Submit Delegate Confirmation V Please confirm hidyou wantto REVORE the person below.                                                                                                    |    |  |  |
| CONFIRM REVOKE                                                       |                                                                                                    |    |  |  |
| Delegate Name:                                                       | ABECASIS, CONCALO                                                                                                    |    |  |  |
| Title:                                                               |                                                                                                    |    |  |  |
| Address:                                                             | UNIV OF MICHONA SCH OF PUB HLTH<br>DEPT OF BIOSTATISTICS<br>1420 WASHINGTON HEIGHTS                                                                                                    |    |  |  |
|                                                                      | ANN ARBOR MI 401092029                                                                                                    |    |  |  |
|                                                                      | Save Can                                                                                                    | al |  |  |

Figure 3.7: Revoke Submit Delegate Confirmation Screen (ESP7027).

The system redirects you to the **Delegate Submit Access** screen, where a notification - "Delegate Revoked Successfully"- displays in red (Figure 3.8).

| Electronic Research Administratil<br>CRACOOMO<br>Spansered by National Insuriaries of Meel<br>items Administration Profile Personal Profile Status eS | AAP Links eRA Partners Help                  | Welcome (parties<br>Institution: University of Michigan at Ann Arbor<br>Authority: 50                                                              |
|----------------------------------------------------------------------------------------------------|----------------------------------------------|----------------------------------------------------------------------------------------------------|
| Create Account Create Affiliation Maintain Account Deleg                                                                                              | ate Submit Delegate PPF Edit Change Password |                                                                                                    |
| Delegate Submit Access 📀                                                                                                    |                                              |                                                                                                    |
| -                                                                                                    | You are delegating eSNAP Submit Authority    |                                                                                                    |
|                                                                                                    | Delegate Revoked Successfully                |                                                                                                    |
| Current Innamice H Users                                                                                                    | Assign ++>                                   | CITERI SILINI DOINGING<br>DOEHRIE MICHAEL<br>GLASS JENARTER<br>ISMAL, AND<br>STIRETER ROBERT<br>TREBOR ROBERT<br>TREBOR ROBERT<br>HOURND, EUZABETH |

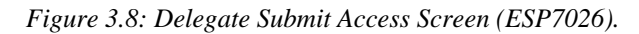

**NOTE:** The name of the delegate is transferred from the **Current Submit Delegates** list back to the list of **Current Institution PI Users**.

# **PI - Delegate PI Authority**

The **Delegate PI** function enables a Principal Investigator to delegate PI Authority to another registered Commons user from their institution. Delegating this authority allows the selected user to assist in the completion of the PIs eSNAP application.

**PIs -** To delegate PI Authority:

- 1. Log on to eRA Commons as described in *Logging into the eSNAP Module*, on page 5.
- From the Commons' Home screen, select the <u>Admin</u> link, then the <u>Accounts</u> link, and then the <u>Delegate Pl</u> sub-menu link on the <u>Account Administration</u> screen (Figure 3.9).

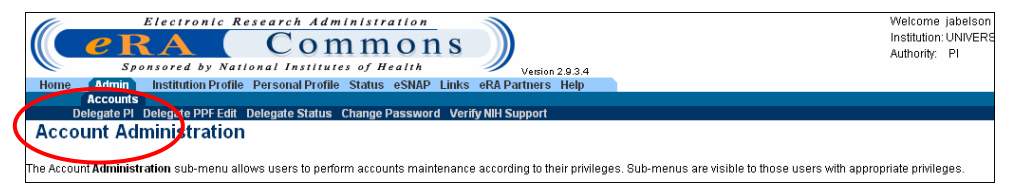

*Figure 3.9: Account Administration Screen Showing* <u>**Delegate Pl**</u> *Sub-Menu Navigation Link (ADM1005).* 

On the **Delegate PI Access** screen, a list of **Current Institution Users** displays in the left scroll window. The right scroll window displays a list of **Current PI Delegates** (Figure 3.10)

3. From the **Current Institution Users** list, select the name of the individual having delegate PI authority assigned (Figure 3.10).

| Electronic Research Administration<br>CRA Common<br>Sponsored by National Institutes of Health<br>Home Admin<br>Institution Profile Personal Profile Status eSNAP<br>Accounts | Links eRA Partners Help                                           | Welcome jabelson<br>Institution: UNIVERSITY OF MICHIC<br>Authority: PI |
|----------------------------------------------------------------------------------------------------|-------------------------------------------------------------------|------------------------------------------------------------------------|
| Delegate PI Delegate PI Edit Delegate Status Change Par<br>Delegate PI Access @                                                                                               | ssword Verity NH Support You are delegating PI Access for: JABELS | ION                                                                    |
| Current Institution Users                                                                                                    | Assign ==><br>Cancel                                              | Current PI Delegates<br>No PI Delegates Found                          |

Figure 3.10: Delegate PI Access Screen (ESP7000)

- 4. Click the Assign ==> button.
- 5. On the **Delegate PI Confirmation** screen, review the information presented, and click **Save** (Figure 3.11).

|                  | Commons                                                              | Welcome jabelson<br>Institution: UNIVERSITY |
|------------------|----------------------------------------------------------------------|---------------------------------------------|
| Snons            | ared by National Institutes of Health                                | Authority: PI                               |
| Home Admin In    | Version 2.9.3.4                                                      |                                             |
| Accounts         |                                                                      |                                             |
| Delegate Pl      | Delegate PPF Edit Delegate Status Change Password Verify NIH Support |                                             |
| Delegate PI Co   | nfirmation 📀                                                         |                                             |
|                  | Please confirm that you want to DELEGATE the person below.           |                                             |
|                  |                                                                      |                                             |
| CONFIRM DELEGATE |                                                                      |                                             |
| Delegate Name:   | Absood, Afaf                                                         |                                             |
| Title:           |                                                                      |                                             |
|                  | UNIVERSITY OF MICHIGAN<br>3003 South State, Room 1040                |                                             |
| Address:         |                                                                      |                                             |
|                  | ANN ARBOR MI 481091274                                               |                                             |
|                  | Save Cancel                                                          |                                             |
|                  | $\bigcirc$                                                           |                                             |

Figure 3.11: Delegate PI Confirmation Screen (ESP7001).

The system redirects you to the **Delegate PI Access** screen, where a notification - "Delegate Assigned Successfully"- displays in red (Figure 3.12).

| Electronic Research Administration<br>Commons<br>Sponsored by National Institutes of Health<br>Home Admin Institution Profile Personal Profile Status eSNAP Links<br>Accounts<br>Delegate PPE Felt Delegate Status Change Password | Version 2.9.3.4<br>eRA Partners Help<br>Verffy Nil Support | Welcome jabelson<br>Institution: UNIVERSITY OF MI<br>Authority: PI |
|----------------------------------------------------------------------------------------------------|------------------------------------------------------------|--------------------------------------------------------------------|
| Delegate PI Access 😨                                                                                                    | Vocume delegating PI Access for: JABLESON                  |                                                                    |
|                                                                                                    | Delegate Assigned Successfully!                            |                                                                    |
| Current Insitution Users ADECASIS, GONCALO ADAMS, JULIE ADMIRAAL, SUZANNE AIELLO, ALLISON AJROUCH, KRISTINE AKIL, HUDA AKIN, CEM AL-HASHIM, HASHIM AL-HASHIM, HASHIM ALBERS, JEFRREY ALBIN, ROGER                                  | Assign ==><br><== Revoke<br>Cancel                         | Current Pi Delegates<br>Absood, Alef                               |

Figure 3.12: Delegate PI Access Screen (ESP7000).

# **PI - Revoking PI Authority**

**PIs** - To revoke PI Authority:

- 1. Access the **Delegate PI Access** screen as described in **Delegate PI Authority** on page 20.
- 2. From the **Current PI Delegation** list, select the name of the individual having their delegated PI authority revoked (Figure 3.13).

| Electronic Research Administration<br>CRA Common<br>Spectrone by Nerional Intrinsics of Realth<br>Home Institution Profile Personal Profile States eSNAP Li<br>Actions | S)<br>Visitin 293.4<br>MAS eRRPutters Help | Wekome jabelos<br>Institutor: UNIVERSITY OF M<br>Autority: PI |
|----------------------------------------------------------------------------------------------------|--------------------------------------------|---------------------------------------------------------------|
| Delegate PI Access @                                                                                                    | eard Vergy NH Suggarn                      |                                                               |
| CHITCH INELICIAL DUARS                                                                                                    | Assign=+><br><== Risyska<br>Cancel         | Current Pi Delegates                                          |

Figure 3.13: Delegate PI Access Screen (ESP7000).

- 3. Click the set of the set of th
- 4. On the **Revoke PI Delegate Confirmation** screen, review the information presented, and click **Save** (Figure 3.14).

| Elo<br>C<br>Sponso<br>Home Admin Ins | A C O M M O N S<br>C O M M O N S<br>bred by National Institutes of Health<br>stitution Profile Personal Profile Status eSNAP Links eRA Partners Help | Welcome jabelson<br>Institution: UNIVERSIT<br>Authority: PI |
|--------------------------------------|----------------------------------------------------------------------------------------------------|-------------------------------------------------------------|
| Accounts                             | Delegate DDF Edit Delegate Status, Change Despused, Usefe Will Support                                                                               |                                                             |
| Revoke PI Dela                       | agate Confirmation 2                                                                                                    |                                                             |
| Revoke I I Dek                       | Please confirm that you want to REVOKE t                                                                                                    | the person below.                                           |
|                                      |                                                                                                    |                                                             |
| CONFIRM REVOKE                       |                                                                                                    |                                                             |
| Delegate Name:                       | Absood, Afaf                                                                                                    |                                                             |
| Title:                               |                                                                                                    |                                                             |
|                                      | UNIVERSITY OF MICHIGAN<br>3003 South State, Room 1040                                                                                                |                                                             |
| Address:                             | $\frown$                                                                                                    |                                                             |
|                                      | ANN ARBOR: MI 481091274                                                                                                    |                                                             |
|                                      | Save Cancel                                                                                                    |                                                             |
|                                      |                                                                                                    |                                                             |

Figure 3.14: Revoke PI Delegate Confirmation Screen (ESP7001).

The system redirects you to the **Delegate PI Access** screen where a notification - "Delegate Revoked Successfully"- displays in red (Figure 3.15).

| Electronic Research Administration<br>Commons<br>Sponsored by National Institutes of Health<br>Home Admin Institution Profile Personal Profile Status eSNAP Linko                                                                                                    | Version 2.9.3.4<br>s eRA Partners Help   | Welcome jabelson<br>Institution: UNIVERS<br>Authority: PI |
|----------------------------------------------------------------------------------------------------|------------------------------------------|-----------------------------------------------------------|
| Delegate PI Delegate PPF Edit Delegate Status Change Password                                                                                                    | d Verify NIH Support                     |                                                           |
| Delegate PI Access @                                                                                                    | You are delegating PLAccess for JABELSON |                                                           |
|                                                                                                    | Delegate Revoked Successfully!           |                                                           |
| Current Institution Users           ABECASIS, GONCALO           ABSOOD, AFAF           ADAMS, JULIE           ADMIRAAL, SUZANINE           AIELLO, ALLISON           AJROUCH, KRISTINE           AKIN, CEM           AKIN, CEM           AL-HASHIMI, HASHIM           ALBERS, JEFFREY | Assign><br>Cancel                        | Current Pi Delegates<br>No Pi Delegates Found             |

Figure 3.15: Delegate PI Access Screen (ESP7000).

**NOTE:** The name of the delegate has been transferred from the **Current PI Delegates** list back to the list of **Current Institution Users**.

## **SO - Delegating PI Authority**

Signing Officials have the ability to delegate or assign PI Authority on behalf of an active PI within their institution.

**SOs** – To delegate PI Authority on behalf of a PI:

- 1. Log on to eRA Commons as described in *Logging into the eSNAP Module*, on page 5.
- 2. From the Commons' Home screen, select the <u>Admin</u> link, then the <u>Accounts</u> link, and then the <u>Maintain Account</u> sub-menu link on the Account Administration screen (Figure 3.16).

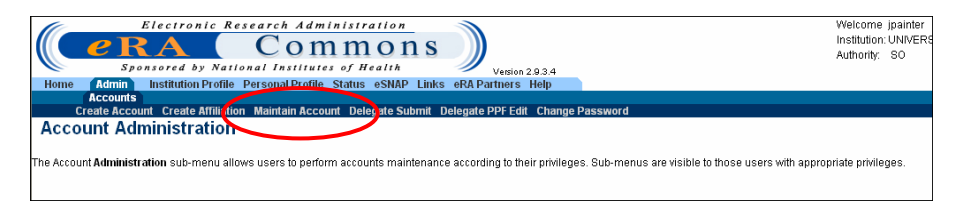

*Figure 3.16: Account Administration Screen showing* <u>Maintain Account</u> Link (ADM1005).

3. On the **Account List** screen, select "PI" as the **Role**, and then in the remaining fields select and/or enter all available information pertaining to the PI (Figure 3.17).

| Electronic                   | Research Adminis            | tration 💦             |                               | Welcome jpainter          |
|------------------------------|-----------------------------|-----------------------|-------------------------------|---------------------------|
|                              | Comn                        | none                  |                               | Institution: UNIVERSITY C |
|                              | Comm                        |                       |                               | Authority: SO             |
| Sponsored by N               | ational Institutes of       | Health 🥖              | Version 2.9.3.4               |                           |
| Home Admin Institution Pro   | file Personal Profile Statu | is eSNAP Links eRAPa  | rtners Help                   |                           |
| Accounts                     |                             |                       |                               |                           |
| Create Account Create Attili | ation Maintain Account      | Delegate Submit Deleg | jate PPF Edit Change Password |                           |
| Account List 😳               |                             |                       |                               |                           |
| Search Criteria              |                             |                       |                               |                           |
| Role:                        | Account Status:             | Active 🗸              |                               |                           |
| ALL K Hold down Ctrl key to  |                             |                       |                               |                           |
| AA do multiple select or to  | Name:                       | Last                  | First                         |                           |
| AO deselect.                 |                             | Aldridge              | J                             |                           |
| ASST                         |                             |                       |                               |                           |
|                              | User ID:                    |                       |                               |                           |
|                              |                             |                       |                               |                           |
|                              |                             |                       | Search Clear                  |                           |
| •                            |                             |                       |                               |                           |
| Account Search Results       |                             |                       |                               |                           |
| User Name                    | cor ID Emai                 | Adrose                | Account Status                | Last Indated              |
| No pesquate available        | actio Ellidi                | nuul 633              | Recount Status                | Last optated              |
| no accounts available.       |                             |                       |                               |                           |
|                              |                             |                       |                               |                           |

Figure 3.17: Account List Screen (ADM1007).

4. Click the Search button.

The Account Search Results display at the bottom of the screen (Figure 3.18).

| Electronic Reserved<br>C RA<br>Sponsored by National | Commons<br>Institutes of Health  | Version 2.0.3.4              |                    | Welcome jpainter<br>Institution: UNIVERSITY OF MICHIG/<br>Authority: SO |
|------------------------------------------------------|----------------------------------|------------------------------|--------------------|-------------------------------------------------------------------------|
| Home Admin Institution Profile Per<br>Accounts       | sonal Profile Status eSNAP Links | eRA Partners Help            |                    |                                                                         |
| Create Account Create Affiliation                    | Maintain Account Delegate Sub    | mit Delegate PPF Edit Change | Password           |                                                                         |
| Account List 📀                                       |                                  |                              |                    |                                                                         |
| Search Criteria                                      |                                  |                              |                    |                                                                         |
| Role:                                                | Account Status: Active           | •                            |                    |                                                                         |
| ALL AA do multiple select or to deselect.            | Name: Last<br>Aldridge           | Fiet                         |                    |                                                                         |
| ASST<br>PI<br>SO                                     | User ID:                         |                              |                    |                                                                         |
|                                                      |                                  | Search                       | Clear              |                                                                         |
| Account Search Results 1 - 1 out of 1 records        | Prev 1 Next All                  |                              |                    |                                                                         |
| User Name 🔷 🛛 User ID 🔷                              | Email Address 🔷                  | Account Status               | Last Updated       | Role Action                                                             |
| ALDRIDGE, J JWAYNEA                                  | eRATest@mail.nih.gov             | Active                       | 7/30/2005 20:55:59 | PI View   Edit   Delete   Deleterri                                     |

Figure 3.18: Account List Screen (ADM1007).

5. Click the **Delegate PI** link, located below the **Action** column heading (Figure 3.19).

| Account Search Res | ults 1 - 1 out of 1 records | Prev 1 Next All      |                |                    |      |                                    |
|--------------------|-----------------------------|----------------------|----------------|--------------------|------|------------------------------------|
| User Name 🔶        | User ID 🔶                   | Email Address ≑      | Account Status | Last Updated       | Role | Action                             |
| ALDRIDGE, J        | JWAYNEA                     | eRATest@mail.nih.gov | Active         | 7/30/2005 20:55:59 | PI   | View   Edit   Driete   Delegate Pl |

Figure 3.19: Account List Screen (ADM1007) – Account Search Results.

The **Delegate PI Access** screen displays, where a notification - "You are delegating PI Access for (the PI you selected)" – displays at the top of the screen (Figure 3.20).

| Electronic Research Administration     Common     Sonsored by National Institutes of Health     Home Admin Institution Profile Personal Profile Status eSNAP     Account Create Affiliation     Maintain Account Delega     Delegate PI Access © | Vesion 2.9.3.4<br>Links eRA Partners Help<br>ile Submit Delegate PPF Edit Change Pessword | Welcome (painter<br>Institution: UNIVERSITY OF MICHIC<br>Authority: SO |
|----------------------------------------------------------------------------------------------------|-------------------------------------------------------------------------------------------|------------------------------------------------------------------------|
| Current Institution Users ABECSASIS, GONCALO ABELSON, JAMIE ABSODD, AFAF ADAMS, JUJE ADMIFAAL, SUZANNE ADMIFAAL, SUZANNE ALILO, ALLISON AJROUCH, KRISTINE AKII, HUAS, ALISON ALI-HASHIM, HASHIM V                                                | (Assign>)<br>(Cancel)                                                                     | Current PI Delegates<br>No PI Delegates Found                          |

Figure 3.20: Delegate PI Access Screen (ESP7000).

On the **Delegate PI Access** screen, a list of **Current Institution Users** displays in the left scroll window. The right scroll window displays a list of **Current PI Delegates** (Figure 3.20).

6. To delegate PI authority, select the name of the individual having delegate PI authority assigned from the **Current Institution Users** list (Figure 3.21).

| Home A<br>Creat                                                                                                    | Electronic Res.<br>Sponsored by Nation<br>dmin Institution Profile P<br>counts<br>Account Create Affiliation                                                        | earch Administration<br>Commo<br>al Institutes of Health<br>ersonal Profile Status eSNA<br>Maintain Account Deleg | version 2.9.3.4<br>P Links eRA Partners Help<br>gate Submit Delegate PPF Edit | Change Password            | Welcome ipainter<br>Institution: UNIVERSITY OF<br>Authority: SO |
|----------------------------------------------------------------------------------------------------|----------------------------------------------------------------------------------------------------|----------------------------------------------------------------------------------------------------|-------------------------------------------------------------------------------|----------------------------|-----------------------------------------------------------------|
| Delegat                                                                                                    | e PI Access 😨                                                                                                    |                                                                                                    | You are delegat                                                               | ing PI Access for: JWAYNEA |                                                                 |
| Current Insi<br>Ade CASIS<br>ABSELSON<br>ADAMS, J<br>ADAMS, J<br>ADAMS, J<br>ADAMS, J<br>ADAMS, J<br>ADAMS, J<br>ADAMS, J<br>ADAMS, J<br>ADAMS, J<br>ADAMS, J<br>AJROUCH<br>AKIN, CEN<br>AL-HASHI | tution Users<br>6, GONCALO<br>2, JAMIE<br>AFAF<br>OLIE<br>L. SUZANNE<br>LLISON<br>4, KRISTINE<br>A<br>1<br>1<br>1<br>1<br>1<br>1<br>1<br>1<br>1<br>1<br>1<br>1<br>1 |                                                                                                    | C                                                                             | Assign><br>Cancel          | Current Pi Delegates<br>No Pi Delegates Found                   |

Figure 3.21: Delegate PI Access Screen (ESP7000).

- 7. Click the Assign ==> button.
- 8. On the **Delegate PI Confirmation** screen, review the information presented, and click **Save** (Figure 3.22).

| El<br>C C C C C C C C C C C C C C C C C C C | A Commons<br>ared by National Institutes of Health<br>Vettion 2934                    | Welcome jpainter<br>Institution: UNIVERSI<br>Authority: SO |
|---------------------------------------------|---------------------------------------------------------------------------------------|------------------------------------------------------------|
| Home Admin in<br>Accounts                   | strutton Prome Personal Prome Status eSNAP LINKS eKA Partners Help                    |                                                            |
| Create Account                              | Create Affiliation Maintain Account Delegate Submit Delegate PPF Edit Change Password |                                                            |
| Delegate PI Co                              | nfirmation 📀                                                                          |                                                            |
| Ŭ                                           | Please confirm that you want to DELEGATE the person below.                            |                                                            |
|                                             |                                                                                       |                                                            |
| CONFIRM DELEGATE                            |                                                                                       |                                                            |
| Delegate Name:                              | Abelson, Jamie                                                                        |                                                            |
| Title:                                      |                                                                                       |                                                            |
|                                             | 3003 South State, Room 1040                                                           |                                                            |
| Address:                                    | $\sim$                                                                                |                                                            |
|                                             | ANN ARBOR MI 481091274                                                                |                                                            |
|                                             | Save Cancel                                                                           |                                                            |
|                                             | $\bigcirc$                                                                            |                                                            |

Figure 3.22: Delegate PI Confirmation Screen (ESP7001).

The system redirects you to the **Delegate PI Access** screen where a notification - "Delegate Assigned Successfully"- displays in red (Figure 3.23).

| Electronic Research Administration<br><b>CRA</b> Commons<br>Sponsored by National Institutes of Health                                                                         | Vertion 2934                             | Welcome jpainter<br>Institution: UNIVERSITY OF MIC<br>Authority: SO |
|----------------------------------------------------------------------------------------------------|------------------------------------------|---------------------------------------------------------------------|
| Home Admin Institution Profile Personal Profile Status eSNAP Lin                                                                                                    | iks eRA Partners Help                    |                                                                     |
| Accounts<br>Create Account Create Affiliation Maintain Account Delegate Si                                                                                                    | ubmit Delegate PPF Edit Change Password  |                                                                     |
| Delegate PI Access @                                                                                                    |                                          |                                                                     |
|                                                                                                    | You are delegating PLAccess for: JWAYNEA |                                                                     |
|                                                                                                    | Delegate Assigned Successfully           |                                                                     |
| Current Insitution Users ABECASIS, GONCALO ABSODD, AFAF ADAMS, JULE ADMIRAAL, SUZANNE AAELLO, ALLISON AJROUCH, KRISTINE AKIL, HUDA AKIN, CEM ALHASHIMI, HASHIM ALBERS, JEFFREY | Assign ==><br><== Revoke<br>Cancel       | Current Pi Delegates<br>Abelson, Jamie                              |

Figure 3.23: Delegate PI Access Screen (ESP7000)

# **SO - Revoking PI Authority**

SOs also have the ability to revoke PI Authority assigned on behalf of another PI.

**SOs** - To revoke PI Authority:

- 1. Access the **Delegate PI Access** screen as described in *SO Delegating PI Authority*, page 23.
- 2. From the **Current PI Delegates** list, select the name of the individual having their delegated PI Authority revoked (Figure 3.24).

| Electronic Research Administration                                                                                                    | 2n<br>n S<br>h<br>Vertion 29.3.4<br>AP Links BRA Partners Help | Welcome jpainter<br>Institution: UNIVERSITY OF MICH<br>Authority: SO |
|----------------------------------------------------------------------------------------------------|----------------------------------------------------------------|----------------------------------------------------------------------|
| Accounts<br>Create Account, Create Affiliation                                                                                                    | errote Submit Delevate DDF Edit Change Depowerd                |                                                                      |
| Delegate PLAccess ?                                                                                                    | egate Submit Delegate PPF Eur Change Password                  |                                                                      |
|                                                                                                    | You are delegating PLAccess for: JWAYNEA                       |                                                                      |
|                                                                                                    | Delegate Assigned Successfully!                                |                                                                      |
| Current Institution Users ABECASIS, GONCALO ABSOD, AFAF ADAMS, JULIE ADMIRAAL, SUZANNE AJROUCH, KRISTINE AJROUCH, KRISTINE AKIL, HOJA AKIN, CEM ALHASHIMI, HASHIM ALBERS, JEFFREY | Assign ==><br><== Revoke<br>Cancel                             | Abelson, Jamie                                                       |

Figure 3.24: Delegate PI Access Screen (ESP7000).

- 3. Click the button.
- 4. On the **Revoke PI Delegate Confirmation** screen, review the information presented, and click **Save** (Figure 3.25).

| Home Admi      | Electronic Research Administration<br>Commons<br>Sponsord by National Institutes of Health<br>Institution Profile Personal Profile Status eSNAP Links eRA Partners Help | Welcome jpainter<br>Institution: UNIVER:<br>Authority: SO |
|----------------|----------------------------------------------------------------------------------------------------|-----------------------------------------------------------|
| Create Ac      | ccount Create Affiliation Maintain Account Delegate Submit Delegate PPF Edit Change Password                                                                            |                                                           |
| Revoke P       | I Delegate Confirmation 🥹                                                                                                    |                                                           |
|                | Please confirm that you want to <b>REVOKE</b> the person below.                                                                                                    |                                                           |
|                |                                                                                                    |                                                           |
| CONFIRM REVO   | KE                                                                                                    |                                                           |
| Delegate Name: | : Abelson, Jamie                                                                                                    |                                                           |
| Title:         |                                                                                                    |                                                           |
|                | 3003 South State, Room 1040                                                                                                    |                                                           |
|                |                                                                                                    |                                                           |
| Address:       |                                                                                                    |                                                           |
|                | ANN ARBOR MI 481091274                                                                                                    |                                                           |
|                | Savo Cancol                                                                                                    |                                                           |
|                |                                                                                                    |                                                           |
|                |                                                                                                    |                                                           |
|                |                                                                                                    |                                                           |

Figure 3.25: Revoke PI Delegate Confirmation Screen (ESP7001)

The system redirects you to the **Delegate PI Access** screen, where a notification – "Delegate Revoked Successfully" – displays in red (Figure 3.26).

| Electronic Research Administration                             |                                           | Welcome jpainter          |
|----------------------------------------------------------------|-------------------------------------------|---------------------------|
|                                                                | C                                         | Institution: UNIVERSITY O |
|                                                                | 5                                         | Authority: SO             |
| Sponsored by National Institutes of Health                     | Varian 2934                               | ,                         |
| Home Admin Institution Profile Personal Profile Status eSNAP 1 | Links eR& Partners Help                   |                           |
| Accounts                                                       |                                           |                           |
| Create Account Create Affiliation Maintain Account Delegate    | Submit Delegate PPF Edit Change Password  |                           |
| Delegate PLAccess @                                            | · · · · ·                                 |                           |
| Delegate FTACCESS                                              |                                           |                           |
|                                                                | You are delegating PI Access for: JWAYNEA |                           |
|                                                                | Defende Developing Annual (199            |                           |
|                                                                | C Delegate Revoked Successfully!          |                           |
|                                                                |                                           |                           |
| Current Insitution Users                                       |                                           | Current PI Delegates      |
|                                                                |                                           | No Di Dolo noto o Found   |
| ABECASIS, GUNCALU                                              | Assign ==>                                | No Fi Delegates Found     |
| ABELSUN, JAMIE                                                 |                                           |                           |
| ABSOOD, AFAF                                                   |                                           |                           |
| ADAMS, JULIE                                                   | Cancel                                    |                           |
| ADMIRAAL, SUZANNE                                              |                                           |                           |
| AIELLO, ALLISON                                                |                                           |                           |
| AJROUCH, KRISTINE                                              |                                           |                           |
| AKIL, HUDA                                                     |                                           |                           |
| AKIN, CEM                                                      |                                           |                           |
| AL-HASHIMI, HASHIM                                             |                                           |                           |
|                                                                |                                           |                           |
|                                                                |                                           |                           |
|                                                                |                                           |                           |
|                                                                |                                           |                           |

Figure 3.26: Delegate PI Access Screen (ESP7000).

**NOTE:** The name of the delegate has been transferred from the **Current PI Delegates** list back to the list of **Current Institution Users**.

## Delegate Personal Profile (PPF) Update Authority

The eRA Commons **Personal Profile** module contains identifying information on an individual that remains on file with the NIH. As such, it is important that the records stored in the profile are updated (as needed) on a regular basis. To help facilitate this, Principal Investigators (PI), Account Administrators (AA), Administrative Officials (AO), and Signing Officials (SO) have the ability to delegate PPF update authority, which allows personal information records to be updated by a registered Commons user other than the user whose information is contained in the profile.

**NOTE:** An incomplete personal profile can result in an error on the eSNAP report. Also note that only the user whose information is contained in the profile can delegate or revoke update authority for his/her account.

To delegate authority that allows another user to update your personal profile:

- 1. Log on to eRA Commons as described in *Logging into the eSNAP Module*, on page 5.
- 2. From the Commons' Home screen, select the <u>Admin</u> link, then the <u>Accounts</u> link, and then the <u>Delegate PPF Edit</u> sub-menu link on the Account Administration screen (Figure 3.27).

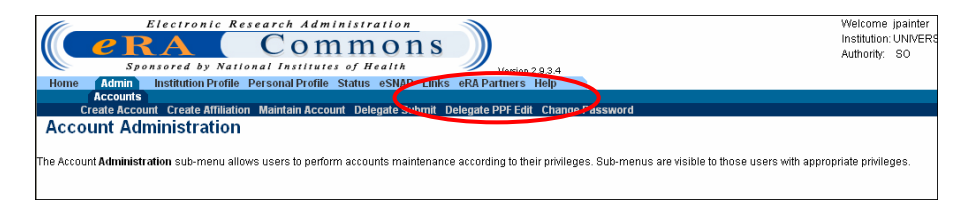

*Figure 3.27: Account Administration Screen showing* **Delegate PPF Edit** *Link* (*ADM1005*).

On the **Delegate PPF Edit Access** screen, a list of **Current Institution Users** displays in the left scroll window. The right scroll window displays a list of **Current PPF Edit Delegates** (Figure 3.28).

| Electronic Research Administration<br>COMMONS<br>Sponsored by National Institutes of Health<br>Kemen (Admin) Institution Profile Personal Profile Status eSNAP Links eRAPathers Help | Welcome jpainter<br>Institution: UNIVERSITY<br>Authority: SO |
|----------------------------------------------------------------------------------------------------|--------------------------------------------------------------|
| Accounts<br>Create Account Create Affiliation Maintain Account Delegate Submit (Delegate PPF Edit) Change Password                                                                   |                                                              |
| Delegate PPF Edit Access @ You are delegating PPF Edit Authority.                                                                                                    |                                                              |
| Current Institution Users ABELSON, IAME ABELSON, IAME ADMRS, JULIE ADMRRAAL SUZANNE AFLUD, ALUSON AJROUCH KRISTINE AVIL HUDA ARN, CEM AL-HASHIM, HASHIM                              | Current IPPF Edit Delegates<br>No PPF Edit Delegates Found   |

Figure 3.28: Delegate PPF Edit Access Screen (ESP7029).

3. From the **Current Institution Users** list, select the name of the individual having delegate PPF authority assigned (Figure 3.29).

| Electronic Research Administration                                           | s                                      | Welcome jpainter<br>Institution: UNIVERSITY<br>Authority: SO |
|------------------------------------------------------------------------------|----------------------------------------|--------------------------------------------------------------|
| Home Admin Institution Profile Personal Profile Status eSNAP L               | inks eRA Partners Help                 |                                                              |
| Accounts<br>Create Account Create Affiliation Maintain Account Delegate Subm | nit Delegate PPF Edit Change Password  |                                                              |
| Delegate PPF Edit Access @                                                   |                                        |                                                              |
| -                                                                            | You are delegating PPF Edit Authority. |                                                              |
|                                                                              |                                        |                                                              |
| An ent ansatution Users                                                      |                                        | Current PPF Edit Delegates                                   |
| ABECASIS, GONCALO                                                            | Assign ==>                             | No PPF Edit Delegates Found                                  |
| ABSUUD, AFA                                                                  | Cancel                                 |                                                              |
| ADMIRAAL SUZANNE                                                             | Calicer                                |                                                              |
| AIELLO, ALLISON                                                              |                                        |                                                              |
| AJROUCH, KRISTINE                                                            |                                        |                                                              |
| ANIL HODA<br>AKIN CEM                                                        |                                        |                                                              |
| AL-HASHIMI, HASHIM                                                           |                                        |                                                              |
| ·                                                                            |                                        |                                                              |

Figure 3.29: Delegate PPF Edit Access Screen (ESP7029).

- 4. Click the Assign ==> button.
- 5. On the **Delegate PPF Edit Confirmation** screen, review the information presented, and click **Save** (Figure 3.30).

| F I              | actropic Research Administration                                                                                                    | Welcome insin     |
|------------------|----------------------------------------------------------------------------------------------------|-------------------|
|                  | and a state of the state of the | Institution: UNIN |
| III <i>e</i> R   | A Commons W                                                                                                    | institution. ONIV |
| Show             | pared by National Institutes of Health                                                                                                    | Autionty. 50      |
| Hama Admin to    | Version 2.9.3.4                                                                                                    |                   |
| Home Admin I     | Istrution Profile Personal Profile Status eSNAP Links eka Partners Help                                                                                                    |                   |
| Croate Account   | Croste Affiliation Maintain Account Delegate Submit Delegate DDS Faith Change Dessword                                                                                                    |                   |
| Delevente DDE    | Create Annual on Maintain Account Delegate Submit Delegate FFF Edit Change Password                                                                                                    |                   |
| Delegate PPF     | Edit Confirmation 🥹                                                                                                    |                   |
|                  | Please confirm that you want to <b>DELEGATE</b> the person below.                                                                                                    |                   |
|                  |                                                                                                    |                   |
| CONFIRM DELEGATE |                                                                                                    |                   |
| Delegate Name:   | ABECASIS, GONCALO                                                                                                    |                   |
| Title:           |                                                                                                    |                   |
|                  | LINB/ OF MICHIOAN POLI OF BUB ULTH                                                                                                    |                   |
|                  |                                                                                                    |                   |
| Address:         | 1420 WASHINGTON HEIGHTS                                                                                                    |                   |
|                  |                                                                                                    |                   |
|                  | ANN ARBOR MI 481092029                                                                                                    |                   |
|                  |                                                                                                    |                   |
|                  | Save                                                                                                    |                   |
|                  |                                                                                                    |                   |
|                  |                                                                                                    |                   |
|                  |                                                                                                    |                   |

Figure 3.30: Delegate PPF Edit Confirmation Screen (ESP7030).

The system redirects you to the **Delegate PPF Edit Access** screen, where a notification – "Delegate Assigned Successfully" – displays in red (Figure 3.31).

| Electronic<br>C C RA<br>Sponsored by N<br>Home Admin Institution Pro<br>Accounts | Research Administ<br>Comm<br>ational Institutes of<br>file Personal Profile Statu | ration<br>nons<br>Neatta<br>s eSNAP Links eRA Partners Help | Welcome (painter<br>Institution: UNIVERSITY O<br>Authority: SO |
|----------------------------------------------------------------------------------|-----------------------------------------------------------------------------------|-------------------------------------------------------------|----------------------------------------------------------------|
| Create Account Create Affil<br>Delegate PPF Edit Acc                             | ation Maintain Account De                                                         | elegate Submit Delegate PPF Edit Change Password            |                                                                |
|                                                                                  |                                                                                   | View are delegating PPF Edit Authority                      | 17                                                             |
|                                                                                  |                                                                                   | Delegate Assigned Successfully                              |                                                                |
| Current Insitution Users                                                         |                                                                                   |                                                             | Current PPF Edit Delegates                                     |
| ABELSON, JAMIE<br>ABSOOD, AFAF                                                   | ^                                                                                 | Assign ==>                                                  | ABECASIS, GONCALO                                              |
| ADAMS, JULIE                                                                     |                                                                                   | des Bauska                                                  |                                                                |
| AJELLO, ALLISON                                                                  |                                                                                   | C Hevere                                                    |                                                                |
| AJROUCH, KRISTINE<br>AKIL, HUDA                                                  |                                                                                   | Cancel                                                      |                                                                |
| AKIN, CEM<br>AL-HASHIMI HASHIM                                                   |                                                                                   |                                                             |                                                                |
| ALBERS, JEFFREY                                                                  | ×                                                                                 |                                                             |                                                                |
|                                                                                  |                                                                                   |                                                             |                                                                |

Figure 3.31: Delegate PPF Edit Access Screen (ESP7029).

6. Repeat steps 3 through 5 until the desired delegates are added.

# **Revoke PPF Update Authority**

To Revoke PPF Authority:

- 1. Access the **Delegate PPF Edit Access** screen as described in *Delegate Personal Profile (PPF) Authority* on page 27.
- 2. From the **Current PPF Edit Delegates** list, select the name of the individual having their delegated PPF Edit Authority revoked (Figure 3.32).

| Electronic Research Administration<br>Research by National Institutes of Realth<br>Home Administration Profile Personal Profile Status eSHAP Land                                                             | Veniss 2.0.3.4<br>s eRA Partners Help  | Welcome (painter<br>Institution: UNIVERSITY Of<br>Authority: SO |
|----------------------------------------------------------------------------------------------------|----------------------------------------|-----------------------------------------------------------------|
| Create Account Create Affiliation Maintain Account Delegate Submit                                                                                                    | Delegate PPF Edit Change Password      |                                                                 |
| Delegate PPF Edit Access 📀                                                                                                    | You are delegating PPF Edit Authority. |                                                                 |
|                                                                                                    | Delegate Assigned Successfully         |                                                                 |
| Current Institution Users ABELSON, JAMIE ABELSON, JAMIE ADAMS, JUUE ADMRPAAL SUZANNE ADMRPAAL SUZANNE ALLO, ALUSON AJROUCH, KRISTINE AXIL, HUDA AKIL, CEM ALHASHIM, HASHIM ALHASHIM, HASHIM ALBERS, JEFFREY V | Assign ==>                             | Current PPF Edit Delegates<br>ABE CASIS: GONCALO                |

Figure 3.32: Delegate PPF Edit Access Screen (ESP7029).

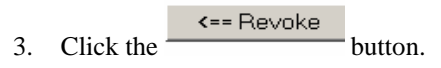

4. On the **Revoke PPF Edit Delegate Confirmation** screen, review the information presented, and click **Save** (Figure 3.33).

| EI EI          | ectronic Research Administration                                                       | Welcome jpainter       |
|----------------|----------------------------------------------------------------------------------------|------------------------|
|                | A Commons                                                                              | Institution: UNIVERSIT |
|                | Commond                                                                                | Authority: SO          |
| Spons          | orea by National Institutes of Health Vesion 2.0.3.4                                   |                        |
| Home Admin In  | istitution Profile Personal Profile Status eSNAP Links eRA Partners Help               |                        |
| Accounts       | Constration Medicine Research Delegate Colonia (Marris DDD CR) Change Decouverd        |                        |
| Create Account | Create Affination Maintain Account Delegate Submit Deligitate PPP Edit Change Password |                        |
| Revoké PPF E   | dit Delegate Confirmation 🦦                                                            |                        |
|                | Please confirm that you want to REVOKE the person below.                               |                        |
|                |                                                                                        |                        |
| CONFIRM REVOKE |                                                                                        |                        |
| Delegate Name: | ABECASIS, GONCALO                                                                      |                        |
| Title:         |                                                                                        |                        |
|                | UNIV OF MICHIGAN, SCH OF PUB HLTH                                                      |                        |
|                | DEPT OF BIOSTATISTICS                                                                  |                        |
| Address:       | 1420 WASHINGTON HEIGHTS                                                                |                        |
|                |                                                                                        |                        |
|                | ANN ARBOR MI 481092029                                                                 |                        |
|                | Save                                                                                   |                        |
|                |                                                                                        |                        |
|                |                                                                                        |                        |
|                |                                                                                        |                        |

Figure 3.33: Revoke PPF Edit Delegate Confirmation Screen (ESP7030).

The system redirects you to the **Delegate PPF Edit Access** screen, where a notification – "Delegate Revoked Successfully" – displays in red (Figure 3.34).

|                                                                                                    | Welcome ipainter<br>Institution: UNIVERSI<br>Authority: SO |
|----------------------------------------------------------------------------------------------------|------------------------------------------------------------|
| Delegate PPF Edit Access  You us delegation PPF Edit Access You us delegation PPF Edit Added Understand                                                                                             |                                                            |
| Current Institution Users ABECOASIS, GONCALO ABELSON, JAME ABESOOD, AFAF ADAMS, JULIE ADMIRAAL, SUZANNE ADMIRAAL, SUZANNE AFELIO, ALUSON AUFOUCH, KRISTINE AKIL, HUDA AKIN, CEM AL-HASHIM, HASHIM V | Current PPF Edit Delegates<br>No PPF Edit Delegates Found  |

Figure 3.34: Delegate PPF Edit Access Screen (ESP7029)

# **eSNAP** Management

## Overview

The **Manage eSNAP** screen is used to view a list of eSNAP reports that you are able to access. The eSNAP reports listed on this page are available to you, and you are able to perform various actions on these reports.

All awards accessible to a PI are listed on the **Manage eSNAP** screen. The awards that are eligible for submission are displayed as a hypertext link (Figure 4.1).

| OMB Approval Number: OMB    | No. 0926-0001/PHS2590 Approve  | d through 09/30/2007                                    |                       |                                            |                  |
|-----------------------------|--------------------------------|---------------------------------------------------------|-----------------------|--------------------------------------------|------------------|
| Select Orant Number link to | manage the eSNAP:              |                                                         |                       |                                            |                  |
| Grant Applications 1 - 10 o | ut of 15 records Prev 1 2 Next |                                                         |                       |                                            |                  |
| Grant Number                | PI Name                        | Project Title                                           | Due Date              | Status                                     | Curren<br>Review |
| 600000 (00999990)2          | STEPHEN C BENOIT               | Role of CNS Insulin in Learning and Memory              |                       | Not eSNAP Eligible                         |                  |
| 5R01DK064885-03             | STEPHEN C BENOIT               | Syndecan & CNS Melanocortin Signaling in Energy Balance | 02/16/2006<br>OVERDUE | Principal Investigator Work in<br>Progress | C DEN            |
| 1F32DK010032-01             | STEPHEN C BENOIT               | INTERACTION OF CNS INSULIN AND MELANOCORTIN SYSTEMS     |                       | Net a Chief Flights                        |                  |
| 5F32DK010032-02             | STEPHEN C BENOIT               | INTERACTION OF CNS INSULIN AND MELANOCORTIN SYSTEMS     |                       | Not eSNAP Eligible                         |                  |
| 1R01DR060153-01             | STEPHEN C BENOIT               | Role of CNS Insulin in Learning and Memory              |                       | Not esnap Eligible                         |                  |
| 1R21MH069662-01             | STEPHEN C BENOIT               | Interaction of estrogen and metabolism on memory        |                       | Not eSNAP Eligible                         |                  |
| 1R01DK064885-01A1           | STEPHEN C BENOIT               | Syndecan & CNS Melanocortin Signaling in Energy Balance |                       | Not eSNAP Eligible                         |                  |
| 1R01DK066223-01A1           | STEPHEN C BENOIT               | Behavioral Mechanisms of CNS Melanocortin Action        |                       | Not eSNAP Eligible                         |                  |
| 1R01DK068452-01             | STEPHEN C BENOIT               | Mechanisms of central insulin resistance by dietary fat |                       | Not eSNAP Eligible                         |                  |
|                             |                                |                                                         |                       |                                            |                  |

Figure 4.1 : Manage eSNAP Screen (ESP7002).

PIs or users that are delegated PI updating authority use the **Manage eSNAP** screen to view their eSNAP reports. By default, all applications are listed and there is no search form available.

SOs and AOs use the Manage eSNAP page to search for grants from their institution or grants that have been routed to them as reviewers.

To access the eSNAP grant list:

- 1. Log on to the eSNAP Module as described in *Logging into the eSNAP Module* on page 5.
- 2. Select the **<u>eSNAP</u>** access tab. The **Manage eSNAP** screen displays with the Grant **List** displayed.

### Viewing the eSNAP Grant List
3. Select the hypertext link for the desired grant number to access the **eSNAP Menu** screen (Figure 4.2).

| Elect<br>CRA<br>Sponsore<br>Home Admin Institution | Commo<br>toy National Institutes of Health<br>Tothe Personal Profile Status                                                                                                    | ran S<br>Veries 2034<br>Internet Assisted Review Links eRA Partners Help | Welcome benotisc<br>Institution: URVERSITY OF CINCINNATI<br>Authority: UAR PI Log-bal |
|----------------------------------------------------|----------------------------------------------------------------------------------------------------|--------------------------------------------------------------------------|---------------------------------------------------------------------------------------|
| eSNAP Menu @                                       | e eSNAP Upload Science Edit Busines                                                                                                    |                                                                          |                                                                                       |
| Wild Manuacated Cuberlandon O                      | steen Otabus: AVAII ADI E                                                                                                    |                                                                          |                                                                                       |
| Application Information                            | stem status, AVAILABLE                                                                                                    |                                                                          |                                                                                       |
| Grant Number:                                      | 5R01Dk064885-03                                                                                                    |                                                                          |                                                                                       |
| Institution                                        | UNIVERSITY OF CINCINNATI                                                                                                    |                                                                          |                                                                                       |
| PI Name:                                           | STEPHEN C BENOIT                                                                                                    |                                                                          |                                                                                       |
| Project Title:                                     | Syndecan & CNS Melanocortin Sig                                                                                                    | analing in Energy Balance                                                |                                                                                       |
| Due Date:                                          | 02/16/2006                                                                                                    |                                                                          |                                                                                       |
| Current Roviewer:                                  | BENOIT, STEPHEN                                                                                                    |                                                                          |                                                                                       |
| Status:                                            | Principal Investigator Work in Prog                                                                                                    | ress                                                                     |                                                                                       |
|                                                    |                                                                                                    |                                                                          |                                                                                       |
| Status of Completion:                              |                                                                                                    |                                                                          |                                                                                       |
| Upload Science                                     | Incomplete                                                                                                    |                                                                          |                                                                                       |
| Organization Information                           | Incomplete                                                                                                    |                                                                          |                                                                                       |
| Penormance sites                                   | Incomplete                                                                                                    |                                                                          |                                                                                       |
| Reversionnel<br>Recent Subject                     | Incomplete                                                                                                    |                                                                          |                                                                                       |
| SNAP Questions                                     | incomplete                                                                                                    |                                                                          |                                                                                       |
| Inclusion Enrolment                                | incomplete                                                                                                    |                                                                          |                                                                                       |
| nicio provi Cristoni della                         | and the second second se |                                                                          |                                                                                       |
| View eSNAP Report                                  | Validate View Routing History                                                                                                    | Route                                                                    |                                                                                       |
|                                                    |                                                                                                    |                                                                          |                                                                                       |
|                                                    |                                                                                                    |                                                                          |                                                                                       |
|                                                    |                                                                                                    |                                                                          |                                                                                       |
|                                                    |                                                                                                    |                                                                          |                                                                                       |
|                                                    |                                                                                                    |                                                                          |                                                                                       |
|                                                    |                                                                                                    |                                                                          |                                                                                       |
|                                                    |                                                                                                    |                                                                          |                                                                                       |
|                                                    |                                                                                                    |                                                                          |                                                                                       |
|                                                    |                                                                                                    |                                                                          |                                                                                       |
|                                                    |                                                                                                    |                                                                          |                                                                                       |
|                                                    |                                                                                                    |                                                                          |                                                                                       |
| Contact Ushlelp Desk   Priva                       | cyNotice   Disclaimer   Accessibility                                                                                                    |                                                                          |                                                                                       |
| National Institutes of                             | Health (NIH) C Department of Health                                                                                                    | © 2007 NIH. All Rights Reserved.                                         |                                                                                       |
| 9000 Rockville Pike                                | and Human Services                                                                                                    | Screen Rendered: 06/26/2007 09:53:48 EDT<br>Screen Id: EOP7002           | GRANTS.GOV"                                                                           |
| Devresda, Maryland                                 | A441                                                                                                    | 0(1941) IQ. E017/003                                                     | FIND. APPLY, SUCCEED."                                                                |

Figure 4.2 : eSNAP Menu Screen (ESP7003).

If you are an SO (Signing Official) or an AO (Administrative Officer), you have the option of performing a search for specific grants.

To search for grants:

- 1. Access the **Manage eSNAP** screen, as described in this section.
- 2. Enter the desired search information in the **Search Form** block.

| Electron<br>C C R A<br>Sponsored b<br>Home Admin Institution Prof<br>Grant List PDPI Assura | vic Research Administ<br>Comn<br>y National Institutes of<br>the Personal Profile Status<br>mcc Report | Tellon<br>Non S<br>Vesiss 23.3.4<br>ESNIP FSR Links eRA Partners Help                                    | V<br>Ir<br>A          | Velcome cchismso<br>vstaston: VIRGINA COMMONWEALTH U<br>uthority: FSR SO CDEV | UNMERSITY<br>Lop-out     |
|---------------------------------------------------------------------------------------------|----------------------------------------------------------------------------------------------------|----------------------------------------------------------------------------------------------------|-----------------------|-------------------------------------------------------------------------------|--------------------------|
| Manage eSNAP 📀                                                                              |                                                                                                    |                                                                                                    |                       |                                                                               |                          |
| OMB Approval Number: OMB No. 0                                                              | 926-0001/PHS2590 Approved thr                                                                          | ogh 09/30/2007                                                                                           |                       |                                                                               |                          |
| Grant Number:                                                                               | Type Activity                                                                                          | IC Code Serial Number Support Year Suffix Code                                                           |                       |                                                                               |                          |
| PILast Name:                                                                                |                                                                                                    |                                                                                                    |                       |                                                                               |                          |
| Current Reviewer Last Name:                                                                 |                                                                                                    |                                                                                                    |                       |                                                                               |                          |
| Status:                                                                                     | All                                                                                                    | ✓                                                                                                    |                       |                                                                               |                          |
|                                                                                             |                                                                                                    | Search                                                                                                   |                       |                                                                               |                          |
| Select Grant Number link to mana<br>Grant Applications 1 - 3 out of 3 r                     | ge the eSNAP:<br>ecords Prev 1 Next                                                                    | Protect Title                                                                                            | Due Date              | Status                                                                        | Current                  |
| 5K23DA015774-04                                                                             | KAREN L CROPSEY                                                                                        | Smoking Research With Incarcerated Females                                                               | 07/16/2005            | Reviewer Work in Progress                                                     | CHERM.                   |
| SR0 1HL 059469-08                                                                           | Rakesh C. Kukreja                                                                                      | Molecular Mechanisms of Delayed Preconditioning                                                          | 07/16/2005<br>OVERDUE | Reviewer Work in Progress                                                     | CHISM<br>CHERYL<br>CHISM |
| SK22AI057724-02                                                                             | ADRIANA E ROSATO                                                                                       | Regulation/mecA gene expression/clinic S.aureus isolates                                                 | 07/16/2005<br>OVERDUE | Reviewer Work in Progress                                                     | STRAWDERRY<br>JONES      |
| I Contact UniMela Desk I Proyace h                                                          | Inter Disclame LAcessibility                                                                           |                                                                                                    |                       |                                                                               |                          |
| National Institutes of Here<br>9000 Rockville Pike<br>Bethesda, Maryland 2001               | Ith (NH) Capacitments<br>and Human (                                                                   | fHeath © 2007 NH. All Rights Reserved.<br>Screen Rendered: 06/26/2007 10:00:11 EDT<br>Screen Id: ESP7002 |                       | GF<br>FIND. API                                                               | ANTS.GOV"                |

*Figure 4.3: All Signing Officials and Administrative Officers have the option of searching for specific grants.* 

3. Click **Search** to perform the query. A list of matching proposals with hyperlinked grant numbers displays. Proposals displayed in bold text are overdue.

**NOTE**: The fields for the search information on this page (Grant Number, PI Last Name, Current Reviewer Last Name, and Status) are all optional. Use any desired combination of the fields to perform the search for grants. If no information is specified, all available grants will be listed when you click Search.

4. Select the hypertext link for the desired grant number to access the **eSNAP Menu** screen (ESP7003).

## eSNAP Menu

#### eSNAP Menu Screen Details

The **eSNAP Menu** screen displays when a grant eligible for submission is selected from the **Grant List**. This screen includes two blocks of information: Application Information and Status Completion.

| C C RA                                                                                                    | Commons                                                                                                    | Welcome benotisc<br>Institution: UNIVERSITY OF CINCINNATI<br>Authority: LAR PI LO |  |  |  |  |  |
|----------------------------------------------------------------------------------------------------|----------------------------------------------------------------------------------------------------|-----------------------------------------------------------------------------------|--|--|--|--|--|
| Home Admin Institution P                                                                                                    | Home Advinis Institution Plater Instance Profile Status SSUUD Inferent Assisted Pavlers Links eRA Partners Help                                 |                                                                                   |  |  |  |  |  |
| eSNAP Menu 😳                                                                                                    |                                                                                                    |                                                                                   |  |  |  |  |  |
| NIM Manuscript Submission St                                                                                                    | stam Status AVAII ADI E                                                                                                    |                                                                                   |  |  |  |  |  |
| Application Information                                                                                                    |                                                                                                    |                                                                                   |  |  |  |  |  |
| Grant Number:                                                                                                    | 580104/054005-03                                                                                                    |                                                                                   |  |  |  |  |  |
| Institution:                                                                                                    | UNIVERSITY OF CINCINNATI                                                                                                    |                                                                                   |  |  |  |  |  |
| PIName                                                                                                    | STEPHEN C BENOIT                                                                                                    |                                                                                   |  |  |  |  |  |
| Project Title:                                                                                                    | Syndecan & CNS Melanocortin Signaling in Energy Balance                                                                                         |                                                                                   |  |  |  |  |  |
| Due Date:                                                                                                    | 02/16/2006                                                                                                    |                                                                                   |  |  |  |  |  |
| Current Reviewer:                                                                                                    | BENOT, STEPHEN                                                                                                    |                                                                                   |  |  |  |  |  |
| Status:                                                                                                    | Principal Investigator Work in Progress                                                                                                    |                                                                                   |  |  |  |  |  |
| Organization Information<br>Performance Sites<br>Key Personnel<br>Research Subject<br>SINAP Questions<br>Inclusion Enrollment<br>View eSNAP Report | Incomplete<br>Incomplete<br>Incomplete<br>Incomplete<br>Incomplete<br>Validate View Routing History Route                                       |                                                                                   |  |  |  |  |  |
| [Contact Usibility Desits   Prive                                                                                                    | xNotoe (Dischemer (Accessibility)                                                                                                    |                                                                                   |  |  |  |  |  |
| National Institutes of<br>9000 Rockville Pike<br>Bethesda, Maryland 2                                                                              | Isath (NHA) Copartment of Health © 2007 NH- All Rights Reserved. Screen Rendered: 06/26/2007 09:53:48 EDT Screen Id: ESP7003 Screen Id: ESP7003 | GRANTS.G                                                                          |  |  |  |  |  |

Figure 4.4: eSNAP Menu Screen (ESP7003).

| Application<br>Information<br>Block | The application information section provides the user with details pertaining to the selected grant. |
|-------------------------------------|----------------------------------------------------------------------------------------------------|
| Status of                           | The Status of Completion Block lists each section of the eSNAP and indicates                         |
| Completion                          | whether that section has been completed. Because the complete designation is                         |
| Block                               | optional, sections that show as incomplete may in fact have been completed.                          |

#### Initiating an eSNAP Report

The *Initiate* option is available for eSNAP reports with a status of Not Started. Access is granted to PIs and PI delegates (Figure 4.5).

**NOTE**: An eSNAP can be initiated even if required information in the Personal Profile and Institution Profile sections is missing. If any of this information is incorrect or missing, you are prompted to correct/complete the information after initiating the grant. Processing may continue on the eSNAP without making the corrections. However, the eSNAP will not pass validation for submission to the NIH until the errors are corrected.

To initiate an eSNAP Report:

- 1. Access the **eSNAP Menu** screen as described in *Viewing the eSNAP Grant List* on page 32.
- State of Completion:
   Normedicine

   Oparation normation:
   Normedicine

   Oparation normation:
   Normedicine

   Market Depart Incomplete
   Normedicine

   Num of Completion:
   Normedicine

   Num of Completion:
   Normedicine

   Num of Completion:
   Normedicine

   Num of Completion:
   Normedicine

   Num of Completion:
   Normedicine

   Num of Completion:
   Normedicine

   Num of Completion:
   Normedicine

   Num of Completion:
   Normedicine

   Num of Completion:
   Normedicine

   Num of Completion:
   Normedicine

   Num of Completion:
   Normedicine

   Num of Completion:
   Normedicine

   Num of Completion:
   Normedicine

   Num of Completion:
   Normedicine

   Num of Completion:
   Normedicine

   Num of Completion:
   Normedicine

   Num of Completion:
   Normedicine

   Num of Completion:
   Normedicine

   Num of Completion:
   Normedicine

   Num of Completion:
   Normedicine

   Num of Completion:
   Normedin:

   Num o
- 2. Click **Initiate** (Figure 4.5).

Figure 4.5: eSNAP Menu Screen (ESP7003).

The **eSNAP Menu** displays showing the status of the eSNAP as a Work In Progress (WIP) (Figure 4.6).

| Electro<br>C C C C C C C C C C C C C C C C C C C                                                                                                     | nte Research Administration<br>Commons<br>by National Profiles status (Health<br>de Personal Profiles Status (SSUD) Internet Assisted Review Links (RA Partners Help         | Welcome benots:<br>Instation: UNVERSITY OF CINCINNATI<br>Authority: UAR PI Log-Sof |
|----------------------------------------------------------------------------------------------------|----------------------------------------------------------------------------------------------------|------------------------------------------------------------------------------------|
| Crant List Manager<br>eSNAP Menu ©<br>NH Manuscript Submission Syst<br>Application Information<br>Grant Number:<br>Project Tale:<br>Dee Date:                                                  | SSAD Uplead Scence - Fall Business am Statur AVRLABLE SR010x04408-03 Usavulristry of cacepeuts STEPHER: DEBOT Ophocan & CHB Mateoratin Signaling in Energy Balance Optocode  |                                                                                    |
| Status of Completions<br>Uplace Science<br>Organication Information<br>Performance Stess<br>Kichy Personnel<br>Research Subject<br>SNAP Questions<br>Inclusion Enrollment<br>View eSNAP Report | Principal Investigator Vitori. In Progress<br>Kongelete<br>Kongelete<br>Kongelete<br>Kongelete<br>Kongelete<br>Kongelete<br>Kongelete<br>Kongelete<br>Kongelete<br>Kongelete |                                                                                    |
| Source Contact UseHelp Desk   Privacy<br>National Institutes of He<br>9000 Rockville Pike<br>Bethesda, Mayland 205                                                                             | Notice (Discistement / Accessibility)<br>Imm. Altho<br>acd Liuman, Bendes<br>92<br>92<br>92<br>92<br>92<br>92<br>92<br>92<br>92<br>92                                        | GRANTS.GOV                                                                         |

Figure 4.6: eSNAP Menu Screen (ESP7003).

# eSNAP Business

# Overview

The **Edit Business** access tab is available for all grants that have the status of *Work In Progress (WIP)*. Access to business items is granted to all PIs or PI delegates when the PI is assigned as the current reviewer and to AOs and SOs when they are assigned as the current reviewer.

**NOTE:** Pages can be saved in WIP state when required items are missing; however, submission to NIH is rejected.

To access the Edit Business functionality:

1. Select the **Edit Business** access tab from the **eSNAP Menu** screen.

**NOTE:** The Edit Business menu is only available to the contact PI for the grant. Edit Business is not available to other PIs associated with the grant at this time.

| Elect<br>C C C C C C C C C C C C C C C C C C C | reale Research Administration<br>Commons<br>by National for Unit of Administration<br>Vertice 2024<br>Vertice 2024<br>Vertic | Walcome banotisc<br>Instance: UNIVERSITY OF CIRCINNATI<br>Authority: URP PI |
|------------------------------------------------|----------------------------------------------------------------------------------------------------|-----------------------------------------------------------------------------|
| eSNAP Menu 📀                                   |                                                                                                    |                                                                             |
| NIH Manuscript Submission 9                    | stem Status: AVALABLE                                                                                                    |                                                                             |
| Application Information                        |                                                                                                    |                                                                             |
| Grant Number:                                  | 5R01D4:064885-03                                                                                                    |                                                                             |
| Institution:                                   | UNIVERSITY OF CINCINNATI                                                                                                    |                                                                             |
| PI Name:                                       | STEPHEN C BENOIT                                                                                                    |                                                                             |
| Project Title:                                 | Syndecan & CNS Melanocortin Signaling in Energy Balance                                                                                                    |                                                                             |
| Due Date:                                      | 02/16/2006                                                                                                    |                                                                             |
| Current Rowewer:                               | BENUIL STEPHEN<br>Drinsing Impetingtor Work in Drogress                                                                                                    |                                                                             |
| dianas.                                        | r insparinessgate trock in r ogress                                                                                                    |                                                                             |
| Status of Completion:                          |                                                                                                    |                                                                             |
| Upload Science                                 | Incomplete                                                                                                    |                                                                             |
| Organization Information                       | Incomplete                                                                                                    |                                                                             |
| Performance Sites                              | Incomplete                                                                                                    |                                                                             |
| Key Personnel                                  | Incomplete                                                                                                    |                                                                             |
| Research Subject                               | Incomplete                                                                                                    |                                                                             |
| SNAP Questions                                 | Incomplete                                                                                                    |                                                                             |
| Inclusion Enrollment                           | Incomplete                                                                                                    |                                                                             |
|                                                |                                                                                                    |                                                                             |
| View eSNAP Report                              | Validate View Routing History Route                                                                                                    |                                                                             |
|                                                |                                                                                                    |                                                                             |
|                                                |                                                                                                    |                                                                             |
|                                                |                                                                                                    |                                                                             |
|                                                |                                                                                                    |                                                                             |
|                                                |                                                                                                    |                                                                             |
|                                                |                                                                                                    |                                                                             |
|                                                |                                                                                                    |                                                                             |
|                                                |                                                                                                    |                                                                             |
|                                                |                                                                                                    |                                                                             |
|                                                |                                                                                                    |                                                                             |
| Contact Us/Help Desk I Priva                   | tv Notice I Disclaimer I Accessibility 1                                                                                                    | 4                                                                           |
| National Institutes of                         | Health (NH) Department of Health @ 2007 NH. All Rights Reserved.                                                                                                    |                                                                             |
| 9000 Rockville Pike                            | and Human Senices Screen Rendered: 06/26/2007 09:53:48 EDT                                                                                                    | GRANTS.GOV*                                                                 |
| Bethesda, Maryland 2                           | 0892 Screen Id: ESP7003                                                                                                    | FIND. APPLY. SUCCEED."                                                      |

Figure 5.1: eSNAP Menu Screen (ESP7003).

### **Edit Business Sub-Menu**

The **Edit Business** access tab allows you to view and edit information pertaining to an eSNAP on the **Edit Business - Org. Info** screen (Figure 5.2).

|                                                              | onsored by National Institutes of Health                                                                                                    | S Version 29.32                                                                                                    |
|--------------------------------------------------------------|----------------------------------------------------------------------------------------------------|----------------------------------------------------------------------------------------------------|
| Home Admin Ins<br>Grant List M<br>Org Info Pe<br>Edit Busine | titution Profile Personal Profile Status (SNAP) I<br>Manage (SNAP) Upload Science Edit Business<br>Trormance States Key Personnel Research Subject SN<br>SS - Org. Info @ | nternet Assisted Review Links eRA Partners Help<br>AP and Other Progress Report Questions & Checklist Inclusion Enrollment |
| idicates required fi<br>itle of Proiect                      | eld                                                                                                    | Progress Report Period                                                                                                    |
| yndecan & CNS Me                                             | elanocortin Signaling in Energy Balance                                                                                                    | Start: 04/01/2005 End: 03/31/2006                                                                                          |
| incipal Investigate                                          | or                                                                                                    | Applicant Organization                                                                                                    |
| Name:                                                        | STEPHEN C BENOIT                                                                                                    | Name: UNIVERSITY OF CINCINNATI                                                                                             |
| ldress:                                                      | Line 1 UNIVERSITY OF CINCINNATI                                                                                                    | Address: UNIVERSITY OF CINCINNATI<br>2624 CLIETON AVE                                                                      |
|                                                              | Line 2 DEPT OF PSYCHIATRY                                                                                                    | CINCINNATI, OH 45221-0127                                                                                                  |
|                                                              | Line 3 PO BOX 670559                                                                                                    | CINCINNATI OH 45221                                                                                                    |
|                                                              | Line 4                                                                                                    | UNITED STATES                                                                                                    |
|                                                              | Line +                                                                                                    | EIN: 1316000989A1                                                                                                    |
|                                                              | City/State CINCINNATI OHIO                                                                                                    | Department: PSYCHIATRY  Major Subdivision: SCHOOL OF MEDICINE                                                              |
|                                                              | Zip Code/Country 45267055 UNITED STATES                                                                                                    |                                                                                                    |
| ione:                                                        | (513) 558-4312 Fax (513) 558-89                                                                                                    | 90                                                                                                    |
| mail:                                                        | eRATest@mail.nih.gov                                                                                                    |                                                                                                    |
| egrees:                                                      | PHD                                                                                                    |                                                                                                    |
|                                                              | Calendar                                                                                                    |                                                                                                    |
| onths Devoted to I                                           | Project: * Academic                                                                                                    |                                                                                                    |
|                                                              | Summer                                                                                                    |                                                                                                    |
| Iministrative Offic                                          | ial                                                                                                    | Signing Official                                                                                                    |
| dress information                                            | i for the AO or SO must be updated by the official whose i                                                                                                    | name appears above the address.                                                                                            |
| Idrose                                                       |                                                                                                    | Addrees                                                                                                    |
| NI 633.                                                      |                                                                                                    | AND USS.                                                                                                    |
|                                                              | Fau                                                                                                    | Dhanna Faur                                                                                                    |
| none:<br>mail:                                               | rax                                                                                                    | E-mail:                                                                                                    |
|                                                              | Save                                                                                                    | Cancel                                                                                                    |
|                                                              | Designate /                                                                                                    | As Complete                                                                                                    |
|                                                              |                                                                                                    |                                                                                                    |

Figure 5.2: Edit Business – Org. Info Screen (ESP7008).

The information is divided into the following sections:

- Org Info (Organization Information)
- Performance Sites
- Key Personnel
- Research Subject
- SNAP and Other Progress Report Questions & Checklist
- Inclusion Enrollment

#### Designate as Complete

The bottom of each eSNAP Edit Business section indicates whether the section has been designated as complete. If the section is marked as complete, the name of the person who performed the action and the date the section was designated as complete are indicated. If the section is not marked as complete, you can mark the section as complete by clicking the **Designate As Complete** button located at the bottom of the page (*see* NOTE below, also, *see* **Designate As Complete** button on Figure 5.3).

**NOTE:** Designating a section as complete does not save the record.

#### Save and Complete

To store an eSNAP record and indicate that it is officially complete, click the Save & Complete button at the bottom of the page. Once this button is clicked, a message displays to indicate who performed the action and the date the section was marked as saved and complete (see Save & Complete button on Figure 5.3).

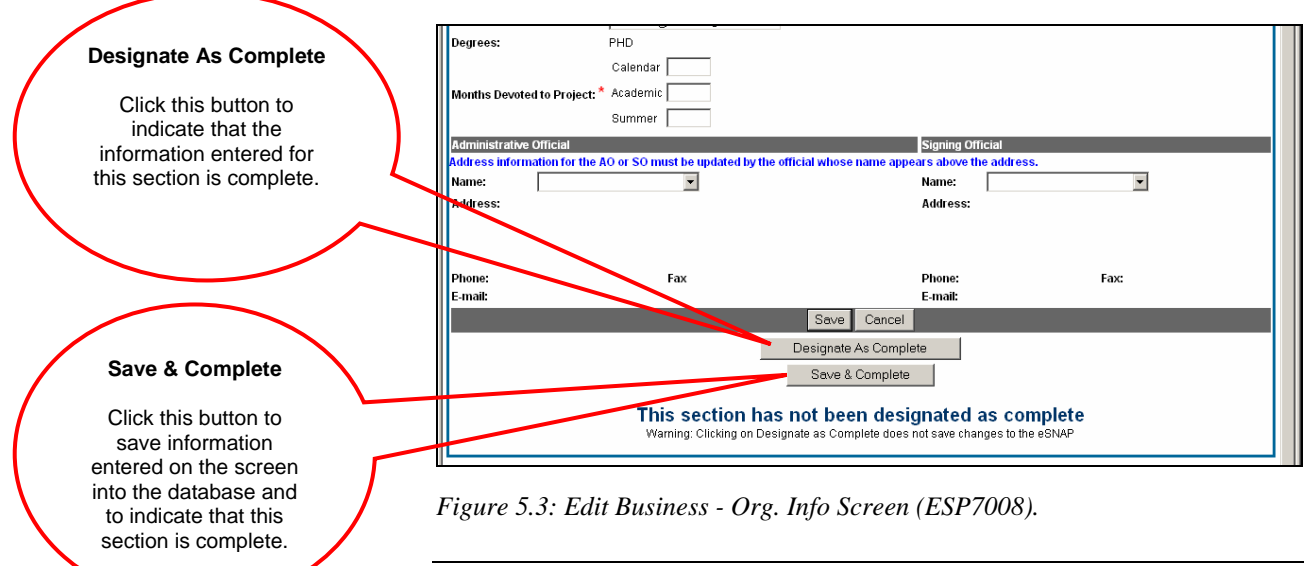

Org. Info

**NOTE:** Whenever you edit business information in a previously completed section, the status of the section reverts back to incomplete.

The **Edit Business - Org. Info** screen lists project and institution information regarding the selected eSNAP. This screen requests the principal investigator's contact information, percent effort, and the name of your institutional representative. (When multiple PIs are involved, the screen reflects the "Contact" PI only.) Some information may be automatically added by the system. Verify that the pre-populated information is correct. If there are any errors, correct the errors.

To access and complete the **Edit Business - Org. Info** screen:

1. Select the <u>Edit Business</u> access tab from the eSNAP Menu screen.

The Edit Business - Org. Info screen displays (Figure 5.4).

| ndicates required f  |                                                      |                                   |                           |
|----------------------|------------------------------------------------------|-----------------------------------|---------------------------|
| Title of Project     | eld                                                  | Progress Report                   | Period                    |
| Syndecan & CNS M     | elanocortin Signaling in Energy Balance              | Start: 04/01/200                  | 5 End: 03/31/2006         |
| Principal Investigat | or                                                   | Applicant Organiz                 | ation                     |
| PI Name:             | STEPHEN C BENOIT                                     | Name:                             | UNIVERSITY OF CINCINNATI  |
| Address:             | Line 1 UNIVERSITY OF CINC                            | CINNATI Address:                  | 2624 CLIFTON AVE          |
|                      | Line 2 DEPT OF PSYCHIATE                             | RY                                | CINCINNATI, OH 45221-0127 |
|                      | Line 3 PO BOX 670559                                 |                                   | CINCINNATI OH 45221       |
|                      |                                                      |                                   | UNITED STATES             |
|                      | Line 4                                               | EIN:                              | 1316000989A1              |
|                      | City/State CINCINNATI OHIC                           | Department:                       | PSYCHIATRY                |
|                      | Zip Code/Country 45267055 UNITED S                   | TATES Major Subdivision           | SCHOOL OF MEDICINE        |
| Phone:               | (513) 558-4312 Fax (513)                             | 558-8990                          |                           |
| E-mail:              | eRATest@mail.nih.gov                                 |                                   |                           |
| Degrees:             | PHD                                                  |                                   |                           |
|                      | Calendar                                             |                                   |                           |
|                      | Proto at * Acadamia                                  |                                   |                           |
| Months Devoted to    | Project: Academic                                    |                                   |                           |
|                      | Summer                                               |                                   |                           |
| Administrative Offi  | cial                                                 | Signing Official                  |                           |
| Address informatio   | n for the AO or SO must be updated by the official i | whose name appears above the addr | ess.                      |
| Name:                | •                                                    | Name:                             | •                         |
| Address:             |                                                      | Address:                          |                           |
|                      |                                                      |                                   |                           |
|                      |                                                      |                                   |                           |
| Dhonor               | Eav                                                  | Dhone                             | Favr                      |
| Finone.<br>E mail:   | Fax                                                  | F mail:                           | Fax.                      |
| C-man.               |                                                      | E-mail.                           |                           |
|                      |                                                      | Save Cancel                       |                           |
|                      | Desi                                                 | anata da Canalata                 |                           |
|                      | Desi                                                 | gnate As Complete                 |                           |
|                      |                                                      | ave & Complete                    |                           |

Figure 5.4: Edit Business - Org. Info Screen (ESP7008).

• The Title of the Project, Progress Report Period, Principal Investigator, and Applicant Organization sections are prepopulated with the information saved in the database.

**NOTE:** If the Department displayed on the screen is incorrect, check the Progress Report submitted last year to verify that the same error appeared on the Face Page. The information here should match the information you submitted previously. You will not be able to correct this error through eSNAP. Contact your grants management specialist to inform them of the error.

- 2. Enter the number of Months Devoted to Project:
  - Calendar
  - Academic
  - Summer

See Figure 5.5

Enter the number of months devoted to the project. Three columns are provided depending on the type of appointment being reflected, academic, calendar, and/or summer months. Individuals may have consecutive appointments within a calendar year, for example for an academic period and a summer period. In this case, for each appointment, identify each separately using the corresponding column. If effort does not change throughout the year, use only the calendar months column. If effort varies between academic and summer months, leave the calendar month column blank and use only the academic and summer month columns. In cases where no contractual appointment exists with the applicant organization and salary is requested, enter the number of months for that period.

3. Complete the Administrative Official block of the Edit Business- Org. Info screen (Figure 5.5).

**NOTE:** The **Administrative Official** block information must be entered before organization information can be saved.

• Select the name of your institutional representative from the **Name** drop down list. When the name is selected the institutional representative's contact information is automatically completed.

|                  | Home Admin Institu<br>Grant List Man<br>Org Into Perfor<br>Edit Business | Commons<br>ored by National Institutes of Health<br>ion Profile Personal Profile Status<br>ge eSNAP Upolad Science<br>mance Sites Key Personnel Research Subject SNA<br>- Org. Info @ | S Version 2.9.32<br>Version 2.9.32<br>Lernet Assisted Review Lin<br>P and Other Progress Repo | Vietcome beholisc<br>Institution: UNIVERSITY OF CINCINNATI<br>Authority: IAR PI Log-out<br>Vesion 2.9.3.2<br>t Assisted Review Links eRA Partners Help<br>d Other Progress Report Questions & Checklist Inclusion Enrollment |  |  |
|------------------|--------------------------------------------------------------------------|----------------------------------------------------------------------------------------------------|-----------------------------------------------------------------------------------------------|----------------------------------------------------------------------------------------------------|--|--|
|                  | Title of Project                                                         |                                                                                                    | Progress Report                                                                               | Period                                                                                                    |  |  |
|                  | Syndecan & CNS Melan                                                     | ocortin Signaling in Energy Balance                                                                                                    | Start: 04/01/200                                                                              | 95 End: 03/31/2006                                                                                                    |  |  |
|                  | Principal Investigator                                                   |                                                                                                    | Applicant Organi                                                                              | zation                                                                                                    |  |  |
|                  | PI Name:                                                                 | STEPHEN C BENOIT                                                                                                    | Name:                                                                                         | UNIVERSITY OF CINCINNATI                                                                                                    |  |  |
|                  | Address:                                                                 | Line 1 UNIVERSITY OF CINCINNATI                                                                                                    | Address:                                                                                      | UNIVERSITY OF CINCINNATI<br>2624 CLIETON AVE                                                                                                    |  |  |
|                  |                                                                          | Line 2 DEPT OF PSYCHIATRY                                                                                                    |                                                                                               | CINCINNATI, OH 45221-0127                                                                                                    |  |  |
|                  |                                                                          |                                                                                                    |                                                                                               | CINCINNATI OH 45221                                                                                                    |  |  |
|                  |                                                                          | Line 3 PO BOX 870559                                                                                                    |                                                                                               | UNITED STATES                                                                                                    |  |  |
|                  |                                                                          | Line 4                                                                                                    | EIN:                                                                                          | 1316000989A1                                                                                                    |  |  |
|                  |                                                                          | City/State CINCINNATI OHIO                                                                                                    | <ul> <li>Department:</li> </ul>                                                               | PSYCHIATRY                                                                                                    |  |  |
|                  |                                                                          | Zip Code/Country 45267055 UNITED STATES                                                                                                    | Major Subdivision                                                                             | N: SCHOOL OF MEDICINE                                                                                                    |  |  |
|                  | Phone:                                                                   | (513) 558-4312 Fax (513) 558-8990                                                                                                    | ו                                                                                             |                                                                                                    |  |  |
|                  | E-mail:                                                                  | eRATest@mail.nih.gov                                                                                                    |                                                                                               |                                                                                                    |  |  |
|                  | Degrees:                                                                 | PHD                                                                                                    |                                                                                               |                                                                                                    |  |  |
|                  |                                                                          | Calendar                                                                                                    |                                                                                               |                                                                                                    |  |  |
|                  | Months Devoted to Proj                                                   | ect: * Academic                                                                                                    |                                                                                               |                                                                                                    |  |  |
|                  |                                                                          | summer                                                                                                    |                                                                                               |                                                                                                    |  |  |
| Administrative   | Administrative Official                                                  |                                                                                                    | Signing Official                                                                              |                                                                                                    |  |  |
| Official Block   | Address information for                                                  | the AO or SO must be upda <mark>ted by the official whose na</mark>                                                                                                    | ime appears above the add                                                                     | ress.                                                                                                    |  |  |
|                  | Name:                                                                    | <b>•</b>                                                                                                    | Name:                                                                                         |                                                                                                    |  |  |
|                  | Address:                                                                 |                                                                                                    | Address:                                                                                      |                                                                                                    |  |  |
|                  |                                                                          |                                                                                                    | ▶                                                                                             |                                                                                                    |  |  |
| Signing Official |                                                                          |                                                                                                    |                                                                                               | J                                                                                                    |  |  |
| Block            | Phone:                                                                   | Fax                                                                                                    |                                                                                               |                                                                                                    |  |  |
|                  | E-mail:                                                                  | i da                                                                                                    | E-mail:                                                                                       | 100.                                                                                                    |  |  |
|                  |                                                                          | Save                                                                                                    | Cancel                                                                                        |                                                                                                    |  |  |
|                  |                                                                          |                                                                                                    |                                                                                               |                                                                                                    |  |  |
|                  |                                                                          | Designate As                                                                                                    | Complete                                                                                      |                                                                                                    |  |  |
|                  |                                                                          | Save & Ci                                                                                                    | omplete                                                                                       |                                                                                                    |  |  |
|                  |                                                                          |                                                                                                    |                                                                                               |                                                                                                    |  |  |

*Figure 5.5: Edit Business - Org. Info Screen—Administrative Official Block* (*ESP7008*).

4. Complete the Signing Official block of the Edit Business -

**Org. Info** screen (Figure 5.5).

**NOTE:** The **Signing Official** block information must be entered before organization information can be saved.

- Select the name of your institutional representative from the **Name** drop down list. When the name is selected the institutional representative's contact information is automatically completed.
- 5. Click **Save** to save information entered (Figure 5.6).

| Title of Project            |                        |                |                    |        | Progress Rep    | ort Period                           |
|-----------------------------|------------------------|----------------|--------------------|--------|-----------------|--------------------------------------|
| Syndecan & CNS Melanoco     | rtin Signaling in Ener | gy Balance     |                    |        | Start: 04/01/   | 2005 End: 03/31/2006                 |
| Principal Investigator      |                        |                |                    |        | Applicant Org   | anization                            |
| PI Name:                    | STEPHEN C BEN          | OIT            |                    |        | Name:           | UNIVERSITY OF CINCINNATI             |
| Address:                    | Line 1                 | UNIVERSITY     | OF CINCINNATI      |        | Address:        | 2624 CLIFTON AVE                     |
|                             | Line 2                 | DEPT OF PSY    | CHIATRY            |        |                 | CINCINNATI, OH 45221-0127            |
|                             | Line 3                 | PO BOX 6705    | 59                 |        |                 | CINCINNATI OH 45221<br>UNITED STATES |
|                             | Line 4                 |                |                    |        | EIN:            | 1316000989A1                         |
|                             | City/State             | CINCINNATI     | OHIO               | •      | Department:     | PSYCHIATRY                           |
|                             | Zip Code/Country       | 4526705t UI    | NITED STATES       | -      | Major Subdivi:  | sion: SCHOOL OF MEDICINE             |
| Phone:                      | (513) 558-4312         | Fax            | (513) 558-8990     | 1      |                 |                                      |
| E-mail:                     | eRATest@mail.ni        | ih.gov         | 1                  |        |                 |                                      |
| Degrees:                    | PHD                    |                |                    |        |                 |                                      |
|                             | Calendar               |                |                    |        |                 |                                      |
| Months Devoted to Project   | * Academic             |                |                    |        |                 |                                      |
| · ·                         | Summer                 |                |                    |        |                 |                                      |
| Administrative Official     |                        |                |                    |        | Signing Officia | al                                   |
| Address information for the | e AO or SO must be u   | ipdated by the | official whose nam | e appe | ars above the a | nddress.                             |
| Name:                       | -                      |                |                    |        | Name:           | <b>•</b>                             |
| Address:                    |                        |                |                    |        | Address:        |                                      |
|                             |                        |                |                    |        |                 |                                      |
|                             |                        |                | _                  |        |                 |                                      |
| Phone:                      | Fax                    |                | $\cap$             |        | Phone:          | Fax:                                 |
| E-mail:                     |                        |                |                    |        | E-mail:         |                                      |
|                             |                        |                | Save Ca            | ncel   |                 |                                      |
|                             |                        |                | De ignate As C     | omple  | te              |                                      |
|                             |                        | _              | Save & Com         | nlete  |                 |                                      |
|                             |                        |                | 0410 4 001         |        |                 |                                      |
|                             | This se                | ction has      | s not been d       | lesio  | unated as       | s complete                           |
|                             | Warning: C             | licking on Des | ignate as Complete | doesr  | not save change | es to the eSNAP                      |
|                             |                        |                |                    |        |                 |                                      |

Figure 5.6: Edit Business - Org. Info Screen, Save Button (ESP7008).

6. Click **Designate As Complete** to indicate that you have added all of the necessary details to this page (see page 37 for more details regarding Designate As Complete functionality).

| Title of Project        |                         |                  |                              | Progre                     | ss Report Pe  | eriod                   |                           |  |
|-------------------------|-------------------------|------------------|------------------------------|----------------------------|---------------|-------------------------|---------------------------|--|
| Syndecan & CNS Melan    | ocortin Signaling in En | ergy Balance     |                              | Start:                     | 04/01/2005    | End:                    | 03/31/2006                |  |
| Principal Investigator  |                         |                  |                              | Applica                    | ınt Organizal | tion                    |                           |  |
| Pl Name:                | STEPHEN C BE            | NOIT             |                              | Name:                      |               | UNIVERSIT               | OF CINCINNATI             |  |
| Address:                | Line 1                  | UNIVERSITY       | OF CINCINNATI                | Addres                     | s:            | UNIVERSIT<br>2624 CLIFT | / OF CINCINNATI<br>ON AVE |  |
|                         | Line 2                  | DEPT OF PS       | SYCHIATRY                    |                            |               | CINCINNAT               | l, OH 45221-0127          |  |
|                         | Line 3                  | PO BOX 670       | 559                          |                            |               | CINCINNAT               | OH 45221                  |  |
|                         | Line 4                  |                  |                              | EIN:                       |               | 131600098               | BA1                       |  |
|                         | City/State              | CINCINNATI       | оню                          | <ul> <li>Depart</li> </ul> | ment:         | PSYCHIATE               | Y                         |  |
|                         | Zip Code/Coun           | try 45267055 U   | JNITED STATES                | Major 9                    | Subdivision:  | SCHOOL O                | MEDICINE                  |  |
| Phone:                  | (513) 558-4312          | Fax              | (513) 558-8990               |                            |               |                         |                           |  |
| E-mail:                 | eRATest@mail            | .nih.gov         |                              |                            |               |                         |                           |  |
| Degrees:                | PHD                     |                  |                              |                            |               |                         |                           |  |
|                         | Calendar                |                  |                              |                            |               |                         |                           |  |
| Months Devoted to Proj  | ect:* Academic          |                  |                              |                            |               |                         |                           |  |
|                         | Summer                  |                  |                              |                            |               |                         |                           |  |
| Administrative Official |                         |                  |                              | Signing                    | Official      |                         |                           |  |
| Address information for | the AO or SO must be    | e updated by the | e official whose name        | appears abov               | e the addres  | ss.                     |                           |  |
| Name:                   |                         |                  |                              | Name:                      |               | •                       |                           |  |
| Phone:                  | Fax                     |                  |                              | Phone                      |               |                         | Fax:                      |  |
| E-mail:                 |                         |                  |                              | E-mail:                    |               |                         |                           |  |
|                         |                         |                  | Save Ca                      | ncel                       |               |                         |                           |  |
|                         |                         | <                | Besignate As C<br>Save & Com | ompieto<br>olete           |               |                         |                           |  |
|                         | This s                  | ection ha        | s not been d                 | esignate                   | d as co       | mplete                  |                           |  |

Figure 5.7: Edit Business - Org. Info Screen (ESP7008).

7. Click the **Save & Complete** button (Figure 5.7).

**NOTE:** Clicking the **Designate As Complete** button does not save your work (see page 37 for more details regarding Designate As Complete functionality).

| Performance Sites      | The <b>Performance Sites</b> access tab includes information detailing the address<br>or addresses of where the selected project's research work is being conducted.<br>When several performance sites are associated with a project, you must list all<br>sites including VA facilities and foreign sites. A default performance site, based<br>on the institution profile address, is added when the eSNAP is initiated. |
|------------------------|----------------------------------------------------------------------------------------------------|
| Completing Details for | To complete the details included on the <b>Performance Sites</b> access tab:                                                                                                    |
| Performance Site       | <ol> <li>Select the <u>Edit Business</u> (<i>see</i> Figure 5.1) access tab from<br/>the eSNAP Menu screen. Select the <u>Performance Sites</u><br/>access tab (Figure 5.8).</li> </ol>                                                                                                    |

|                                          | Commons                                                                                                    | Wetcome benotisc<br>Institution: UNIVERSITY OF CINCINNATI<br>Attractive UNIVERSITY OF CINCINNATI |
|------------------------------------------|----------------------------------------------------------------------------------------------------|--------------------------------------------------------------------------------------------------|
|                                          | Sponsored by National Institutes of Health Vesiss2034 Home Admin Julies and Network Polifie Status (SSMP) Internet Assisted Review Links eRAPartners Help Control Manage (SSMP) Using To Control (CEUPINES)                                              | Automy: we Pi <u>Lobisti</u>                                                                     |
|                                          | On the Parlamente STAT Key Vensional Research Subject SNAP and Other Progress Report Questions & Checklist Inclusion Error<br>Edit Bushnesse _ Parlamentce Site List @                                                                                   | lment                                                                                            |
|                                          | Performance Stee Form<br>Name                                                                                                    |                                                                                                  |
|                                          | Address line 1 Address line 2 Address line 3                                                                                                    | Address line 4                                                                                   |
|                                          | City State Zip Code                                                                                                    | Country<br>UNITED STATES                                                                         |
|                                          | Save 8 New                                                                                                    |                                                                                                  |
|                                          | Performance Skes<br>Name Address                                                                                                    | Action                                                                                           |
|                                          | UNIVERSITY OF CINCIPANT<br>283 A CLETON AVE<br>UNIVERSITY OF CINCIPANT<br>CINCIPANT, OH 45221-0127<br>CINCIPANT, OH 45221-0127                                                                                                    | Edit 1 Delete                                                                                    |
|                                          | Designate As Complete This section has not been designated as complete Warning: Clicking on Designate as Complete does not save changes to the eSNAP                                                                                                    | •                                                                                                |
|                                          | Contact UsAHelia Deski Privacy Notice ( Disclammer I Access Biller)     O     Source Contact Deski Privacy Notice ( Disclammer I Access Biller)     O     Source Contact Deski Privacy     Source Rendered 00272007 10 42 33 EDT     Sorrein 16: ESPT012 | GRANTS.GOV-<br>FIND. APPLY. BUGGEED-                                                             |
|                                          | Figure 5.8: Edit Business - Performance Site List (ESP                                                                                                    | 7012).                                                                                           |
|                                          | 2. Add new, Edit, or Delete the current p                                                                                                    | performance address.                                                                             |
| Adding a New                             | To add new performance sites:                                                                                                    |                                                                                                  |
| Adding a New<br>Performance Site         | 1. Enter details of the new performance<br><b>Performance Sites Form</b> block (Fig                                                                                                    | site into the ure 5.8).                                                                          |
|                                          | <ol> <li>Click Save &amp; New. The performance<br/>selected grant (Figure 5.8).</li> </ol>                                                                                                    | site is added to the                                                                             |
|                                          | <b>NOTE:</b> If the selected project is taking place at more the additional performance sites.                                                                                                    | nan one location, add                                                                            |
|                                          | 3. Click <b>Designate As Complete</b> to indecompleted the information on this page                                                                                                    | icate that you have ge.                                                                          |
| Editing on Evicting                      | To edit an existing performance site address:                                                                                                    |                                                                                                  |
| Performance Site                         | 1. Select the <u>Edit</u> hypertext link located site address you would like to edit (Fi                                                                                                    | next to the performance gure 5.9).                                                               |
|                                          | <ul> <li>The existing address displays in the P block.</li> <li>Make the necessary modifications to Performance Sites Form block (Figure 1996)</li> </ul>                                                                                                | <b>Performance Sites Form</b><br>the address in the<br>ure 5.8).                                 |
|                                          | 3. Click <b>Save &amp; New</b> . The new perform added to the selected grant.                                                                                                    | ance site address is                                                                             |
|                                          | 4. Click <b>Designate As Complete</b> to indicompleted the information on this page                                                                                                    | icate that you have ge.                                                                          |
|                                          | To delete an existing performance site address:                                                                                                    |                                                                                                  |
| Deleting an Existing<br>Performance Site | <ol> <li>Select the <u>Delete</u> hypertext link loca<br/>performance site address you would l</li> </ol>                                                                                                    | ted next to the ike to delete (Figure 5.9).                                                      |

| Links for                        | Performance Sales                                                                                                    |                                                                                                    |                                                                                                    |                          | la anos       |        |
|----------------------------------|----------------------------------------------------------------------------------------------------|----------------------------------------------------------------------------------------------------|----------------------------------------------------------------------------------------------------|--------------------------|---------------|--------|
| Editing and                      | Name UNMERSITY OF CINCINNATI                                                                                                    |                                                                                                    | ASSISSE<br>UNIVERSITY OF CINCINNATI<br>2624 CLIFTON AVE<br>CINCINNATI ON 45221-0127                                            |                          | Edil   Delete |        |
| Deleting                         |                                                                                                    |                                                                                                    | CINCINNATI OH 45221 UNITED STATES                                                                                              |                          |               |        |
| existing<br>Performance<br>Sites |                                                                                                    | <b>This</b><br>Warnin                                                                                                    | Designate As Complete<br>section has not been designated as of<br>gr Citcling on Designate as Complete does not save changes 1 | complete<br>to the eSTAP |               | J      |
|                                  | Contact UshHelp Desk   Privacy Notice   Disr<br>National Institutes of Health (NH)<br>9000 Rockwille Pike<br>Bethesda, Maryland 20892 | laimer   Accessibility  <br>Comparison of Health and Human Services and Human Services and Services and Service | 2007 NIH. All Rights Reserved.<br>creen Rendered: 06/27/2007 10:42:33 EDT<br>creen Id: EBP7012                                 |                          | GRANT         | S.GOV- |

Figure 5.9: Edit Business - Performance Site List (ESP7012).

The **Delete Performance Site** screen displays (Figure 5.10)

2. Click **Delete** at the bottom of the **Delete Performance Site** screen (Figure 5.10).

The performance site is deleted from the selected grant's record. You are returned to the **Edit Business - Performance Site List** screen.

| Home Admin<br>Grant Li<br>Org Info<br>Delete Pe | Electronic Research Administra<br>Sparsed by National Fastilates of He<br>Intifution Profile Personal Processing View<br>Manage styling: University of Personal Research<br>Performance Site © | 110 M<br>O N S<br>JITA<br>Vesisis 29:34<br>WD Merrier Assisted Rodew Laks eRAP<br>M<br>Model SIAD and Other Progress Report Gar | artners Help<br>estions & Checklist Inclusion Enrollment | Welcome bendtsc<br>Institutor: UM/ERBITY OF CINCINNATI<br>Authority: URI PI<br>Loadd |
|-------------------------------------------------|----------------------------------------------------------------------------------------------------|----------------------------------------------------------------------------------------------------|----------------------------------------------------------|--------------------------------------------------------------------------------------|
| Please confirm th                               | hat you would like to delete the following performance s                                                                                                    | be:                                                                                                    |                                                          |                                                                                      |
| Site Name                                       | UNIVERSITY OF CINCINNATI                                                                                                    |                                                                                                    |                                                          |                                                                                      |
| Address                                         | INCOMPANY OF CRICARIUM                                                                                                    | (h)                                                                                                    | AN AN AN AN AN AN AN AN AN AN AN AN AN A                 |                                                                                      |
| Address 2                                       | 2624 CLIETON AVE                                                                                                    | State                                                                                                    | OH                                                       |                                                                                      |
| Address 3                                       | CINCINNATI, OH 45221-0127                                                                                                    | Zip Code                                                                                                    | 45221                                                    |                                                                                      |
| Address 4                                       |                                                                                                    | Country                                                                                                    | UNITED STATES                                            |                                                                                      |
|                                                 |                                                                                                    | Deite Ean                                                                                                    | cel                                                      |                                                                                      |
| (Contact Us/Hel)                                | p Desk   Privacy Notice   Disclaimer   Accessibility                                                                                                    |                                                                                                    |                                                          |                                                                                      |
| A Solo R                                        | al Institutes of Health (NH)<br>ociville Pike<br>da, Manfand 20892                                                                                                    | aith © 2007 NIH. All Rights Reserved.<br>Screen Rendered: 05/27/2007 10:44:28 ED<br>Screen Id: ESP7010                          | т                                                        | GRANTS.GOV                                                                           |

Figure 5.10: Delete Performance Site Screen (ESP7010).

3. Click **Designate As Complete** to indicate that you have completed the information on this page (Figure 5.8).

**Key Personnel** 

The **Key Personnel** access tab includes a listing of individuals who contribute to the scientific development or execution of the project in a substantial, measurable way, whether or not a salary has been requested.

Individuals designated as *Other Significant Contributors*, (e.g., those that may contribute to the scientific development or execution of the project, but are not committing any specified measurable effort to the project), should not be included in this report unless their involvement has changed so that they now meet the definition of *key personnel*.

#### Key Personnel Details

To add details to the Key Personnel access tab:

 Select the Edit Business (see Figure 5.1) access tab from the eSNAP Menu screen. Select the Key Personnel access tab (Figure 5.11).

**NOTE:** The SSN input field on the **Edit Business - Key Personnel List** screen only accepts the last four digits of an SSN.

**NOTE:** The **Edit Business - Key Personnel List Screen**—Personnel Block, the column **Months Devoted to Project** replaces **Annual % Effort** (*see* **Months Devoted to Project** on page 39).

| era                                                                 | Commons                                   |                                                        |                                          | Welcome benoitsc<br>Institution: UNIVERSITY OF CINCINNATI<br>Authority: WR PI Log-ou |
|---------------------------------------------------------------------|-------------------------------------------|--------------------------------------------------------|------------------------------------------|--------------------------------------------------------------------------------------|
| Home Admin Institution Profi                                        | Personal Profile Status - 14P Interne     | Vesi++ 2.0.3.4<br>It Assisted Review Links eRA Partner | s Help                                   |                                                                                      |
| Orginfo Performante Site                                            | s KeyPersonnel Research & bject SNA       | IP and Other Progress Report Question                  | s & Checklist Inclusion Enrollment       |                                                                                      |
| Eun Duameaa - Ney                                                   | Hadriner Liat C                           |                                                        |                                          |                                                                                      |
| *Indicates a Required Field                                         |                                           |                                                        |                                          |                                                                                      |
| Personnel Form                                                      |                                           |                                                        |                                          |                                                                                      |
| First Name*                                                         | Middle Name                               | Last Name*                                             |                                          |                                                                                      |
|                                                                     |                                           |                                                        |                                          |                                                                                      |
| Date of Birth(mm/dd/9999)                                           | Last 4 digits of Social Security Number   |                                                        |                                          |                                                                                      |
| Degrae(s)                                                           | 200( - 20) -                              |                                                        | Months Developed to Device t             |                                                                                      |
|                                                                     | Projectione                               | Calendar                                               | Academic                                 | Summer                                                                               |
|                                                                     |                                           | Care & Marr                                            |                                          |                                                                                      |
|                                                                     |                                           | Odve a reew                                            |                                          |                                                                                      |
| Personnel                                                           |                                           |                                                        |                                          |                                                                                      |
| Name                                                                | Degree(s)                                 | Role(x) Kon                                            | ths Devoted to Project<br>indar Academic | Summer Action                                                                        |
| STEPHEN C BENOIT                                                    | PHD                                       | PI                                                     |                                          |                                                                                      |
|                                                                     |                                           | Designate As Complete                                  |                                          |                                                                                      |
|                                                                     | This sector                               | the base wat been dealer                               | and an annual da                         |                                                                                      |
|                                                                     | Warning: Clic                             | king on Designate as Complete does no                  | t save changes to the eSNAP              |                                                                                      |
|                                                                     |                                           |                                                        |                                          |                                                                                      |
|                                                                     |                                           |                                                        |                                          |                                                                                      |
|                                                                     |                                           |                                                        |                                          |                                                                                      |
|                                                                     |                                           |                                                        |                                          |                                                                                      |
|                                                                     |                                           |                                                        |                                          |                                                                                      |
| Contact UsHelp Desk   Privacy Noti<br>National Institutes of Health | ce   Disclaimer   Accessibility  <br>00H0 | NIH. All Rights Reserved.                              |                                          |                                                                                      |
| 9000 Rockville Pike<br>Bethesda, Maryland 20092                     | and Human Services Screen F<br>Screen F   | Rendered: 06/27/2007 12:50:04 EDT<br>d: ESP7007        |                                          | GRANTS.GOV                                                                           |

Figure 5.11: Edit Business - Key Personnel List Screen (ESP7007).

2. Add new, Edit, or Delete the current key personnel listing.

**NOTE:** "(Contact)" displayed adjacent to a PI name in the **Personnel** block **Role(s)** column designates that the PI is the actual PI for the grant (*see* **Multiple Principal Investigator (MPI)** on page 13).

To add new key personnel details:

Adding New Details for Key Personnel

- 1. Add the appropriate information to the **Personnel Form** block (Figure 5.12).
- 2. Click **Save & New**. The information that you have added displays in the **Personnel** block at the bottom of the screen (Figure 5.12).
- 3. Click **Designate As Complete** to indicate that you have completed the information on the **Key Personnel** screen.

**NOTE:** For the **Months Devoted to Project** field, when a value is entered for either Academic and/or Summer months in combination with Calendar months, or no value is entered for Calendar, Academic, or Summer months, the system displays a warning message on the **Edit Business- Key Personnel List** screen.

To edit and existing key personnel listing:

#### Editing Key Personnel Details

1. Select the **Edit** hypertext link located next to the key personnel listing that you would like to edit (Figure 5.12).

The key personnel listing information displays in the **Personnel Form** block of the screen.

| CERCEPTATION OF CONTRACT OF CONTRACT OF CO | Prevente Administrativa<br>Commons<br>Balland Frank Same<br>Prevente Same<br>Administrativa<br>Prevente Same<br>Personnel List O | )<br>ar Bolski Tokra (Jahr alt Partan<br>Miguel Oner John Denting | ning<br>& Checklart Inclusion For billness | Verona basobo<br>Induda: UNVERSIV OF CALGARITI<br>Adrody UN FI | 82:04 |
|----------------------------------------------------------------------------------------------------|----------------------------------------------------------------------------------------------------|-------------------------------------------------------------------|--------------------------------------------|----------------------------------------------------------------|-------|
| Indicates a Programmed Field                                                                                                    |                                                                                                    |                                                                   |                                            |                                                                |       |
| Personnel Form                                                                                                    |                                                                                                    |                                                                   |                                            |                                                                |       |
| first Name                                                                                                    | Mobile Name                                                                                                    | Last Same                                                         |                                            |                                                                |       |
|                                                                                                    |                                                                                                    |                                                                   |                                            |                                                                |       |
| one of the relation on paper.                                                                                                    | New York                                                                                                    |                                                                   |                                            |                                                                |       |
| Search 1                                                                                                    | Danier Date                                                                                                    |                                                                   | Months for stated to Deckers <sup>1</sup>  |                                                                |       |
|                                                                                                    | r i gostoan                                                                                                    | Colorator                                                         | Anatomia                                   | Summer                                                         |       |
|                                                                                                    |                                                                                                    |                                                                   |                                            |                                                                | _     |
|                                                                                                    |                                                                                                    | Save a vice                                                       |                                            |                                                                |       |
| history                                                                                                    |                                                                                                    |                                                                   |                                            |                                                                | _     |
| 14                                                                                                    | Degreets                                                                                                    | Rate(s) North                                                     | ha Developite Project                      | Aller                                                          |       |
| EPHEN C BENOT                                                                                                    | 740                                                                                                    | P1                                                                | Sa Biatoria                                | S.artest                                                       |       |
| kini, yedo                                                                                                    |                                                                                                    |                                                                   |                                            | 4.0 E28124                                                     | 612   |
|                                                                                                    |                                                                                                    | Designete As Complete                                             |                                            |                                                                | -     |
|                                                                                                    |                                                                                                    |                                                                   |                                            |                                                                |       |
|                                                                                                    | This se                                                                                                    | ction has not been design                                         | ated as complete                           |                                                                |       |
|                                                                                                    | Maning C                                                                                                    | licking on Designate as Complete Boes nat                         | sare changes to the #5544*                 |                                                                |       |
|                                                                                                    |                                                                                                    |                                                                   |                                            |                                                                |       |
|                                                                                                    |                                                                                                    |                                                                   |                                            |                                                                |       |
|                                                                                                    |                                                                                                    |                                                                   |                                            |                                                                |       |
|                                                                                                    |                                                                                                    |                                                                   |                                            |                                                                |       |
| Hard United Date   Private Rob                                                                                                    | A B   DESAMONEE   NOSESSAMILE                                                                                                    |                                                                   |                                            | ,                                                              |       |
| National Institutes of Health<br>Solid Environments                                                                                                    | 2850 Denetrantalitati 0200                                                                                                    | 7 NH, All Flights Florenet,<br>5 Rendered: IM22/2007 12:55 04 FDT |                                            | 00000000                                                       | ~~~   |
| Detheroda, Maryland 20892                                                                                                    | Some Some                                                                                                    | hit ESPTIOT                                                       |                                            | FIND, APPLY, BUSCH                                             | 4.0.1 |

*Figure 5.12: Select the Edit hypertext link to make modifications to the key personnel listing.* 

- 2. Make the necessary changes to the information located in the **Personnel Form** block.
- 3. Click **Save & New**. The information is updated for the selected listing.
- 4. Click **Designate As Complete** to indicate that you have completed the information on the **Key Personnel** screen.

**NOTE:** For the **Months Devoted to Project** field, when a value is entered for either Academic and/or Summer months in combination with Calendar months, or no value is entered for Calendar, Academic, or Summer months, the system displays a warning message on the **Edit Business- Key Personnel List** screen.

**NOTE:** Only **Months Devoted to Project** can be edited for Contact PI and PI key personnel data

To delete a key personnel listing:

#### Deleting Key Personnel Details

1. Select the **Delete** hypertext link located next to the key personnel listing that you would like to delete (Figure 5.13).

**NOTE:** The **Delete** hypertext link only displays adjacent to Key Personnel detail records that can be deleted. Key Personnel detail records with PI or MPI roles cannot be deleted.

| CIRCUPATION CONTRACTOR       | Commons                                                                     | )                                                          |                                            | Vecore benotic<br>Individent UNIVERSITY OF CRACEPORTI<br>Addressly Mit Pi |
|------------------------------|-----------------------------------------------------------------------------|------------------------------------------------------------|--------------------------------------------|---------------------------------------------------------------------------|
| Grave Lot Manage (SAA)       | Personal Profile States (1997) Internet<br>Internet Science (1997) Internet | Interaction China and Dataset                              | Rolp                                       |                                                                           |
| dit Business - Key F         | Personnel List O                                                            | e no tean respect respectation                             | Cooper recurce to prost                    |                                                                           |
| ndeales a Required Field     |                                                                             |                                                            |                                            |                                                                           |
|                              |                                                                             |                                                            |                                            |                                                                           |
| not Name <sup>®</sup>        | Midde Kane                                                                  | Lost Nore <sup>4</sup>                                     |                                            |                                                                           |
|                              |                                                                             |                                                            |                                            |                                                                           |
| te of Elithenne dd 19990     | Last 1 digits of footial forcasity feasible                                 |                                                            |                                            |                                                                           |
|                              | 5080-380-                                                                   |                                                            |                                            |                                                                           |
| (a resp.                     | Project Role."                                                              | Cuban de la                                                | Monthly Devoted to Project                 |                                                                           |
|                              |                                                                             | coarca                                                     | PC 201715                                  |                                                                           |
|                              |                                                                             | Save & New                                                 |                                            |                                                                           |
| ionel                        |                                                                             |                                                            |                                            |                                                                           |
| •                            | Degreets                                                                    | Rate(k) Calif                                              | ina Devetino) na Project<br>noar Accademic | Name:                                                                     |
| HEN C BENOT                  | PHD                                                                         | PI                                                         |                                            | 40 Estimet                                                                |
| in the                       |                                                                             |                                                            |                                            | to Entretor                                                               |
|                              |                                                                             | Designate As Complete                                      |                                            |                                                                           |
|                              | This sect                                                                   | ion has not been design                                    | ated as complete                           |                                                                           |
|                              | Marsing Clin                                                                | long on Designale as Complete Boes nat                     | sare changes to the #SNAV                  |                                                                           |
|                              |                                                                             |                                                            |                                            |                                                                           |
|                              |                                                                             |                                                            |                                            |                                                                           |
|                              |                                                                             |                                                            |                                            |                                                                           |
|                              |                                                                             |                                                            |                                            |                                                                           |
| Aucture Media ( Privace Rode | n I Disalakoner i Nosessanite 1                                             |                                                            |                                            | 1                                                                         |
| CARDINAL MUSICAL STATES      | antistran latin 6207                                                        | ert An Fogres Prosested.<br>Sendered BACCORE 12 St. 04 FDT |                                            | CRAMES OCH                                                                |

*Figure 5.13: Select the Delete hypertext link to remove the key personnel listing from the selected grant's record.* 

The Delete Key Personnel screen displays (Figure 5.14).

2. Click **Delete** at the bottom of the **Delete Key Personnel** screen (Figure 5.14).

| Rieceronie Research Administration                                                                                                    | nian 👘                                                                         | Vessione Devolds:              |
|----------------------------------------------------------------------------------------------------|--------------------------------------------------------------------------------|--------------------------------|
| $( e \mathbf{R} \wedge ( Comm)$                                                                                                    | ons                                                                            | INDUSIN UNVERSITI OF CINCIPERT |
| Spannored by National Continues of New                                                                                                    | arra and an and a                                                              | Marting Int. P1 Marting        |
| House Adults Includes Profile Processificable Mater.                                                                                                    | bite and Assisted Newsy Links, etta Parkets, Help                              |                                |
| Quart List Manager (2007 Uplied Science Dill Deriver                                                                                                    | <b>9</b>                                                                       |                                |
| Orginia Performance Sites (Sev Presented) Research                                                                                                    | h Salaince SHB2 and Other Programs Report Questions & Checking Technion Energy | denent                         |
| Delete Key Personnel 😳                                                                                                    |                                                                                |                                |
|                                                                                                    |                                                                                |                                |
| rease renter that you would like to deate the toterary key personal.                                                                                                    |                                                                                |                                |
|                                                                                                    |                                                                                |                                |
| Personnel Form                                                                                                    |                                                                                |                                |
| Pirst Kane                                                                                                    | Middle Harart                                                                  |                                |
| LattMark                                                                                                    | Dograda                                                                        |                                |
| Fole CCN                                                                                                    | Dute of the In                                                                 |                                |
| 200 Sciences (Part                                                                                                    | Consister Effort                                                               |                                |
| Academic Crist.                                                                                                    | SAME AND CALMEN                                                                |                                |
|                                                                                                    | $\sim$                                                                         |                                |
|                                                                                                    | I TATA I CANAL                                                                 |                                |
|                                                                                                    | Case Case                                                                      |                                |
|                                                                                                    |                                                                                |                                |
|                                                                                                    |                                                                                |                                |
|                                                                                                    |                                                                                |                                |
|                                                                                                    |                                                                                |                                |
|                                                                                                    |                                                                                |                                |
|                                                                                                    |                                                                                |                                |
|                                                                                                    |                                                                                |                                |
|                                                                                                    |                                                                                |                                |
|                                                                                                    |                                                                                |                                |
|                                                                                                    |                                                                                |                                |
|                                                                                                    |                                                                                |                                |
|                                                                                                    |                                                                                |                                |
|                                                                                                    |                                                                                |                                |
|                                                                                                    |                                                                                |                                |
|                                                                                                    |                                                                                |                                |
|                                                                                                    |                                                                                |                                |
|                                                                                                    |                                                                                |                                |
|                                                                                                    |                                                                                |                                |
| Construction and a process the second second s                                                                                                    |                                                                                |                                |
| A Statistical building of the state of the state of the s | A SALL IN A Read France                                                        |                                |
| (a) SOLO Packets Piles (and Harris Tark                                                                                                    | Sense Farmer Remained: 06(21(2007 12:58:19 ED7                                 | GRANTS COM                     |
| "and" Detranata Mamianet (2003)                                                                                                    | Seman Id: ESP3085                                                              | TIME ARELY BUCCERET            |

*Figure 5.14: Click Delete to remove the key personnel listing from the grant's record.* 

You are returned to the Edit Business - Key Personnel List screen.

3. Click **Designate As Complete** to indicate that you have completed the information on the **Key Personnel** screen.

**Research Subject** The **Research Subject** screen includes information related to human subjects and vertebrate animal research.

To add Research Subject details:

 Select the Edit Business (see Figure 5.1) access tab from the eSNAP Menu screen. Select the Research Subject access tab (Figure 5.15).

| e RA                                                                    | Commons                                                                                                    |                                                                                     |                                                  | Welcome benotisc<br>Institution: UNIVERSITY OF CINCINNATI<br>Authority: VAR PI Loo-o |
|-------------------------------------------------------------------------|----------------------------------------------------------------------------------------------------|-------------------------------------------------------------------------------------|--------------------------------------------------|--------------------------------------------------------------------------------------|
| Sponsored<br>Home Admin Institution P                                   | of the Personal Profile Courses of Health                                                                         | Version 2.0.3.4<br>pet Assisted Review Links eRA Partner                            | s Help                                           |                                                                                      |
| Grant List Manage et<br>Ore info Performance                            | SNAP Upload Science Edit Business<br>e Sites Key Pers anel Bracoveristication Si                                  | NAL and Other Progress Report Question                                              | s & Checklist Inclusion Enrollment               |                                                                                      |
| Edit Business - R                                                       | esearch Subject 📀                                                                                                 |                                                                                     |                                                  |                                                                                      |
| Indicates a Required Field                                              |                                                                                                    |                                                                                     |                                                  |                                                                                      |
| Name:                                                                   | STEPHEN C BENOIT                                                                                                  | Grant Number:                                                                       | 5R01Dk064885-03                                  |                                                                                      |
| Grantee Institution:                                                    | UNIVERSITY OF CINCINNATI                                                                                          |                                                                                     |                                                  |                                                                                      |
| Human Subjects                                                          |                                                                                                    |                                                                                     |                                                  |                                                                                      |
| Does the proposal involve he                                            | man subjects?*                                                                                                    |                                                                                     |                                                  |                                                                                      |
| No O Yes                                                                |                                                                                                    |                                                                                     |                                                  |                                                                                      |
| Has the involvement of huma<br>if yes, the change must be ad            | in subjects changed since the previous submission<br>dressed in the Propress Report.                              | r -                                                                                 |                                                  |                                                                                      |
| O No O Yes                                                              |                                                                                                    |                                                                                     |                                                  |                                                                                      |
| is the research exempt?"                                                |                                                                                                    |                                                                                     |                                                  |                                                                                      |
| C No C Yes<br>Required if research is exemp                             | pt                                                                                                    |                                                                                     |                                                  |                                                                                      |
| Exemption Number: 📉 👻                                                   |                                                                                                    |                                                                                     |                                                  |                                                                                      |
| NIH-defined Phase III Clinical                                          | Trial *                                                                                                    |                                                                                     |                                                  |                                                                                      |
| ⊙No OYes                                                                |                                                                                                    |                                                                                     |                                                  |                                                                                      |
| Full IRB Review?                                                        |                                                                                                    |                                                                                     |                                                  |                                                                                      |
| Assurance No : FWA0000315                                               | 2                                                                                                    |                                                                                     |                                                  |                                                                                      |
| Human Subject Education:                                                |                                                                                                    |                                                                                     |                                                  |                                                                                      |
| Required only for new key per<br>Note, if the human subjects re         | sonnel that are involved in human subject research. In<br>research is exerned under exernation #4, then this docu | iclude a description of the education comp<br>mentation is not required.            | leted in the protection of human subjects.       |                                                                                      |
|                                                                         |                                                                                                    | 8                                                                                   |                                                  |                                                                                      |
| Animal Subjects                                                         |                                                                                                    |                                                                                     |                                                  |                                                                                      |
| Does the proposal involve an                                            | imal subjects?*                                                                                                   |                                                                                     |                                                  |                                                                                      |
| ⊙No ⊙ Yes                                                               |                                                                                                    |                                                                                     |                                                  |                                                                                      |
| Has the involvement of anim                                             | al subjects changed since the previous submission?                                                                | r                                                                                   |                                                  |                                                                                      |
| Animal Assurance No.:                                                   | A3295-01                                                                                                    |                                                                                     |                                                  |                                                                                      |
|                                                                         |                                                                                                    | Save Cancel                                                                         |                                                  |                                                                                      |
|                                                                         |                                                                                                    | Designate As Complete<br>Save & Complete                                            | ]                                                |                                                                                      |
|                                                                         | This see<br>Warning: Cl                                                                                           | ction has not been desig<br>licking on Designate as Complete does no                | nated as complete<br>t save changes to the eSNAP |                                                                                      |
|                                                                         |                                                                                                    |                                                                                     |                                                  |                                                                                      |
| Contact Us#Help Desk   Privac                                           | v Notice   Disclaimer   Accessibility                                                                             |                                                                                     |                                                  |                                                                                      |
| National Institutes of H<br>9000 Rockville Pike<br>Bethesda, Maryland 2 | teath (NH6)<br>and Human Services<br>0892                                                                         | 7 NIH. All Rights Reserved.<br>h Rendered: 06/27/2007 01:40:18 EDT<br>h Id: ESP7028 |                                                  | GRANTS.GOV                                                                           |

Figure 5.15: Edit Business- Research Subject Screen (ESP7028).

•

2. Select the appropriate response to each of the listed questions.

#### Human Subject Section

Select *No* if activities involving human subjects are not planned at any time during the proposed budget period. The remaining questions in the Human Subjects section are then not applicable. Select *Yes* if activities involving human subjects, whether or not exempt from the Federal regulations for the protection of human subjects, are planned at any time during the budget period, either at your organization or at any other performance site or collaborating institution. *See Inclusion Enrollment* on page 60 for details.

Does the proposal involve human subjects?

# • Has the involvement of human subjects changed since the previous submission?

If yes, the change must be addressed in the Progress Report.

Select *Yes* if the involvement has changed since your previous submission. You must discuss these changes in your progress report (*see Accessing the Upload Science Screen* on page 63 for more information about progress reports).

#### • Is the research exempt?

Select *Yes* if the activities are designated to be exempt from the regulations and insert the exemption number corresponding to the exemption category. Select *No* if the planned activities involving human subjects are not exempt, and complete the remaining sections. The Assurance number is listed if your organization has an approved Human Subjects Assurance on file. Indicate if there has been a full Institutional Review Board (IRB) review for the proposed activities.

#### • NIH-defined Phase III Clinical Trial

Select *Yes* or *No* to indicate whether the project is an NIH-Defined Phase III clinical trial.

#### • Full IRB Review?

Select Yes or No to indicate whether the project has received full IRB review.

#### Human Subject Education:

Required only for new key personnel that are involved in human subject research. Include a description of the education completed in the protection of human subjects.

Note, if the human subjects research is exempt under exemption #4, then this documentation is not required. (*See* Figure 5.15 for a view of the text box that follows this question.)

#### Animal Subject Section

#### • Does the proposal involve animal subjects?

Select *Yes* if activities involving vertebrate animals are planned at any time during the budget period, either at the applicant organization or at any other site or collaborating institution.

# • Has the involvement of animal subjects changed since the previous submission?

If there has been no change, select *No*. If vertebrate animals were not involved in the last application but are now to be included, or if significant changes regarding the use of animals are now proposed, select *Yes* and provide a description in the progress report.

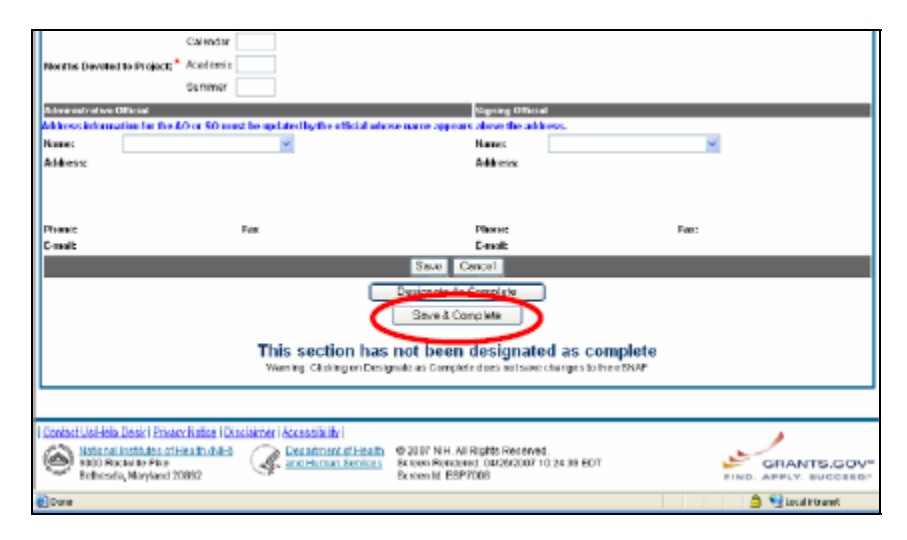

*Figure 5.16: Click Save & Complete to indicate that you have completed the Edit Business - Research Subject Screen.* 

- 1. Click **Save** to save the details that you have added to the **Edit Business Research Subject** screen.
- 2. Click **Designate As Complete** to indicate that you have completed the information on the **Research Subject** screen.

SNAP and Other Progress Report Questions & Checklist The **SNAP and Other Progress Report Questions & Checklist** page (ESP7018) lists questions relating to the following categories:

- SNAP questions
- Inventions and patents
- Program Income
- Facilities & Administration

**NOTE:** If there is a change in performance sites that will affect Facilities and Administration costs, update the performance site information as described in *Performance Sites* on page 42.

To add details to the **Edit Business - SNAP and Other Progress Report Questions & Checklist** screen:

> Select the <u>Edit Business</u> access tab from the eSNAP Menu screen. Select the <u>SNAP and Other Progress Report</u> <u>Questions & Checklist</u> access tab (Figure 5.17).

| e RA                                                           | Commons                                                                                                    |                                                    |                                              | Welcome benoits:<br>Institution: UNIVERSITY OF CINCINNATI<br>Authority: IAR PI |
|----------------------------------------------------------------|----------------------------------------------------------------------------------------------------|----------------------------------------------------|----------------------------------------------|--------------------------------------------------------------------------------|
| Sponsore<br>Home Admin Institution                             | d by National Institutes of Health                                                                                            | ssisted Review Links eRf                           | Pathers into                                 | 10043                                                                          |
| Grant List Manage<br>Org Info Performan                        | SNAP Upload Science dit Business                                                                                              | Other Progress Report Ou                           | estions & Checkler Inclusion Enrollment      |                                                                                |
| Edit Business - S                                              | SNAP and Other Progress Report G                                                                                              | destions & Chec                                    | Klist 🔞                                      |                                                                                |
| Indicates a Required Field                                     |                                                                                                    |                                                    |                                              |                                                                                |
| Name:                                                          | STEPHEN C BENOIT                                                                                                    | Grant Numb                                         | N: 5R01DK064885-03                           |                                                                                |
| Grantee Institution:                                           | UNIVERSITY OF CINCINNATI                                                                                                    |                                                    |                                              |                                                                                |
| esnap                                                          |                                                                                                    |                                                    |                                              |                                                                                |
| Has there been a change in                                     | the other support of key personnel since the last reportin                                                                    | g period?*                                         |                                              |                                                                                |
| No O Yes<br>If yes evolution the change (s)                    | and attach complete Other Support information.*                                                                               |                                                    |                                              |                                                                                |
|                                                                | ana asasin comprete construction appentimentimenti                                                                            |                                                    | ~                                            |                                                                                |
|                                                                |                                                                                                    |                                                    |                                              |                                                                                |
|                                                                |                                                                                                    |                                                    |                                              |                                                                                |
|                                                                |                                                                                                    |                                                    |                                              |                                                                                |
|                                                                |                                                                                                    |                                                    | ~                                            |                                                                                |
| Specific information is to be                                  | provided only if active support has changed. If a previously                                                                  | ctive grant has                                    |                                              |                                                                                |
| terminated and/or if a previo<br>using the suggested format    | usly pending grant is now active, submit complete Other Su<br>and instructions found in the PHS 398 application (MS.Won       | or PDF). Annotate                                  |                                              |                                                                                |
| this information so it is clear<br>information is not necessar | r what has changed from the previous submission. Submis-<br>y if support is pending or for changes in the level of effort for | sion of other support<br>active support            |                                              |                                                                                |
| reported previously. Other s<br>those individuals considered   | upport information should be submitted only for the principa<br>d by the principal investigator to be key to the project.     | l investigator and for                             |                                              |                                                                                |
| Do not routinely include Oth                                   | er Support information for "Other Significant Contributors". H                                                                | owever, if the level of                            |                                              |                                                                                |
| involvement for an individual personnel", this change shi      | I listed in this category has changed such that they are now<br>ould be indicated in this section and Other Support informati | considered "key<br>on provided.                    |                                              |                                                                                |
| Files                                                          | File Name Date Created Status                                                                                                 |                                                    |                                              |                                                                                |
| Other Support File:*                                           | NOT UPLOADED                                                                                                    | Import                                             |                                              |                                                                                |
| Will there be, in the next bu                                  | dget period, a significant change in the level of effort for t                                                                | e Plor other personnel des                         | gnated on the Notice of Grant Award from wha | t was approved for this project? *                                             |
| No O Yes<br>If yes, please justify:                            |                                                                                                    |                                                    |                                              |                                                                                |
|                                                                |                                                                                                    |                                                    | ~                                            |                                                                                |
|                                                                |                                                                                                    |                                                    |                                              |                                                                                |
|                                                                |                                                                                                    |                                                    |                                              |                                                                                |
|                                                                |                                                                                                    |                                                    |                                              |                                                                                |
|                                                                |                                                                                                    |                                                    | ×                                            |                                                                                |
| No. O Yes                                                      | mated unobligated balance (including prior year carryover                                                                     | ) will be greater than 25% of                      | the current year's total Budget?             |                                                                                |
| If yes, please justify:                                        |                                                                                                    |                                                    |                                              |                                                                                |
|                                                                |                                                                                                    |                                                    |                                              |                                                                                |
|                                                                |                                                                                                    |                                                    |                                              |                                                                                |
|                                                                |                                                                                                    |                                                    |                                              |                                                                                |
|                                                                |                                                                                                    |                                                    |                                              |                                                                                |
| Change in Select Agent Re-                                     | search?*                                                                                                    |                                                    | <u>×</u>                                     |                                                                                |
| O NO O Yes                                                     |                                                                                                    |                                                    |                                              |                                                                                |
| If yes, please explain in the l                                | Progress Report.                                                                                                    |                                                    |                                              |                                                                                |
| O No O Yes                                                     | ap Plan?                                                                                                    |                                                    |                                              |                                                                                |
| If yes, please explain in the                                  | Progress Report.                                                                                                    |                                                    |                                              |                                                                                |
| Inventions and Patents                                         |                                                                                                    |                                                    |                                              |                                                                                |
| No     Yes                                                     | ived of first actually reduced to practice during the course                                                                  | of work under this project?                        |                                              |                                                                                |
| If yes, has the invention bee                                  | n previously reported?                                                                                                    |                                                    |                                              |                                                                                |
| O No O Yes                                                     |                                                                                                    |                                                    |                                              |                                                                                |
| Program Income                                                 |                                                                                                    |                                                    |                                              |                                                                                |
| Is program income anticipa                                     | ited during the proposed period for which support is requi                                                                    | sted?*                                             |                                              |                                                                                |
| No Yes<br>fives save chapped by click                          | ing on the "Save" button below and then click bare to enter (                                                                 | edit program income informa                        | lan.                                         |                                                                                |
| Facilities & Administration                                    | ang on the Carle Caston Center and then Charling of States                                                                    |                                                    | uur.                                         |                                                                                |
| Complete this section only i                                   | f there is a change in Performance sites that will affect F&A of                                                              | osts.                                              |                                              |                                                                                |
|                                                                |                                                                                                    |                                                    |                                              |                                                                                |
|                                                                |                                                                                                    |                                                    |                                              |                                                                                |
|                                                                |                                                                                                    |                                                    |                                              |                                                                                |
|                                                                |                                                                                                    |                                                    | 2                                            |                                                                                |
|                                                                |                                                                                                    | Save Ca                                            | ncel                                         |                                                                                |
|                                                                |                                                                                                    | 0000                                               |                                              |                                                                                |
|                                                                |                                                                                                    | Designate As C                                     | omplete                                      |                                                                                |
|                                                                |                                                                                                    | Save & Com                                         | plete                                        |                                                                                |
|                                                                |                                                                                                    | Contra Cont                                        |                                              |                                                                                |
|                                                                | This section                                                                                                    | n has not been o                                   | lesignated as complete                       |                                                                                |
|                                                                | Warning: Clickin                                                                                                    | y on Designate as Complete                         | uses not save changes to the eSNAP           |                                                                                |
|                                                                |                                                                                                    |                                                    |                                              |                                                                                |
| Contact Us/Help Desk   Priva                                   | cyNotice   Disclaimer   Accessibility                                                                                         |                                                    |                                              |                                                                                |
| National Institutes of<br>9000 Rockville Pike                  | Health (NH) Department of Health © 2007 NH-<br>and Human Services Screen Rev                                                  | All Rights Reserved.<br>dered: 06/28/2007 08:32:35 | EDT                                          | GRANTS GOV                                                                     |
| Bethesda, Maryland                                             | 20892 Screen Id: E                                                                                                    | SP7018                                             |                                              | FIND. APPLY. BUCCEED                                                           |

Figure 5.17: Edit Business - SNAP and Other Progress Report Questions & Checklist (ESP7018).

2. Select the appropriate answer to each listed question. If you select *Yes* as the answer, you must provide an explanation in the text box below the question.

#### **NOTE:** The contents of each text box may not exceed 2000 characters.

#### eSNAP Section

# • Has there been a change in the other support of key personnel since the last reporting period?

If yes, explain the change(s) and attach complete Other Support Information:

(*See* Figure 5.17 for a view of the text box and files block that follow this question.)

Specific information is to be provided only if active support has changed. If a previously active grant has terminated and/or if a previously pending grant is now active, **submit complete Other Support information** using the suggested format and instructions found in the PHS 398 application (MS Word or PDF). Annotate this information so it is clear what has changed from the previous submission. Submission of other support information is not necessary if support is pending or for changes in the level of effort for active support reported previously. Other support information should be submitted only for the principal investigator to be key to the project.

Do not routinely include Other Support information for "Other Significant Contributors", e.g., those that may contribute to the scientific development or execution of the project, but are not committing any specified measurable effort to the project. However, if the level of involvement for an individual listed in this category has changed such that they are now considered "key personnel", this change should be indicated in this section and Other Support information provided.

# • Will there be, in the next budget period, a significant change in the level of effort for the PI or other personnel designated on the Notice of Grant Award from what was approved for this project?

If yes, please justify.

(See Figure 5.17 for a view of the text box that follows this question.)

A significant change in level of effort is defined in Federal regulations as a 25 percent reduction in time devoted to the project. For example, if a NGA-specified person on the project is expected to reduce his/her effort from 4.8 CY months to 3.6 CY months, which represents a 25 percent reduction in the level of effort, an explanation must be provided.

#### • Is it anticipated that an estimated unobligated balance (including prior year carryover) will be greater than 25% of the current year's total budget?

If yes, please justify.

(See Figure 5.17 for a view of the text box that follows this question.)

Explain any estimated unobligated balance (including prior year carryover) that is greater than 25 percent of the current year's total budget. Provide an explanation of why there is a significant balance and how it will be spent if carried forward into the next budget period.

Program or grants management staff may require additional information in order to evaluate the project for continued funding. Failure to provide this information will result in a delayed award. If a project or grantee organization requires closer monitoring by NIH staff, the project or organization may not use these simplified instructions.

If you have any questions, contact the grants management specialist identified on the current Notice of Award.

• Change in select agent research?

If yes, please explain in the Progress Report.

Select "No" if the activities planned for the coming year are not different from the previous submission.

Select "Yes" if proposed research involving Select Agents is different from that proposed in the previous submission. Include an explanation as part of the progress report.

#### • Change in Multi PI Leadership Plan?

If yes, please explain in the Progress Report.

This section is only applicable if Multiple PIs are part of the approved project. Select "No" if there is no change in the leadership plan as originally proposed and approved.

Select "Yes" if there has been any change in the governance and/or organizational structure of the Multiple PI Leadership Plan including communication plans and procedures for resolving conflicts. Discuss any changes to the administrative, technical, and scientific responsibilities for the PIs in the progress report.

If this submission includes a change in the contact PD/PI, select "Yes" and address this change and the impact, if any, the change has on the administrative, technical, and scientific responsibilities for the PDs/PIs.

| Inventions and Patents<br>Section | •                                       | Were any inventions conceived or first actually reduced to practice during the course of work under this project?            |
|-----------------------------------|-----------------------------------------|----------------------------------------------------------------------------------------------------|
| oconom                            |                                         | If yes, has the invention been previously reported?                                                                          |
|                                   | If Yes is selected                      | , indicate if the invention has been previously reported.                                                                    |
| Program Income<br>Section         | •                                       | Is program income anticipated during the proposed period for which support is requested?                                     |
| Section                           |                                         | If yes, save changes by clicking on the "Save" button and then<br>click here to enter / edit program income<br>information.  |
|                                   | Indicate if progra<br>support is reques | am income is anticipated during the proposal period for which<br>ted. If you have made any changes to any information on the |

support is requested. If you have made any changes to any information on the page, click Save before editing the program income. *See Program Income* on page 55 for more information about completing this section if program income is anticipated.

Complete this section only if there is a change in Performance sites that will affect F&A costs.

(*See* Figure 5.17 for a view of the text box for the Facilities & Administration Section response.)

3. Click **Save** to save the details that you have added to the screen.

Facilities &

Administration Section

4. Click **Designate As Complete** to indicate that you have completed the information on the **SNAP Questions & Comments** screen.

**Program Income** 

You have the option of adding, editing, or deleting details related to the anticipated amount of program income during the proposal period for which support is requested.

 Select the Edit Business access tab from the eSNAP Menu screen. Select the SNAP and Other Progress Report Questions & Checklist access tab (Figure 5.17).

**NOTE:** If you have made any changes to the **SNAP and Other Progress Report Questions & Checklist** screen, please click **Save** to save any changes you have made prior to editing the program income information to ensure that the information entered is not lost.

| ○ No ○ Yes                                                                                                    |                                       |
|----------------------------------------------------------------------------------------------------|---------------------------------------|
| If yes, save changes by clicking on the "Save" buttor below and then <u>click here to enter / edit program income information</u> .                                                                                                    |                                       |
| Facilities & Administration                                                                                                    |                                       |
| Complete this section only if there is a change in Performance sites that will advect Edd costs                                                                                                    |                                       |
|                                                                                                    |                                       |
|                                                                                                    |                                       |
|                                                                                                    |                                       |
|                                                                                                    |                                       |
|                                                                                                    |                                       |
|                                                                                                    |                                       |
|                                                                                                    |                                       |
| Save Cancel                                                                                                    |                                       |
|                                                                                                    |                                       |
| Designation As Complete                                                                                                    |                                       |
| Designate As Compare                                                                                                    |                                       |
| Save & Complete                                                                                                    |                                       |
|                                                                                                    |                                       |
| This section has not been designated as complete                                                                                                    |                                       |
| Warning: Clicking on Designate as Complete does not save changes to the eSNAP                                                                                                    |                                       |
|                                                                                                    |                                       |
|                                                                                                    |                                       |
| Pondest Historia Pastel Bakani Malan I Diselaimas Lassansikilla I                                                                                                    |                                       |
| Commercesserver (Entrestensing (Entrestensing (Constraint))                                                                                                    | · · · · · · · · · · · · · · · · · · · |
| 27 The Market Market of Market Allow                                                                                                    |                                       |
| Vasional instances of Head In View     Department of Head     Page     Department of Head     Page     Department of Head     Department of Head | GRANTS.GOV*                           |

Figure 5.18: Edit Business - SNAP and Other Progress Report Questions & Checklist Partial View (ESP7018).

 Select the <u>click here to enter / edit program income</u> <u>information</u> hypertext link (Figure 5.18). The Edit Business
 Program Income screen displays (Figure 5.19). Edit Business -Program Income Screen Fields

| Home Admin Institution Profile Person<br>Grant List Manage eSNAP Upload | al Profile Status (SNAP) Internet Assisted Revi<br>Science Edit Dusiness | iew Links eRA Partners Help                          |                   |
|-------------------------------------------------------------------------|--------------------------------------------------------------------------|------------------------------------------------------|-------------------|
| Orginto Performance Sites Key P<br>Edit Business - Program              | Personnel Research Subject SMAP and Other Prop                           | ress Report Questions & Checklist Inclusion Enrollin | sent              |
| Indicates a Descined Field                                              |                                                                          |                                                      |                   |
| Indicates a required rand                                               |                                                                          |                                                      |                   |
| Program Income Form Indext Period Start Date                            | Budget Period End Date*                                                  | Anticipated Amount*                                  | Searce of Income* |
|                                                                         |                                                                          | 0.00                                                 |                   |
|                                                                         |                                                                          | 3-6V8 & New                                          |                   |
| Drogram Income                                                          |                                                                          |                                                      |                   |
| Budget Period                                                           | Anticipated Amount Source(s) o                                           | fincome                                              | Action            |
| 04/05/2006 - 04/05/2007                                                 | \$20,000.00 NIH                                                          |                                                      | Edit I Delete     |
|                                                                         |                                                                          |                                                      |                   |
|                                                                         |                                                                          |                                                      |                   |
|                                                                         |                                                                          |                                                      |                   |
|                                                                         |                                                                          |                                                      |                   |
|                                                                         |                                                                          |                                                      |                   |
|                                                                         |                                                                          |                                                      |                   |
|                                                                         |                                                                          |                                                      |                   |
|                                                                         |                                                                          |                                                      |                   |
|                                                                         |                                                                          |                                                      |                   |
|                                                                         |                                                                          |                                                      |                   |
|                                                                         |                                                                          |                                                      |                   |
|                                                                         |                                                                          |                                                      |                   |
|                                                                         |                                                                          |                                                      |                   |
|                                                                         |                                                                          |                                                      |                   |
|                                                                         |                                                                          |                                                      |                   |
|                                                                         |                                                                          |                                                      |                   |

Figure 5.19: Edit Business - Program Income Screen (ESP7016).

| Field                         |   | Description                                                           |
|-------------------------------|---|-----------------------------------------------------------------------|
| Budget Period Start<br>Date   | - | Start date for the Budget period where program income is anticipated. |
|                               |   | The date entered must be within the project period dates.             |
|                               |   | Format: MM/DD/YYYY.                                                   |
| <b>Budget Period End Date</b> | _ | End date for the Budget period.                                       |
|                               |   | The date entered must be within the project period dates.             |
|                               |   | Format: MM/DD/YYYY.                                                   |
| Anticipated Amount            | _ | Anticipated Program Income amount.                                    |
|                               |   | Amount entered must be greater than zero.                             |
| Source of Income              | _ | Source of the Program Income.                                         |
|                               |   | The length of the value entered is limited to 50 characters.          |

#### **NOTE:** A value is required for all fields.

To add Program Information:

# Add Program Income Information

1. Enter the required fields (Figure 5.20 and field descriptions above).

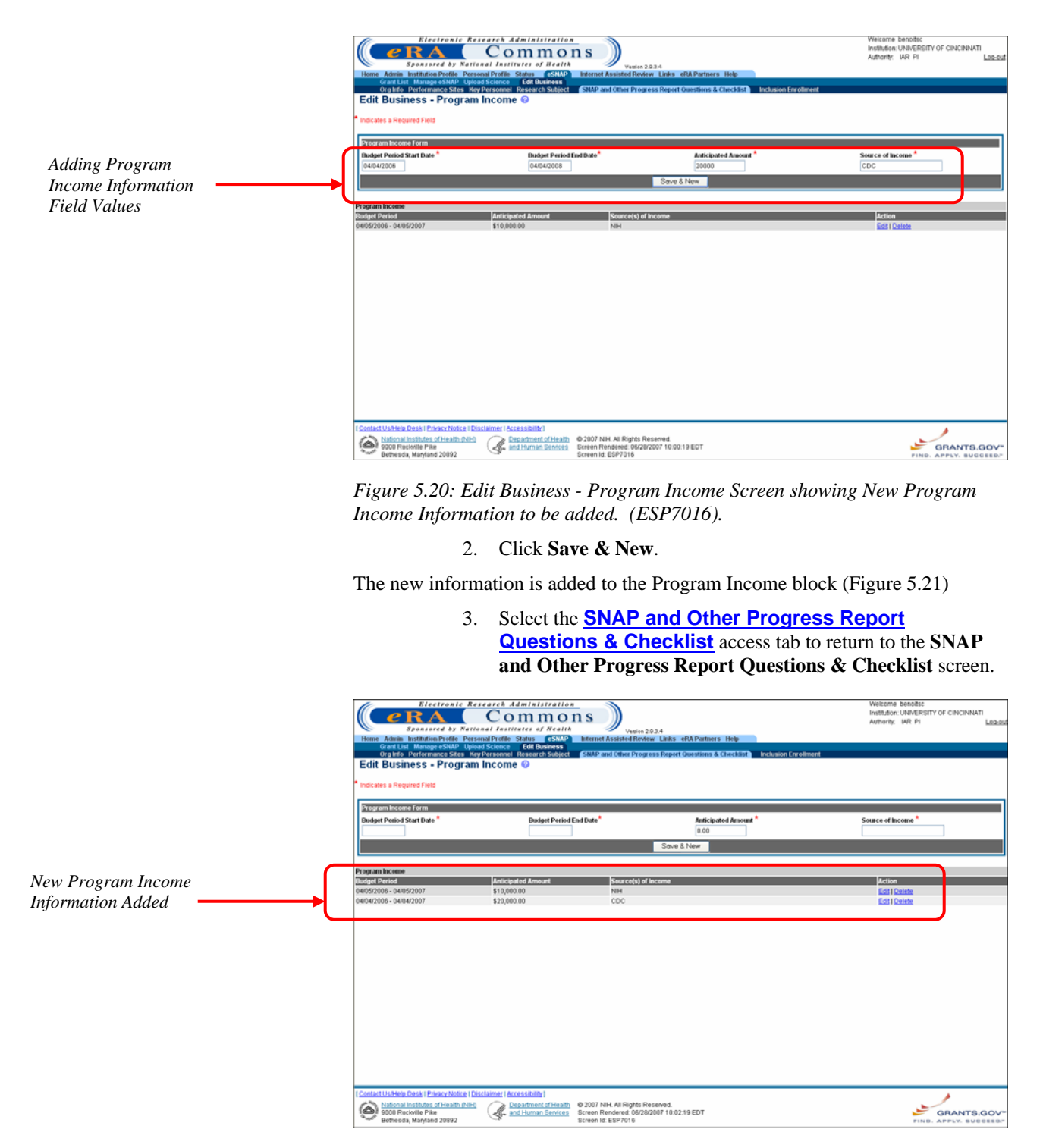

*Figure 5.21: Edit Business - Program Income Screen with New Program Income Information added. (ESP7016).* 

Edit Program Income Information

- To edit Program Income information:
  - 1. Access the **Edit Business Program Income** screen as described on page 55.

|           | Electronic<br>Spannard by No<br>Henne Adam Institution Profile P<br>Grant Land Manage Status<br>Orga bre Performance Status<br>Edit Business a Required Field | Research Administration<br>Commons<br>Winsel Antitiste & Restar<br>Winsel Antitiste & Restar<br>Winsel Science Comparison<br>Resp Personet Research Solver SNAP and Other Pr<br>SNAP and Other Pr | in 2224<br>Werk Laites 468 Partners Help<br>Organis Report Questions & CheckBell Brokenon Erveld | Welcome benotic<br>Institution, ONMERSITY OF CINCINNATI<br>Authority: Wit Pr |
|-----------|----------------------------------------------------------------------------------------------------|----------------------------------------------------------------------------------------------------|--------------------------------------------------------------------------------------------------|------------------------------------------------------------------------------|
|           | Budget Period Start Date *                                                                                                    | Budget Period End Date*                                                                                                    | Anticipated Amount *                                                                             | Source of Income *                                                           |
|           |                                                                                                    |                                                                                                    | 0.00                                                                                             |                                                                              |
|           |                                                                                                    |                                                                                                    | Save & New                                                                                       |                                                                              |
|           | Browns Income                                                                                                    |                                                                                                    |                                                                                                  |                                                                              |
|           | Rudget Period                                                                                                    | Anticipated Amount Source(s                                                                                                    | ) of Income                                                                                      |                                                                              |
|           | 04/05/2006 - 04/05/2007<br>04/04/2006 - 04/04/2007                                                                                                    | \$10,000.00 NH<br>\$20,000.00 CDC                                                                                                    |                                                                                                  | Edit Det e                                                                   |
| Edit Link |                                                                                                    |                                                                                                    |                                                                                                  |                                                                              |
|           | I Contact Us/Help Dask I Privacy Notice<br>National Institutes of Health Of<br>S000 Rockwile Pike<br>Bethersda, Mayland 20892                                 | I Disclaimer   Accessibility  <br>International Content of Health<br>and Human Stenices<br>Screen Rendered. 08<br>Screen Id: ESP7016                                                              | s Reserved.<br>/29/2007 10:02:19 EDT                                                             | GRANTS.GOV-                                                                  |

*Figure 5.22: Edit Business - Program Income Screen showing Edit Link (ESP7016).* 

2. Select the **Edit** hypertext link for the Program Income block item needing editing (Figure 5.22).

| When Edit is clicked,  |     | Recervante Rese<br>Construction of the Construction<br>Research of the Construction of the Construction<br>or at the Managas existing the Construction<br>or at the Managas existing the Construction<br>or at the Managas existing the Construction<br>of the Construction of the Construction<br>Construction of the Construction of the Construction<br>of the Construction of the Construction<br>Construction of the Construction of the Construction<br>Construction of the Construction of the Construction<br>Construction of the Construction of the Construction<br>Construction of the Construction of the Construction<br>Construction of the Construction of the Construction<br>Construction of the Construction of the Construction<br>Construction of the Construction of the Construction<br>Construction of the Construction of the Construction<br>Construction of the Construction of the Construction of the Construction<br>Construction of the Construction of the Construction of the Construction<br>Construction of the Construction of the Construction of the Construction<br>Construction of the Construction of the | Common<br>Common<br>al fractilister of Weatha<br>al Profile Status<br>Science Off Basiness<br>Science Off Basiness<br>Science Off Basiness<br>National Research Subject<br>Income © | The Decision 2 9 3 4<br>Internet Assisted Review Links eR<br>SNAP and Other Progress Report Or | A Partners Help<br>Reclassions & Checklist Inclusion Enro | Welcome Reposite<br>Institution, UAW (PER<br>Authority: VAR P1<br>General | TY OF CINCINNATI |
|------------------------|-----|----------------------------------------------------------------------------------------------------|----------------------------------------------------------------------------------------------------|------------------------------------------------------------------------------------------------|-----------------------------------------------------------|---------------------------------------------------------------------------|------------------|
| the Program Income     |     | Program Income Form<br>Budget Period Start Date *                                                                                                    | Budget Period E                                                                                                    | ind Date*                                                                                      | Anticipated Amount *                                      | Source of Income *                                                        |                  |
| Information Fields can |     | 04/05/2005                                                                                                    | 04/05/2007                                                                                                    | Caran & Marco                                                                                  | 20,000.00                                                 | NIH                                                                       |                  |
| be edited.             | ų v |                                                                                                    |                                                                                                    | Save & New                                                                                     | Cancel                                                    |                                                                           |                  |
|                        |     | Program Income<br>Budget Period                                                                                                    | Anticipated Amount                                                                                                    | Source(s) of Income                                                                            |                                                           | Action                                                                    |                  |
|                        |     | 04/05/2006 + 04/05/2007                                                                                                    | \$20,000.00                                                                                                    | NIM                                                                                            |                                                           | Edis I Devele                                                             |                  |
|                        |     |                                                                                                    |                                                                                                    |                                                                                                |                                                           |                                                                           |                  |
|                        |     |                                                                                                    |                                                                                                    |                                                                                                |                                                           |                                                                           |                  |
|                        |     |                                                                                                    |                                                                                                    |                                                                                                |                                                           |                                                                           |                  |
|                        |     |                                                                                                    |                                                                                                    |                                                                                                |                                                           |                                                                           |                  |
|                        |     |                                                                                                    |                                                                                                    |                                                                                                |                                                           |                                                                           |                  |
|                        |     |                                                                                                    |                                                                                                    |                                                                                                |                                                           |                                                                           |                  |
|                        |     |                                                                                                    |                                                                                                    |                                                                                                |                                                           |                                                                           |                  |
|                        |     |                                                                                                    |                                                                                                    |                                                                                                |                                                           |                                                                           |                  |
|                        | 1   | Contact Us/Help Desk   Privacy Notice   Disc<br>National Institutes of Health (NH)                                                                                                    | laimer   Accessibility                                                                                                    | © 2007 NH. All Rights Reserved.                                                                |                                                           |                                                                           | 1                |
|                        |     | 9000 Rockville Pike<br>Bethesda, Maryland 20892                                                                                                    | and Human Services                                                                                                    | Screen Rendered: 06/28/2007 09:31:52<br>Screen Id: ESP7016                                     | 2 EDT                                                     | PING                                                                      | GRANTS.GOV       |

*Figure 5.23: Edit Business - Program Income Screen showing the Fields available for Edit. (ESP7016).* 

- 3. Enter the desired field changes (*see* field descriptions on page 56).
- 4. Click Save & New.

The **Edit Business - Program Income Screen** redisplays with updated Program Income information displayed for the edited Program Income block item.

5. Select the <u>SNAP and Other Progress Report</u> <u>Questions & Checklist</u> access tab to return to the <u>SNAP</u> and Other Progress Report Questions & Checklist screen.

To delete Program Income information:

# Delete Program Income Information

1. Access the **Edit Business - Program Income** screen as described on page 55.

|             | Electronic<br>Spanard by Na<br>How Advis by Mathematics Protect<br>Organization and the State<br>Organization and the State<br>Edit Business - Progra<br>Indicates a Required Field | Research Administration<br>Common Supervision Supervision<br>resource Proteins of Neural Assisted Rev<br>Market Status (Charless<br>Rep Personnel Rease ch Subject Shalp and other Pro-<br>ministration Subject Shalp and other Pro-<br>ministration Subject Shalp and other Pro- | 2934<br>Iva Luks eRA Parlners Help<br>Press Report Constitute & Checkhot Bread | Welcome benotis:<br>Installando UBARRETY OF CINCINNATI<br>Authority: MR: Fri<br>Authority: MR: Fri |
|-------------|----------------------------------------------------------------------------------------------------|----------------------------------------------------------------------------------------------------|--------------------------------------------------------------------------------|----------------------------------------------------------------------------------------------------|
|             | Budget Period Start Date *                                                                                                    | Budget Period End Date*                                                                                                    | Anticipated Amount *                                                           | Source of Income *                                                                                 |
|             |                                                                                                    |                                                                                                    | 0.00<br>Save & New                                                             |                                                                                                    |
|             | L                                                                                                    |                                                                                                    | Date a riew                                                                    |                                                                                                    |
|             | Program Income<br>Dudget Period                                                                                                    | Anticipated Amount Source(s) o                                                                                                    | f Income                                                                       | Act on                                                                                             |
| Doloto Link | 04/05/2006 - 04/05/2007<br>04/04/2006 - 04/04/2007                                                                                                    | \$10,000.00 NIH<br>\$20,000.00 CDC                                                                                                    |                                                                                | Ed I Delete                                                                                        |
| Derete Link |                                                                                                    |                                                                                                    |                                                                                |                                                                                                    |
|             | Contact UsHelp Desk   Privacy Notice<br>National Institutes of Health INI<br>9000 Rockville Pike<br>Bethesda, Margiand 20892                                                        | I Disclaimer   Accessibility  <br>En Desartment of Health<br>and Human Services<br>Screen Id: ESP7016                                                                                                    | Reserved.<br>8/2007 10:02:19 EDT                                               | GRANTS.GOV                                                                                         |

Figure 5.24: Edit Business - Program Income Screen (ESP7016).

2. Select the **Delete** hypertext link for the Program Income block item to be deleted (Figure 5.24).

The Delete Program Income screen displays (Figure 5.25).

| Electron<br>C RA<br>Sponsored B<br>Home Admin Institution Prefit<br>Grant Ind Manage SN<br>Org Info Performance S<br>Delete Program Inco | Vational Institutes of Reality<br>Vational Institutes of Reality<br>to Personal Professional Conference<br>Stars Kay Personal Research Subject<br>come © | M S Vestion 2.0.3.4<br>Internet Assisted Roview Links -<br>SNAP and Other Progress Report | iRA Partners Holp<br>Ouestions & Checklist <mark>holosion En</mark> | Welcome Benotet<br>Installuor LINERESTO OF CIRCURANTI<br>Authority: VAR PI<br>LLOCOL |
|----------------------------------------------------------------------------------------------------|----------------------------------------------------------------------------------------------------|-------------------------------------------------------------------------------------------|---------------------------------------------------------------------|--------------------------------------------------------------------------------------|
| Please confirm that you would like                                                                                                    | to delete the following program income:                                                                                                    |                                                                                           |                                                                     |                                                                                      |
| Program Income                                                                                                    |                                                                                                    |                                                                                           |                                                                     |                                                                                      |
| Budget Period Start Date:                                                                                                    | 04/04/2006                                                                                                    |                                                                                           |                                                                     |                                                                                      |
| Budget Period End Date:                                                                                                    | 04/04/2007                                                                                                    |                                                                                           |                                                                     |                                                                                      |
| Anticipated Amount:                                                                                                    | 20,000.00                                                                                                    | _                                                                                         |                                                                     |                                                                                      |
| Source(s) of Income:                                                                                                    | CDC                                                                                                    | $\cap$                                                                                    |                                                                     |                                                                                      |
|                                                                                                    |                                                                                                    | Delete                                                                                    | Cancel                                                              |                                                                                      |
|                                                                                                    |                                                                                                    |                                                                                           |                                                                     |                                                                                      |
|                                                                                                    |                                                                                                    |                                                                                           |                                                                     |                                                                                      |
|                                                                                                    |                                                                                                    |                                                                                           |                                                                     |                                                                                      |
|                                                                                                    |                                                                                                    |                                                                                           |                                                                     |                                                                                      |
|                                                                                                    |                                                                                                    |                                                                                           |                                                                     |                                                                                      |
|                                                                                                    |                                                                                                    |                                                                                           |                                                                     |                                                                                      |
|                                                                                                    |                                                                                                    |                                                                                           |                                                                     |                                                                                      |
|                                                                                                    |                                                                                                    |                                                                                           |                                                                     |                                                                                      |
|                                                                                                    |                                                                                                    |                                                                                           |                                                                     |                                                                                      |
|                                                                                                    |                                                                                                    |                                                                                           |                                                                     |                                                                                      |
|                                                                                                    |                                                                                                    |                                                                                           |                                                                     |                                                                                      |
|                                                                                                    |                                                                                                    |                                                                                           |                                                                     |                                                                                      |
|                                                                                                    |                                                                                                    |                                                                                           |                                                                     |                                                                                      |
|                                                                                                    |                                                                                                    |                                                                                           |                                                                     |                                                                                      |
|                                                                                                    |                                                                                                    |                                                                                           |                                                                     |                                                                                      |
|                                                                                                    |                                                                                                    |                                                                                           |                                                                     |                                                                                      |
| Control Induity Control Descent                                                                                                    | Inter ( Dissiplement Assessibility)                                                                                                    |                                                                                           |                                                                     |                                                                                      |
| National Institutes of Hea                                                                                                    | ith (NH) Constraint ( ACCESSIDINY )                                                                                                    | © 2007 NH. All Rights Reserved.                                                           |                                                                     |                                                                                      |
| 9000 Rockville Pike                                                                                                    | and Human Services                                                                                                    | Screen Rendered: 05/28/2007 10:03<br>Screen Id: ESP7014                                   | 15 EDT                                                              | GRANTS.GOV                                                                           |
| Serversa, marjiario 2065                                                                                                    | 74                                                                                                    | 00000000.00000014                                                                         |                                                                     | FIND. APPLY. BUCCEED.                                                                |

Figure 5.25: Delete Program Income Screen (ESP7014).

#### 3. Click Delete.

The program income details are removed from the grant's record.

#### **Inclusion Enrollment**

The eSNAP system allows you to enter cumulative enrollment of subjects' todate and their distribution by sex/gender and ethnicity/race directly into the system. Two different report forms of the Inclusion Enrollment report are available, and the eSNAP system uses your information to determine which report is viewed.

**NOTE**: If activities involving human subjects were performed at any time during the preceding budget period, the population data must be reported in the Inclusion Enrollment section. This applies whether or not the activities are exempt from the Federal regulations for the protection of human subjects and whether or not the activities were performed at either the applicant organization or at any other performance site or collaborating institution.

**NOTE:** You have the option of using the 5/01 or 4/98 format of the Inclusion Enrollment report for awards made as a result of New and Competing Applications received before January 10, 2002. If you choose to use the 5/01 format, you must continue to use that format for the remaining years of the project.

#### 5/01 Inclusion Enrollment Report

The 5/01 version presumes that data on sex/gender and ethnicity/race were collected from study subjects using the 1997 OMB standards. These standards require at a minimum that data collection involve two separate questions (one on ethnicity and one on race) and that the question on race must provide the option of selecting more than one race. Use the 5/01 format of the Inclusion Enrollment report for awards made as a result of New and Competing applications submitted after January 10, 2002.

This report is divided into two parts

• Part A

In the first section of Part A you are required to enter the total number of female, male, and unknown (subjects whose gender is unknown or not reported) subjects for each of the indicated ethnic categories. In the second section of Part A you are required to enter the total number of female, male, and unknown (subjects whose gender is unknown or not reported) subjects for each of the indicated racial categories. As you enter the information, the display-only Total fields are automatically updated with the entered information.

**NOTE**: The total number of all subjects entered in the racial categories must equal the total number of all subjects entered for the ethnic categories. For example, if you have enrollment data for 100 subjects, describe all 100 in terms of ethnicity *and* all 100 in terms of race.

• Part B

In Part B you are required to enter the total number of female, male, and unknown (subjects whose gender is unknown or not reported) Hispanic or Latino subjects.

**NOTE**: The total number of subjects reported in Part B must be equal to or less than the totals reported in Part A.

This total usually reflects a subset of the information reported in Part A. For example, you have enrollment data for 100 subjects and 50 of these subjects reported Hispanic/Latino ethnicity. Part B is used to report the racial information for these 50 Hispanic/Latino subjects.

#### 4/98 Inclusion Enrollment Report

In this report you are required to enter the total number of female, male, and unknown (subjects whose gender is unknown) subjects for each of the indicated ethnic categories. As you enter the information, the display-only Total fields are automatically updated with the entered information.

The 4/98 version presumes that data on sex/gender and ethnicity/race were collected from study subjects using the 1977 OMB standards. These standards require at a minimum that data collection involve one question on ethnicity and race.

To complete the Inclusion Enrollment Report:

1. Select the <u>Edit Business</u> access tab from the eSNAP Menu screen. Select the <u>Inclusion Enrollment</u> access tab.

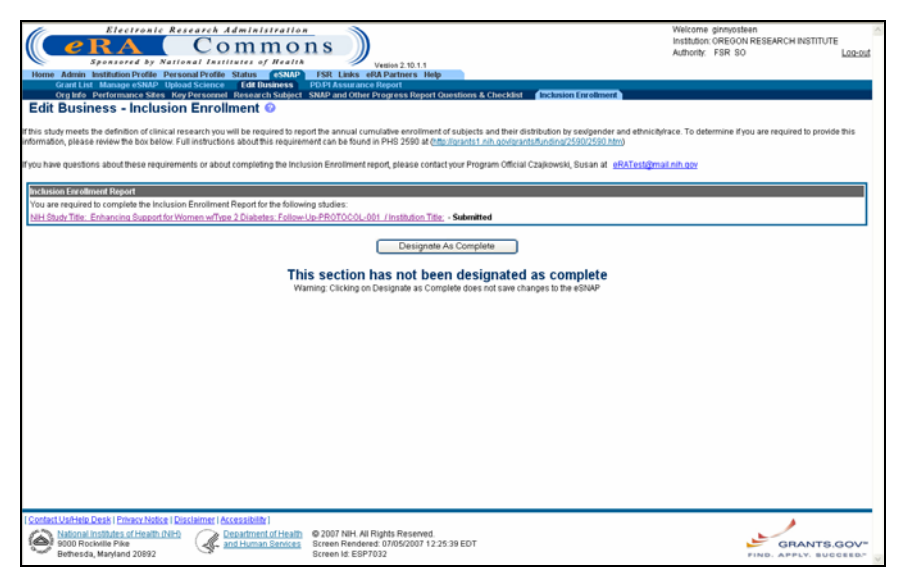

Figure 5.26: Edit Business- Inclusion Enrollment Screen (ESP7032)

2. Select the appropriate hypertext link to complete the 4/98 or 5/01 format of the Inclusion Enrollment Report.

| Electronic Research Administration                                                                                                    | D D S SR Links eR<br>PDPI Assurance<br>ect SNAP and Other P | Vesion 2:10,1,1<br>A Partmers Help<br>Report<br>Progress Report Qu | estions & Checklist  | inclusion Enrolli | ment  | Welcoma ginnyotteen<br>Inistation: OREGON RESEARCH INSTITUTE<br>Authority: FSR SO Lossou |
|----------------------------------------------------------------------------------------------------|-------------------------------------------------------------|--------------------------------------------------------------------|----------------------|-------------------|-------|------------------------------------------------------------------------------------------|
| binde discussionies (Benerics Binotics Barrier TOODERT, DEBORAU)                                                                                                    |                                                             |                                                                    |                      |                   |       |                                                                                          |
| Grant Number: SR01HL077120-03<br>NH Study Title: Enhancing Support for Women wType 2 Diabeter                                                                                       | : Follow-Up-PROTOC(                                         | Optional Ins<br>OL-001 Study Title:                                | titution Information |                   |       |                                                                                          |
| NIH Protocol Number:                                                                                                    |                                                             | Protocol Nu                                                        | mber:                |                   |       |                                                                                          |
| This study does not involve enrollment from foreign population.<br>Comment for NHI @                                                                                                |                                                             |                                                                    | Total Enrollment:    | 136               |       |                                                                                          |
| 0                                                                                                    |                                                             |                                                                    |                      |                   |       |                                                                                          |
| PART A. TOTAL ENROLLMENT REPORT: Number of Subjects Enrolled to                                                                                                    | Date (Cumulative) by I                                      | Ithnicity and Race                                                 | 0                    |                   |       |                                                                                          |
| Ethnic Category                                                                                                    | S                                                           | ex:Gender<br>Malor                                                 | Unknown or           | Total             |       |                                                                                          |
| Hispanic of Latino 2                                                                                                    | remarks                                                     | Marts                                                              | Not Reported         | Total             |       |                                                                                          |
| Not Hispanic or Latino                                                                                                    | 132                                                         | 0                                                                  | 0                    | 132               |       |                                                                                          |
| Unknown (individuals not reporting ethnicity)                                                                                                    | 0                                                           | 0                                                                  | 0                    | 0                 |       |                                                                                          |
| Ethnic Category: Total of All Subjects*                                                                                                    | 136                                                         | 0                                                                  | 0                    | 136               | _     |                                                                                          |
| Racial Categories                                                                                                    |                                                             |                                                                    |                      |                   |       |                                                                                          |
| American Indian or Alaska Native                                                                                                    | 1                                                           | 0                                                                  | 0                    | 1                 |       |                                                                                          |
| Asian                                                                                                    | 1                                                           | 0                                                                  | 0                    | 1                 |       |                                                                                          |
| Native Hawaiian or Other Pacific Islander                                                                                                    | 0                                                           | 0                                                                  | 0                    |                   | MUST  |                                                                                          |
| Black or African American                                                                                                    | 0                                                           | 0                                                                  | 0                    | 0                 | MATCH |                                                                                          |
| White                                                                                                    | 127                                                         | 0                                                                  | 0                    | 127               |       |                                                                                          |
| More than one race                                                                                                    | 7                                                           | 0                                                                  | 0                    | 7                 |       |                                                                                          |
| Unknown or not reported                                                                                                    | 0                                                           | 0                                                                  | 0                    |                   |       |                                                                                          |
| Racial Categories: Total of All Subjects*                                                                                                    | 136                                                         | 0                                                                  | 0                    | 136               |       |                                                                                          |
| PART II. HISPANIC ENROLLMENT REPORT: Number of Hispanics or Lati                                                                                                    | nos Enrolled to Date (C                                     | Cumulative) 😯                                                      |                      |                   |       |                                                                                          |
| Racial Categories                                                                                                    | Females                                                     | Males                                                              | Not Reported         | Total             |       |                                                                                          |
| American Indian or Alaska Native                                                                                                    | 0                                                           | 0                                                                  | 0                    | 0                 |       |                                                                                          |
| Asian                                                                                                    | 1                                                           | 0                                                                  | 0                    | 1                 |       |                                                                                          |
| Native Hawaiian or Other Pacific Islander                                                                                                    | 0                                                           | 0                                                                  | 0                    | 0                 |       |                                                                                          |
| Black or African American                                                                                                    | 0                                                           | 0                                                                  | 0                    | 0                 |       |                                                                                          |
| Vihite                                                                                                    | 2                                                           | 0                                                                  | 0                    | 2                 |       |                                                                                          |
| More than one race                                                                                                    | 1                                                           | 0                                                                  | 0                    | 1                 |       |                                                                                          |
| Unknown or not reported                                                                                                    | 0                                                           | 0                                                                  | 0                    |                   |       |                                                                                          |
| Racial Categories: Total of All Subjects*                                                                                                    | 4                                                           | 0                                                                  | 0                    | 4                 |       |                                                                                          |
| Save Reset Cancel                                                                                                    |                                                             |                                                                    |                      |                   |       |                                                                                          |
|                                                                                                    |                                                             |                                                                    |                      |                   |       |                                                                                          |
| Contact UshHelp Desk   Privacy Notice   Disclaimer   Accessibility       National Institutes of Health (NH)     Department of Health     Department of Health     And Human Service | © 2007 NIH. All R                                           | lights Reserved.<br>± 07/05/2007 12:25                             | 04 EDT               |                   |       | GRANTS COV                                                                               |
| Bethesda, Maryland 20892                                                                                                    | Screen Id: ESP70                                            | 136                                                                | -                    |                   |       | FIND. APPLY. BUCCEED."                                                                   |

Figure 5.27: 5/01Inclusion Enrollment Report Table (ESP7036)

- 3. Complete the details of the **4/98 Inclusion Enrollment Report Table** or **5/01 Inclusion Enrollment Report Table**.
- 4. Click **Save** at the bottom of the screen.
- 5. Click **Designate As Complete** at the bottom of the **Edit Business - Inclusion Enrollment** screen.

**NOTE:** The **5/01 Inclusion Enrollment Report Table** is shown in Figure 5.27.

# **eSNAP** Science

## Overview

Science items (Progress Reports and research accomplishments) can be uploaded for eSNAP reports with a status of Work in Progress (WIP). Access to science items is granted to PIs or PI delegates when the PI is the current reviewer.

The Progress Report should be a brief presentation of the accomplishments on the research project during the reporting period. The report addresses the specific aims of the project, detail the studies directed toward these aims and their results, emphasize the significance of the findings, summarize plans to address the aims during the next year of support, and describe the resources generated by the project that are available to be shared with other investigators. *See* <u>http://grants.nih.gov/grants/funding/2590/2590.htm</u> for more detailed information. Do not use any PHS2590 fillable form pages for any file uploads. Text inserted into the fillable form pages is not saved once the eSNAP Progress Report is submitted to NIH.

# Accessing the Upload Science Screen

The Upload Science screen allows you to upload the following:

- Progress Report
- support information
- bio sketches for key personnel
- research accomplishments
- publication citations

**NOTE:** SOs and AOs can upload/remove Research Accomplishments and Other eSNAP files.

To access the Upload Science screen:

1. Access the eSNAP Menu screen to select the desired grant as described in *Viewing the eSNAP Grant List* on page 32.

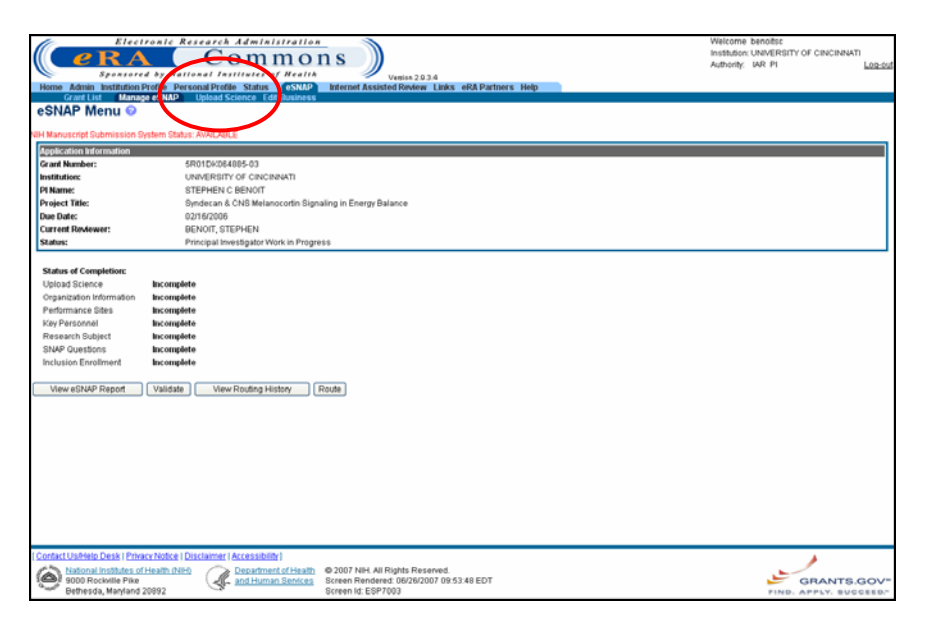

Figure 6.1: eSNAP Menu Screen (ESP7003).

2. Select the <u>Upload Science</u> access tab to view the Upload Science screen (Figure 6.2).

**NOTE:** The Upload Science menu is only available to the contact PI for the grant. Upload Science is not available to other PIs associated with the grant.

| <i>[C</i> E                                                              | lectronic                                         | Resear                    | ch Administration                                               |                                                                                          |                                                          |                      | Welcome ginnyosteen                                                |
|--------------------------------------------------------------------------|---------------------------------------------------|---------------------------|-----------------------------------------------------------------|------------------------------------------------------------------------------------------|----------------------------------------------------------|----------------------|--------------------------------------------------------------------|
| e R                                                                      | A                                                 | C                         | ommon                                                           | is )                                                                                     |                                                          |                      | Institution: OREGON RESEARCH INSTITUTE<br>Authority: FSR SO Log-or |
| Home Admin Institu                                                       | sored by N<br>ution Profile B                     | erional 3<br>Personal Pr  | office Status                                                   | Vesion 2.10.1.1<br>FSR Links eRA Partners Help                                           |                                                          |                      |                                                                    |
| Grant List Mar<br>Upload Scien                                           | nage eSNAP                                        | Upload S                  | cience Edit Business P                                          | 0.PI Assurance Report                                                                    |                                                          |                      |                                                                    |
| indicates required field                                                 |                                                   |                           |                                                                 |                                                                                          |                                                          |                      |                                                                    |
| Name:                                                                    |                                                   | TOOBERT,                  | JEBORAH J                                                       | Grant Number                                                                             | 5R01HL077120-03                                          |                      |                                                                    |
| Grantee Institution:                                                     |                                                   | DHEGUN R                  | ESEARCHINSTITUTE                                                |                                                                                          |                                                          |                      |                                                                    |
| Filos                                                                    |                                                   |                           | File Name                                                       | Date Created                                                                             | Status                                                   |                      |                                                                    |
| Progress Report File:                                                    | •                                                 |                           |                                                                 |                                                                                          | NOT UPLOADED                                             | Import               |                                                                    |
| Research Accomplish<br>Use this section to pro<br>science highlights and | uments File:<br>wide summary<br>5 other significa | bullets of<br>int changes | k.                                                              |                                                                                          | NOT UPLOADED                                             | Import               |                                                                    |
| Other File:                                                              |                                                   |                           |                                                                 |                                                                                          | NOT UPLOADED                                             | Import               | $\mathbf{>}$                                                       |
|                                                                          |                                                   |                           |                                                                 |                                                                                          |                                                          |                      |                                                                    |
| Publication Informatio                                                   | n                                                 |                           |                                                                 |                                                                                          |                                                          |                      |                                                                    |
|                                                                          |                                                   |                           |                                                                 |                                                                                          | ~                                                        |                      |                                                                    |
| Citation Text:*                                                          |                                                   |                           |                                                                 |                                                                                          |                                                          |                      |                                                                    |
|                                                                          |                                                   |                           |                                                                 |                                                                                          | ~                                                        |                      |                                                                    |
|                                                                          |                                                   |                           |                                                                 | Save & Ne                                                                                | w                                                        |                      |                                                                    |
| Wild Manuscrint Submiss                                                  | tion Bustern St.                                  | www.man                   |                                                                 |                                                                                          |                                                          |                      |                                                                    |
| Publications                                                             |                                                   |                           |                                                                 |                                                                                          |                                                          |                      |                                                                    |
| Associate with this eSP                                                  | AP Source                                         | Citation ID               | Citation Text                                                   |                                                                                          |                                                          |                      |                                                                    |
|                                                                          | PI                                                |                           | Glasgow, R.E., Toobert, D.J.,<br>Research.                      | Barrera, M., & Strycker, L.A. (under revisio                                             | on). The Chronic Illness Resources 8                     | lurvey: Cross-val    | idation and sensitivity to intervention. Health Education          |
|                                                                          | PI                                                |                           | Barrera, M., Toobert, D.J., An<br>diabetes. Health Education F  | gell, K.L., & Olasgow, R.E. (submitted). To<br>Research.                                 | esting for specificity of intervention eff               | ects: A lifestyle in | tervention for postmenopausal women with type 2                    |
|                                                                          | PUBMED                                            | 15823786                  | Toobert DJ, Strycker LA, Glas<br>at risk for heart disease : 20 | Igow RE, Barrera Jr M, Angell K, Effects of<br>05 Apr: Ann Behav Med: 29: 2: 128-37: 1 F | f the mediterranean lifestyle program<br>R01 HL062156-01 | on multiple risk I   | behaviors and psychosocial outcomes among women                    |
|                                                                          |                                                   |                           |                                                                 | Save Ba                                                                                  | ck                                                       |                      |                                                                    |
| 1                                                                        |                                                   |                           |                                                                 |                                                                                          |                                                          |                      |                                                                    |
|                                                                          |                                                   |                           |                                                                 | Designate As Co                                                                          | omplete                                                  |                      |                                                                    |
|                                                                          |                                                   |                           |                                                                 | Save & Comp                                                                              | olete                                                    |                      |                                                                    |
|                                                                          |                                                   |                           | This                                                            | section has not been d                                                                   | ecignated as complet                                     | •                    |                                                                    |
|                                                                          |                                                   |                           | Warni                                                           | ing: Clicking on Designate as Complete d                                                 | loes not save changes to the eSNAP                       | c                    |                                                                    |
|                                                                          |                                                   |                           |                                                                 |                                                                                          |                                                          |                      |                                                                    |
| Contact UsHelp Desk                                                      | Privacy Notice                                    | Disclaim                  | er (Accessibility)                                              |                                                                                          |                                                          |                      | 1                                                                  |
| Solo Rockville                                                           | tes of Health ()<br>Pike                          | *** (a                    | and Human Services                                              | 3 2007 NIH. All Rights Reserved.<br>Screen Rendered: 07/05/2007 12:27:12 E               | DT                                                       |                      | GRANTS.GOV                                                         |
| Bethesda, Man                                                            | fand 20892                                        |                           | r 5                                                             | screen Id: ESP7022                                                                       |                                                          |                      | FIND. APPLY. BUCCEED."                                             |

Figure 6.2: Upload Science Screen (ESP7022)

| Upload Science<br>Screen Details | The Upload Science screen consists of three blocks of information: Information block, Files block, Publication Information, and Publications block.                                                                                                    |  |  |  |  |  |  |
|----------------------------------|----------------------------------------------------------------------------------------------------|--|--|--|--|--|--|
| Information<br>Block             | The Information block lists the name of the PI, the grantee institution, and the grant number.                                                                                                    |  |  |  |  |  |  |
| Files Block                      | The Files block indicates whether Progress Report, Research Accomplishments, or Other files have been attached to the eSNAP. This section lists the name of the local file, date that the file was created (uploaded in eSNAP) and the document status (files uploaded in Microsoft Word format are given a temporary status of Pending until the conversion to Adobe Acrobat PDF format is complete and the status is changed to Completed). A link is provided to import a new or edited file. |  |  |  |  |  |  |
| Publication<br>Information       | The Publication Information block exists to allow you to add publications to the grant's record.                                                                                                    |  |  |  |  |  |  |
| Block<br>Publications<br>Block   | The Publications section indicates whether any PI publications have been<br>associated with the eSNAP. Associated publications are listed with the NLM<br>accession number (if applicable) and the citation text. Publications that have not<br>yet been added to the PI's personal profile may be added and included with the<br>eSNAP from this section.                                                                                                    |  |  |  |  |  |  |
| Attaching Files                  | You are only able to attach one file as your Progress Report file. If you have<br>completed biosketches and other support information as a part of your Progress<br>Report, you should merge these documents into one file. To merge the<br>documents into one file copy the biosketch and other support information and<br>paste that information at the beginning of your Progress Report. Save it as one<br>file and upload it as one file.                                                   |  |  |  |  |  |  |
|                                  | File formats that can be uploaded are Microsoft Word documents with the (.doc) file extension, ASCII text files with the (.txt) file extension, or Adobe Portable Document Format (PDF) files with the (.pdf) file extension. Uploaded files are stored in the system in the PDF format. If your file doe not include one of these extensions, the system will not recognize the file.                                                                                                    |  |  |  |  |  |  |
|                                  | NOTE: Microsoft Word and text files are converted to PDF when uploaded.                                                                                                    |  |  |  |  |  |  |
|                                  | The Progress Report should not exceed two pages. This is exclusive of any bio-<br>sketches or other support information. In addition to file format limitations,<br>uploaded files are restricted by size. The file must be 3 megabytes (3MB), 3<br>million bytes, or less. Files larger than 3MB are not accepted by the system.                                                                                                    |  |  |  |  |  |  |
|                                  | To easily find the size of a Microsoft Word, text, or PDF file on a personal computer:                                                                                                    |  |  |  |  |  |  |
|                                  | 1. Locate the file to be uploaded on your computer.                                                                                                    |  |  |  |  |  |  |
|                                  | 2. Click on the file with the right mouse button.                                                                                                    |  |  |  |  |  |  |
|                                  | A pop-up menu window displays with options.                                                                                                    |  |  |  |  |  |  |
|                                  | 3. Highlight and click the <b>Properties</b> option (Figure 6.3).                                                                                                    |  |  |  |  |  |  |

| Open                             |
|----------------------------------|
| New                              |
| Print                            |
| 🔁 Convert to Adobe PDF           |
| 🛃 Convert to Adobe PDF and EMail |
| 🗞 Combine in Adobe Acrobat       |
| Open With                        |
| 💟 Scan for viruses               |
| ම් WinZip 🕨                      |
| Send To                          |
| Cut                              |
| Сору                             |
| Create Shortcut                  |
| Delete                           |
| Rename                           |
| Properties                       |

Figure 6.3: Click Properties.

The **Properties** window displays with the file's size attribute (Figure 6.4).

|   |                                                                                                    | туP          | rogressRe                 | port. doc Properties 🛛 🕐 🔀                              |
|---|----------------------------------------------------------------------------------------------------|--------------|---------------------------|---------------------------------------------------------|
| / | In this example, the file                                                                                          | Ger          | neral Secu                | rity Custom Summary                                     |
|   | 1 megabyte.                                                                                                    | <b>N</b>     | 3 🗅                       | myProgressReport.doc                                    |
|   | Since the file size<br>meets the 3MB or less<br>restriction and is in .doc<br>format, the file can be<br>uploaded. | —<br>Ту<br>О | pe of file:<br>pens with: | Microsoft Word Document       Microsoft Word     Change |
|   |                                                                                                    | -            | cation;                   | C:\Documents and Settings\                              |
|   |                                                                                                    | Si           | ze:                       | へ.99 MB (1,044,480 bytes)                               |
|   |                                                                                                    | Si           | ze on disk:               | 0.99 MB (1,044,480 bytes)                               |
|   |                                                                                                    | Cr           | eated:                    | Today, June 19, 2007, 9:16:16 AM                        |
|   |                                                                                                    | м            | odified:                  | Friday, June 01, 2007, 2:42:27 PM                       |
|   |                                                                                                    | Ad           | cessed:                   | Today, June 19, 2007, 10:50:29 AM                       |
|   |                                                                                                    | At           | tributes:                 | Read-only Hidden Advanced                               |
|   |                                                                                                    |              |                           |                                                         |
|   |                                                                                                    |              |                           | OK Cancel Apply                                         |

Figure 6.4: File Properties Window Displaying File Size.

To attach Progress Reports, Research Accomplishments, and other files using the **Upload Science** screen:

1. Access the **Upload Science** screen, as described in *Accessing the Upload Science Screen* on page 63. Locate the **Files** block (Figure 6.5).

#### Uploading an Attachment

| e RA                                                                                                   | Commons                                                                                              |                                                                  |                                    | Welcome cchismso<br>Institution: VIRGINIA COMMONWEALTH UNIVERSITY<br>Authority: FSR 50 CDEV <u>L22-</u> |
|----------------------------------------------------------------------------------------------------|----------------------------------------------------------------------------------------------------|------------------------------------------------------------------|------------------------------------|----------------------------------------------------------------------------------------------------|
| Home Admin Institution Profile                                                                         | e Personal Profile Status (CSNAP) FSR Links                                                          | Vestion 2.9.3.4<br>s eRA Partners Help                           |                                    |                                                                                                    |
| Grant List Manage eSNA                                                                                 | P Upload Science Edit Business PD.PI Assura                                                          | ance Report                                                      |                                    |                                                                                                    |
| Upload Science 🥹                                                                                       |                                                                                                    |                                                                  |                                    |                                                                                                    |
| Indicates required field                                                                               |                                                                                                    | Grant Munchast                                                   | EV2204016774.04                    |                                                                                                    |
| Grantee Institution:                                                                                   | VIRGINA COMMONWEALTH UNIVERSITY                                                                      | or and Humber.                                                   | 5K250K015174-04                    |                                                                                                    |
|                                                                                                    |                                                                                                    |                                                                  |                                    |                                                                                                    |
| Files                                                                                                  | File Name                                                                                            | Date Created                                                     | Status                             |                                                                                                    |
| Progress Report File:*                                                                                 | Continuing Review Study Vr3.doc                                                                      | 07/06/2005                                                       | COMPLETED                          | 1 , Le Remove                                                                                           |
| Research Accomplishments File<br>Use this section to provide summ<br>science highlights and other sign | c<br>iary bullets of<br>ificant changes.                                                             |                                                                  | NOT UPLOADED                       | Import                                                                                                  |
| Other File:                                                                                            |                                                                                                    |                                                                  | NOT UPLOADED                       | Import                                                                                                  |
| Ussociate with this eSNAP Source                                                                       | Citation ID Citation Text<br>15718077 Cropsey, K.L., & Kristeller, J.L. (2005). T                    | he effects of a prison smoking t                                 | ban on smoking behavior and withdr | awal symptoms, Addictive Behaviors, 30, 589-594.                                                        |
|                                                                                                    |                                                                                                    | Save Back                                                        |                                    |                                                                                                    |
|                                                                                                    | This section was                                                                                     | completed by KAR                                                 | EN CROPSEY on 07/0                 | 06/2005                                                                                                 |
|                                                                                                    |                                                                                                    |                                                                  |                                    |                                                                                                    |
| Control I Induin Desk I Robert M                                                                       | Sre I Discisioner Likerensibilikel                                                                   |                                                                  |                                    |                                                                                                    |
| National Institutes of Heat     9000 Rockville Pike     Bethesda Mandand 2005                          | h.(NHO) Department of Health 0 2007 NHH<br>b. (NHO) Department of Health 0 Streen Ren<br>Streen Id E | All Rights Reserved.<br>dered: 06/29/2007 01:18:09 ED/<br>197022 | т                                  | GRANTS.GOV                                                                                              |

Figure 6.5: Upload Science Screen (ESP7024).

2. Click **Import** next to the desired file (Progress Report, research accomplishment, or other) (Figure 6.5 above).

**NOTE:** Research Accomplishments are key items that you want to bring to the attention of your grants management specialist or program officer.

The **Upload File Screen** displays (Figure 6.6).

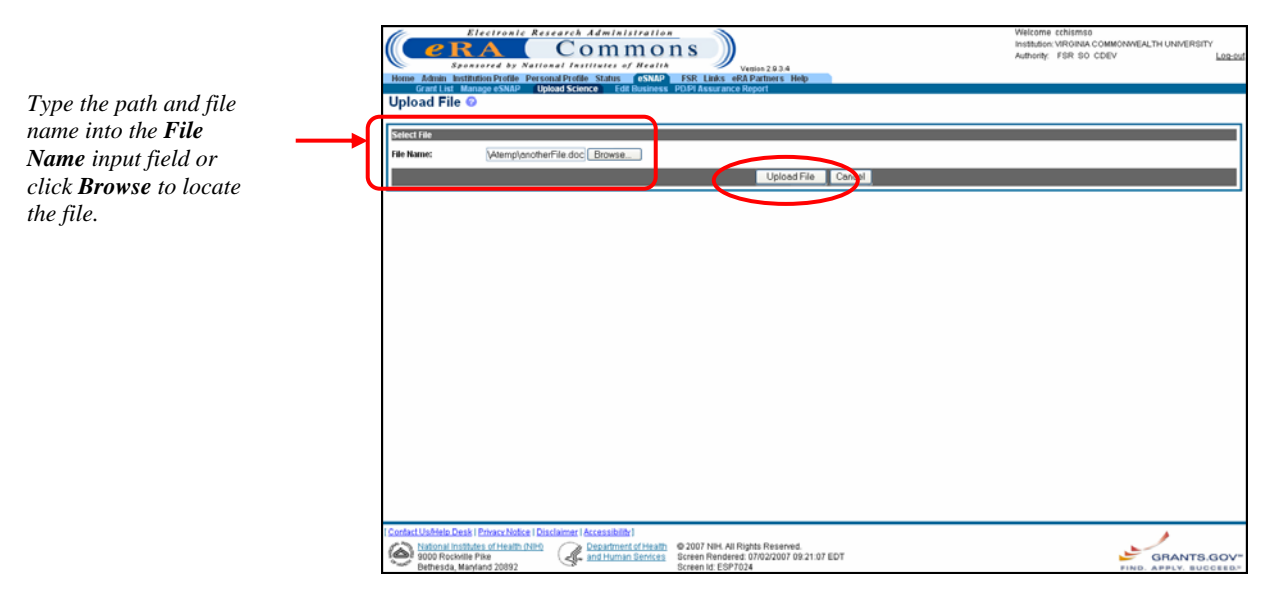

*Figure 6.6: Upload File Screen (ESP7024)* 

3. Select the file you would like to upload.
There are two different methods that you can use to choose a file to upload:

I. Type the complete path to the location of the file and the name of the file you would like to upload; for example: c:\myFolder\myProgressReport.doc.

— Or —

- II. Click **Browse** to locate the file you would like to upload.
- 4. Click **Upload File** to attach the file to the eSNAP. A message displays at the top of the screen to verify that the file has been uploaded successfully (Figure 6.7).

| Electronic                                                          | c Research Administration 🛛 🔍                        | N                                        |                                                                                                    | Welcome cchismso                                |
|---------------------------------------------------------------------|------------------------------------------------------|------------------------------------------|----------------------------------------------------------------------------------------------------|-------------------------------------------------|
| C PRA                                                               | Commons                                              | ))                                       |                                                                                                    | Institution: VIRGINIA COMMONWEALTH UNIVERSITY   |
| Stansared by                                                        | National Institutes of Realth                        | <b>/</b>                                 |                                                                                                    | Authority: FSR SO CDEV                          |
| Home Admin Institution Profile                                      | Personal Profile Status (SNAP) FSR Links             | eRA Partners Help                        |                                                                                                    |                                                 |
| Grant List Manage eSNAP                                             | Upload Science Edit Dusiness PD/PI Assura            | ince Report                              |                                                                                                    |                                                 |
| Opload Science                                                      |                                                      |                                          |                                                                                                    |                                                 |
| File uploaded successully.* indicat                                 | required field                                       |                                          |                                                                                                    |                                                 |
| Name:                                                               | KAREN L CROPSEY                                      | Grant Number:                            | 5k23DA015774-04                                                                                                    |                                                 |
| Grantee Institution:                                                | VIRGINIA COMMONWEALTH UNIVERSITY                     |                                          |                                                                                                    |                                                 |
| lan -                                                               | Cite Manager                                         | 0                                        | in the second second seco |                                                 |
| rites                                                               | p se Name                                            | Date Created                             | Status<br>COMPLETER                                                                                                    | Inned Demons                                    |
| Progress Report File:                                               | Continuing Review Study/13.doc                       | 07/06/2005                               | COMPLETED                                                                                                    |                                                 |
| Research Accomplishments File:<br>Use this section to provide summa | in buillets of                                       |                                          | NOT UPLOADED                                                                                                    | Import                                          |
| science highlights and other signifi                                | cant changes.                                        |                                          |                                                                                                    |                                                 |
| Other File:                                                         | anotherFile.doc                                      | 07/02/2007                               | PENDING                                                                                                    | Import Remove                                   |
| PI                                                                  | 15718077 Cropsey, K.L., & Kristeller, J.L. (2005). T | he effects of a prison smoking ban       | on smoking behavior and withdra                                                                                                    | wal symptoms, Addictive Behaviors, 30, 589-594. |
|                                                                     |                                                      | Save Back                                |                                                                                                    |                                                 |
|                                                                     |                                                      |                                          |                                                                                                    |                                                 |
|                                                                     |                                                      |                                          |                                                                                                    |                                                 |
|                                                                     |                                                      | Designate As Comple                      | te                                                                                                    |                                                 |
|                                                                     |                                                      | Save & Complete                          |                                                                                                    |                                                 |
|                                                                     |                                                      |                                          |                                                                                                    |                                                 |
|                                                                     | This sectio                                          | n has not been desig                     | gnated as complete                                                                                                    |                                                 |
|                                                                     | Warning: Clicking                                    | on Designate as Complete does            | not save changes to the eSNAP                                                                                                    |                                                 |
|                                                                     |                                                      |                                          |                                                                                                    |                                                 |
|                                                                     |                                                      |                                          |                                                                                                    |                                                 |
|                                                                     |                                                      |                                          |                                                                                                    |                                                 |
|                                                                     |                                                      |                                          |                                                                                                    |                                                 |
| Contact Us/Help Desk   Privacy Not                                  | ce   Disclaimer   Accessibility                      |                                          |                                                                                                    |                                                 |
| National Institutes of Health                                       | (NIH) Department of Health @ 2007 NIH.               | All Rights Reserved.                     |                                                                                                    |                                                 |
| Bethesda Manland 20892                                              | and Human Services Screen Ren<br>Screen M E          | dered: 07/02/2007 09:24:16 EDT<br>SP7022 |                                                                                                    | GRANTS.G                                        |
| erererer, maryland 20092                                            | Dereen Hz. C                                         |                                          |                                                                                                    | FIND. AFFLT. BOUCH                              |

Figure 6.7: Upload Science Screen (ESP7024).

The file is given a temporary status of *Pending* until the upload is complete and the status is changed to *Complete*.

Removing an Attached File To remove an attached file using the Upload Science screen:

1. Access the **Upload Science** screen, as described in *Accessing the Upload Science Screen* on page 63. Locate the **Files** block (Figure 6.8).

| Electric<br>C C C C C C C C C C C C C C C C C C C                                                                                              | phic Research Administration<br>Commons<br>by National Institutes of Nealth<br>effect Personal Profile Status (SNAP) FSR Li<br>NAP Ubload Science Call Davieses, PDIA Ast | Vesiles 2.9.3.4<br>Indis eRA Partners Help                   |                                 | Welcome cchismso<br>Institution: VROBIA COMMONWEALTH UNIVERSITY<br>Authority: FSR 60 CDEV Laters |  |  |  |
|----------------------------------------------------------------------------------------------------|----------------------------------------------------------------------------------------------------|--------------------------------------------------------------|---------------------------------|--------------------------------------------------------------------------------------------------|--|--|--|
| Upload Science 📀                                                                                                    | )                                                                                                    |                                                              |                                 |                                                                                                  |  |  |  |
| indicates required field                                                                                                    |                                                                                                    |                                                              |                                 |                                                                                                  |  |  |  |
| Name:<br>Grantee Institution:                                                                                                    | KAREN L CROPSEY<br>VIRGINIA COMMONWEALTH UNIVERSITY                                                                                                    | Grant Number:                                                | 5K23DA015774-04                 |                                                                                                  |  |  |  |
| Files                                                                                                    | File Name                                                                                                    | Date Created                                                 | Status                          |                                                                                                  |  |  |  |
| Progress Report File:*                                                                                                    | Continuing Review Study/r3.doc                                                                                                    | 07/06/2005                                                   | COMPLETED                       | Import Remove                                                                                    |  |  |  |
| Research Accomplishments I<br>Use this section to provide sur<br>science highlights and other s                                                | File:<br>mmary bullets of<br>lignificant changes.                                                                                                    |                                                              | NOT UPLOADED                    | Import                                                                                           |  |  |  |
| Other File:                                                                                                    | anotherFile.doc                                                                                                    | 07/02/2007                                                   | COMPLETED                       | Implet Remove                                                                                    |  |  |  |
| Publications<br>Associate with this eSNAP Sec<br>Pl                                                                                            | disen<br>arce Citation ID Citation Text<br>15718077 Cropsey, KL, & Kristeller, JL. (2005                                                                                  | 5). The effects of a prison smoking<br>Sove Boc              | ban on smoking behavior and wit | ndrawal symptoms, Addictive Behaviors, 30, 589-594.                                              |  |  |  |
| Cesignate As Complete<br>Serve & Complete<br>Serve & Complete<br>Warning: Clicking on Designate as Complete does not save changes to the edbNP |                                                                                                    |                                                              |                                 |                                                                                                  |  |  |  |
| I Contact Us/Help Desk I Privace<br>National Institutes of H<br>5000 Rockwite Pike                                                             | (Notice   Disclaimer   Accessibilitr  <br>eath.DRNo<br>and.Human.Sentees Green R<br>1992                                                                                  | NH, All Rights Reserved.<br>Rendered. 07/02/2007 09:27:09 ED | т                               | GRANTS.GOV                                                                                       |  |  |  |

Figure 6.8: Upload Science Screen (ESP7024).

2. Click the **Remove** button next to the file to be unattached (Figure 6.8 above).

The **Upload File** screen displays showing the name of file to be removed and **Delete File** and **Cancel** options (Figure 6.9).

3. Click **Delete File** (Figure 6.9).

| Electronic Research Administratio                                                          | N S<br>Varies 2.9.3.4<br>FSR Links eRAP partners Help                                              | Velicome contenso<br>Institution Veronius Commonwealth UNIVERSITY<br>Authority: FSR 50 COEV |
|--------------------------------------------------------------------------------------------|----------------------------------------------------------------------------------------------------|---------------------------------------------------------------------------------------------|
| Upload File @<br>Prease confirm that you want to delete the following file.<br>Remove File |                                                                                                    |                                                                                             |
| File Name: another File.doc                                                                | Delete File Cothel                                                                                 |                                                                                             |
|                                                                                            |                                                                                                    |                                                                                             |
|                                                                                            |                                                                                                    |                                                                                             |
|                                                                                            |                                                                                                    |                                                                                             |
|                                                                                            |                                                                                                    |                                                                                             |
| I Contact UsAHelo Desk I Privace Notice I Disclaimer I Accessibility I                     |                                                                                                    |                                                                                             |
| National Institutes of Health (NHr)<br>9000 Rockville Piko<br>Bethesda, Maryland 20892     | © 2007 NIH. All Rights Reserved.<br>Screen Rendered: 07/02/2007 09:28:05 EDT<br>Screen Id: ESP7031 | GRANTS.GOV                                                                                  |

Figure 6.9: Upload File Screen (ESP7031)

The **Upload Science Screen** displays. The **Status** column of the selected file is changed to *Not Uploaded* (Figure 6.10).

| Electro                            | onic Research Administration                  |                                           |                                  | Welcome cchismso                                  |
|------------------------------------|-----------------------------------------------|-------------------------------------------|----------------------------------|---------------------------------------------------|
| PRA                                | Commons                                       |                                           |                                  | Institution: VIRGINIA COMMONWEALTH UNIVERSITY     |
| Standard                           | by National Institutes of Realth              |                                           |                                  | Authority: FSR S0 CDEV Log                        |
| Home Admin Institution Pro         | tille Personal Profile Status (SNA2) ESR      | Vation 2.9.3.4<br>Links eRA Partners Help |                                  |                                                   |
| Grant List Manage eSt              | NAP Uplead Science Edit Business PD/PI        | Assurance Report                          |                                  |                                                   |
| Upload Science 📀                   |                                               |                                           |                                  |                                                   |
| File deleted successully, * indica | des required field                            |                                           |                                  |                                                   |
| Name:                              | KAREN L CROPSEY                               | Grant Number:                             | 5K23DA015774-04                  |                                                   |
| Grantee Institution:               | VIRGINIA COMMONWEALTH UNIVERSITY              |                                           |                                  |                                                   |
|                                    |                                               |                                           |                                  |                                                   |
| Files                              | File Name                                     | Date Created                              | Status                           |                                                   |
| Progress Report File:*             | Continuing Review Study/Y3.dl                 | oc 07/06/2005                             | COMPLETED                        | Import Remove                                     |
| Research Accomplishments F         | ille:                                         |                                           |                                  |                                                   |
| Use this section to provide sun    | nmary bullets of                              |                                           | NOT OPEONE CO                    | Import                                            |
| science highlights and other si    | gniticant changes.                            |                                           | (                                |                                                   |
| Other File:                        |                                               |                                           | NOT UPLOADED                     | Import                                            |
|                                    |                                               |                                           |                                  |                                                   |
| NPH Manuscript Submission Syst     | em Status: AVAILABLE                          |                                           |                                  |                                                   |
| Publications                       | tion                                          |                                           |                                  |                                                   |
| Associate with this eSNAP Sou      | Citation ID Citation Text                     |                                           |                                  |                                                   |
| PI                                 | 15718077 Cropsey, K.L., & Kristeller, J.L. (2 | 005). The effects of a prison smoking b   | an on smoking behavior and withd | rawal symptoms, Addictive Behaviors, 30, 589-594. |
|                                    |                                               | Save Back                                 |                                  |                                                   |
|                                    |                                               |                                           |                                  |                                                   |
|                                    |                                               |                                           |                                  |                                                   |
|                                    |                                               | Designate As Comp                         | olete                            |                                                   |
|                                    |                                               | Sava & Comelat                            | 10 I                             |                                                   |
|                                    |                                               |                                           |                                  |                                                   |
|                                    | This ca                                       | ction has not been des                    | ignated as complete              |                                                   |
|                                    | Warning (                                     | Clicking on Designate as Complete doe     | s not save changes to the eSNAP  | •                                                 |
|                                    |                                               | -                                         |                                  |                                                   |
|                                    |                                               |                                           |                                  |                                                   |
|                                    |                                               |                                           |                                  |                                                   |
|                                    |                                               |                                           |                                  |                                                   |
|                                    |                                               |                                           |                                  |                                                   |
| Contact Us/Help Desk   Privacy     | Notice   Disclaimer   Accessibility           |                                           |                                  |                                                   |
| National Institutes of He          | ealth (NIH) 🖉 Department of Health @ 20       | 07 NIH, All Rights Reserved.              |                                  |                                                   |
| Bethesda Mapfand 201               | 192 Area and Human Services Screet            | In Rendered: 07/02/2007 09:28:51 EDT      |                                  | GRANTS.GO                                         |
| overrooda, marpario zor            | 0.101                                         |                                           |                                  | FIND. APPLY. BOCCEEL                              |

Figure 6.10: Upload Science Screen (ESP7024).

4. Click **Designate As Complete** once you have added all of the necessary information to the **Upload Science** screen.

**NOTE:** For more information about the **Designate As Complete** button functionality, *see* page 37.

# Peer-reviewed publications directly relevant to the proposed project, with a bibliography-type reference to the publication and the National Library of Medicine (NLM) accession number can be associated with the eSNAP report. This information is listed in the Publications section of the **Upload Science** screen and is based on the publication information provided in the Personal Profile section of the eRA Commons. Publications that do not appear on the list have not been added to the Personal Profile.

To associate publications that do not appear in the Publications list:

 Access the Upload Science screen, as described in Accessing the Upload Sciences Screen on page 63. Locate the Publication Information block (Figure 6.11).

### Associating Publications

| Citation ID:       |                                                                                                    |
|--------------------|----------------------------------------------------------------------------------------------------|
|                    |                                                                                                    |
| Citation Text:     |                                                                                                    |
|                    | Save & New                                                                                                    |
| and Menuscript Suf | ission System Status: AVAILABLE                                                                                                    |
| Publications       | au Catin Lower                                                                                                    |
| Associate with thi | SNAD Source Cration ID Chatten rex<br>Cration ID Chatten rex<br>Cration ID Chatten rex<br>Cration RE Toobert D.L Barrara M & Storker LA (under revision) The Chronic Illness Resources Surger Cross-validation and sensibility intervention. He                 |
|                    | PI Research.                                                                                                    |
|                    | p) Blatteta, M., Toobert, D.J., Anger, K.L., & Olasgow, R.E. (submitted). Testing for specificity of intervention effects: A stressler intervention for postmenopausal women<br>disabetes. Health Education Research.                                           |
|                    | PUBMED 15823788 Toobert DJ, Strycker LA, Glasgow RE, Barrera J: M, Angell Y, Effects of the mediatranean lifeshipe program on multiple risk behaviors and psychosocial outcomes a transfer that disease. 2005 Apr. Ann Behavior 29: 21: 23-27: 1801 HL062156-61 |
|                    | Sevel Back                                                                                                    |
|                    |                                                                                                    |
|                    | Designate As Complete                                                                                                    |
|                    | Save & Complete                                                                                                    |
|                    |                                                                                                    |
|                    | This section has not been designated as complete<br>Warries (ticking on Deviced as Complete days of the charge the sector                                                                                                    |
|                    |                                                                                                    |
| Contact UsMelp     | Is   Privacy Notice   Disclaimer   Accessibility                                                                                                    |
|                    | Reserved Line and Company advised to 2007 Mill an Distance Descend                                                                                                    |

Figure 6.11: Upload Science Screen (ESP7024).

- 2. Type the NLM Accession Number in the **Citation ID** field.
- 3. Type the complete publication reference in the **Citation Text** field.

*For example*: Radiologic Assessment of Early Rheumatoid Arthritis", Journal of Rheumatology, pp 100-103, June 2002, T. Conturo.

4. Click **Save & New** to add the publication to your Personal Profile and to the listing of Publications associated with the selected grant record (Figure 6.12).

|                                                                                                    | Brow Advis Extension<br>General Int Manager<br>Upload Science                                                                                                    | Electronic Research Administration Spansor d by Neticear Lastitutes of Health Vesiss 20.11 Vesiss 20.11 Vesi                                                                                                    |                                                                                                    |                                                                                                    |                                                                                                    |  |  |
|----------------------------------------------------------------------------------------------------|----------------------------------------------------------------------------------------------------|----------------------------------------------------------------------------------------------------|----------------------------------------------------------------------------------------------------|----------------------------------------------------------------------------------------------------|----------------------------------------------------------------------------------------------------|--|--|
|                                                                                                    | indicates required field                                                                                                    |                                                                                                    |                                                                                                    |                                                                                                    |                                                                                                    |  |  |
|                                                                                                    | Name:                                                                                                    | TOOBERT, DEBORAH J                                                                                                    | Grant Number:                                                                                                    | 5R01HL077120-03                                                                                                    |                                                                                                    |  |  |
|                                                                                                    | Grantee Institution:                                                                                                    | OREGON RESEARCH INSTITUTE                                                                                                    |                                                                                                    |                                                                                                    |                                                                                                    |  |  |
|                                                                                                    |                                                                                                    |                                                                                                    |                                                                                                    |                                                                                                    |                                                                                                    |  |  |
|                                                                                                    | Files                                                                                                    | file Name                                                                                                    | Date Created                                                                                                    | Status                                                                                                    |                                                                                                    |  |  |
|                                                                                                    | Progress Report File:                                                                                                    |                                                                                                    |                                                                                                    | NOT UPLOADED                                                                                                    | Import                                                                                                    |  |  |
|                                                                                                    | Research Accomplishments                                                                                                    | File:                                                                                                    |                                                                                                    |                                                                                                    |                                                                                                    |  |  |
|                                                                                                    | Use this section to provide su<br>science highlights and other s                                                                                                    | immary bullets of<br>significant changes.                                                                                                    |                                                                                                    | NOT UPLOADED                                                                                                    | Import                                                                                                    |  |  |
|                                                                                                    | Other File:                                                                                                    |                                                                                                    |                                                                                                    | NOT UPLOADED                                                                                                    | Import                                                                                                    |  |  |
|                                                                                                    |                                                                                                    |                                                                                                    |                                                                                                    |                                                                                                    |                                                                                                    |  |  |
|                                                                                                    | Publication Information                                                                                                    |                                                                                                    |                                                                                                    |                                                                                                    |                                                                                                    |  |  |
|                                                                                                    | Citation ID:                                                                                                    |                                                                                                    |                                                                                                    |                                                                                                    |                                                                                                    |  |  |
| Information<br>entered in the                                                                           | Citation Text:*                                                                                                    |                                                                                                    |                                                                                                    |                                                                                                    |                                                                                                    |  |  |
| Dublication                                                                                             |                                                                                                    |                                                                                                    |                                                                                                    |                                                                                                    |                                                                                                    |  |  |
| Publication                                                                                             |                                                                                                    |                                                                                                    | Save & New                                                                                                    |                                                                                                    |                                                                                                    |  |  |
| Publication                                                                                             |                                                                                                    |                                                                                                    | Save & New                                                                                                    |                                                                                                    |                                                                                                    |  |  |
| Publication<br>Information                                                                              | NH Manuscript Submission Sys                                                                                                    | stem Status: AVAILABLE                                                                                                    | Sava & New                                                                                                    |                                                                                                    | ]                                                                                                    |  |  |
| Publication<br>Information                                                                              | NH Manuscript Submission Sys<br>Paddications                                                                                                    | stern Status: AVALABLE                                                                                                    | Save & New                                                                                                    |                                                                                                    |                                                                                                    |  |  |
| Publication<br>Information<br>Block is added                                                            | UH Manuscript Submission Byrt<br>Publications<br>Associate with this eSNAP Crit                                                                                                    | slem Status: AVALABLE<br>Inform                                                                                                    | Sava 9 Mem                                                                                                    |                                                                                                    |                                                                                                    |  |  |
| Publication<br>Information<br>Block is added                                                            | NH Manuscript Dubmission Dyr<br>Publications<br>Associate with this eSNAP Crit                                                                                                    | stem Status: AVALABLE<br>Inflom<br>Urice Citation Text<br>Olappow, R.E., Toobert, D.J., Barre                                                                                                    | Serve & New                                                                                                    | e Chronic Illness Resources Su                                                                                                    | uvey Cross-validation and sensitivity to intervention. Health Education                                                                                                    |  |  |
| Publication<br>Information<br>Block is added<br>to the                                                  | ViH Manuscript Dubmission Byr<br>Publications<br>Associate with this eSNAP CR<br>PI                                                                                                    | stem Status AVALABLE<br>Inflom<br>Arce Catation D Catation Text<br>Clasgow, R.E., Toobert, D.J., Bare<br>Research,<br>Barrera, M., Toobert, D.J., Angel, K.                                                                                                    | 30%6 K Here<br>ra, M., & Strycker, L.A. (under revision). Tr<br>L., & Olasgow, R.E. (submitted). Testing                                                                                                    | e Chronic Illness Résources Su<br>for specificity of intervention effe                                                                                                    | unvey Cross-validation and sensibility to intervention. Health Education<br>to A Weshie Intervention for postmenopural women with hea 2                                                                                 |  |  |
| Publication<br>Information<br>Block is added<br>to the<br>Publications                                  | NH Manuscript Dubmission Byr<br>Prefectives<br>Associatives with the USNAP Ex-<br>Prime Prime | stem (bb/s: AVXLABLE)<br>Inform<br>Contraction To C Ration To d<br>Olsegow, PE, Tobbert, D.J., Barner, M., Toobert, D.J., Apgelt, K.<br>Gabertes, Hwalth Couchon Resea                                                                                                    | 2500 & New<br>ra, M., & Stycker, L.A. (under revision). Th<br>L., & Olasgow, R.E. (submitted). Testing<br>rch.                                                                                                    | e Chronic Illness Resources Su<br>for specificity of intervention effect                                                                                                    | uvery Cross-validation and sensitivity to intervention. Health Education<br>cts. A Network intervention for postmenopausal women with type 2                                                                            |  |  |
| Publication<br>Information<br>Block is added<br>to the<br>Publications                                  | NH Manuscript Gubmission Gyn<br>Peldicationsi<br>Association with this e SNAIP Ciff                                                                                                    | stem (Status: AVALABLE)<br>ation<br>catation ID Catation Foot<br>Catagow, R.E., Toobart, D.J., Bare<br>Research.<br>Damera, M., Tobert, D.J., Space<br>J. Status 200<br>Tober D.D., Sproker L.A., Olasgow<br>Catash Erned Granes. 2005 Adv                                                                                                    | 3504 5 New<br>ra, M., & Strycker, L.A. (under revision). Tr<br>L., & Olasgow, R.E. (submitted). Testing<br>E.Barrera, Y.M. Appel IK, Effects of the or<br>Ann Brahar Med. 22, 2128-27.1 BIO 1 H                                                                                                    | e Chronic Illness Resources Su<br>for specificity of intervention effec<br>#diterranean illestyle program o<br>082756-01                                                                              | uvery Cross-validation and sensitivity to intervention. Health Education<br>cts. A lifestive intervention for postmenopausal women with type 2<br>on multiple risk behaviors and psychosocial outcomes among women      |  |  |
| Publication<br>Information<br>Block is added<br>to the<br>Publications<br>Block—List of                 | Hit Minuscrigt Dubnission Bri<br>Paticatives<br>Rescale with the status<br>P<br>P<br>P<br>P<br>P<br>P                                                                                                    | stem (Baby: AVALABLE)<br>Intern<br>Citation ID Craticon Tend<br>Olisapow, FC, Tobert, D.J., Barre<br>Research, Barrez, M., Tobert, D.J., Barre<br>J., Tobert, D.J., Shriet, A., Olisapow<br>J. Storehol, Shriet AL, Olisapow<br>artisk for heart disease, 2005 Apr                                                                                                    | 280/06 5 New<br>ra, M, & Sthycker, L.A. (under revelation). Th<br>L, & 6 Olasgow, R.E. (suemater). Testing<br>rch.<br>Reg. Beneral: M, Anyali K, Efects of the<br>Arm Behav Med, 28, 2, 126-321. Test H                                                                                                    | e Chronic Illness Resources Su<br>for specificity of intervention effec<br>differences lifestyle program o<br>.062156-01                                                                              | uney: Cross-validation and sensibility to intervention, Health Education<br>cs. A Mesthe intervention for postminopausal women with type 2<br>on multiple risk behaviors and psychosocial outcomes among women          |  |  |
| Publication<br>Information<br>Block is added<br>to the<br>Publications<br>Block—List of                 | NH Manuscript Submission Syn<br>Pedicatives<br>Associatives<br>Prime Strate<br>Prime<br>Prime<br>Prime<br>Prime<br>Prime                                                                                                    | stem Statys: AVXLABLE<br>Islam<br>Islam<br>Islam<br>Islamera, M., Toobert, D.J., Bare<br>Barera, M., Toobert, D.J., Baret<br>Barera, M., Toobert, D.J., Soger,<br>Islamera, M., Toobert, D.J., Soger,<br>Islamera, M., Statyser, T.A., Olasgow<br>at risk for heart Globalse, 2005 April<br>Islamera, M., Statyser, T.A., Olasgow<br>Islamera, M., Statyser, T.A., Olasgow<br>Islamera, M., Statyser, T.A., Olasgow<br>Islamera, M., Statyser, T.A., Olasgow<br>Islamera, M., Statyser, T.A., Olasgow<br>Islamera, M., Statyser, T.A., Olasgow<br>Islamera, M., Statyser, T.A., Olasgow<br>Islamera, M., Statyser, T.A., Olasgow<br>Islamera, M., Statyser, S., Statyser, S.,                                                                                                    | Stand & New<br>In, M, & Blaycler, LA. (under revision). Th<br>L, & Glagoro, R. E. (submitter). Testing<br>th.<br>R. Barera, Y. M, Angel IV, Effects of the in<br>Arm Behav Med, 21, 22, 223-27, 1611<br>Excession                                                                                                    | e Chronic Illness Resources Su<br>for specificity of intervention effer<br>vediterranean lifestyle program o<br>62156-61                                                                              | uvey: Cross-validation and sensibility to intervention. Health Education<br>cts: A lifestele intervention for postmenopausal women with type 2<br>on multiple risk behaviors and psychosocial outcomes among women      |  |  |
| Publication<br>Information<br>Block is added<br>to the<br>Publications<br>Block—List of<br>Publications | Hit Munucipit Dubnission Pr     Padacations     Associate with the status     Pi     Pi     Pi     Pi     Pi     Pi     Pi     Pi     Pi                                                                                                    | Nem Blaty: AVALABLE<br>Intern<br>Catagow, FC, Toolett, D.J., Barre<br>Research, Burrer, M., Toolett, D.J., Barre<br>Burrer, M., Toolett, O.J., Avant, V.<br>Burrer, M., Toolett, O.J., Barre<br>Steven D., Storeth, O.S., Steve<br>at mak for head disease, 2005 Apr                                                                                                    | CSX-9 C YEAW                                                                                                    | e Chronic Illness Resources D<br>for specificity of intervention effe<br>deformanes i lifetyte program o<br>0.02156-01                                                                                | 2<br>uney Cross-validation and sensitivity to intervention, Health Education<br>cts. A tifestifie intervention for postmenopausal women with type 2<br>on multiple risk behaviors and psychosocial outcomes among women |  |  |
| Publication<br>Information<br>Block is added<br>to the<br>Publications<br>Block—List of<br>Publications | VIH Manutcript Submission Dyn<br>Pedications<br>Associate with time shared of<br>Pri<br>Pri<br>Pri<br>Pri                                                                                                    | stem Status AXILABLE<br>Trice Cattorn ID Catrice Tool<br>Cattorn ID Catrice Tool<br>Cattorn Peace<br>Barrer, M., Toobert, D.J., Agent,<br>Barrer, M., Toobert, D.J., Apper,<br>Barrer, M., Toobert, D.J., Apper,<br>Barrer, M., Barrer, M., Toobert, D.J., Apper,<br>Barrer, M., Toobert, D.J., Apper,<br>Barrer, M., Toob                                                                                                    | Stave & rew<br>re, M, & Obycker, LA. (under revision). Th<br>L, & Galagow, R.E. (usemeter). Testing<br>the Bener and M, Angell K, Effects of the in<br>Ann Behav Med, 21 (2) (29 - 27). FDI (1)<br>Designate As Complete<br>Beve & Complete<br>thion has not been design                                                                                                    | e Chronic Illness Resources Du<br>for specificity of intervention effe<br>elddernaneen lifestyle program o<br>do 2156-01                                                                              | uvey: Cross-validation and sensibility to intervention. Health Education<br>cts. A Wester intervention for postminiopural women with type 2<br>on multiple risk behaviors and psychosocial outcomes among women         |  |  |
| Publication<br>Information<br>Block is added<br>to the<br>Publications<br>Block—List of<br>Publications | Vith Munutchild Submission Dr<br>Peddocations<br>association with their established<br>Pr<br>Pr<br>Pr<br>Pr<br>Pr                                                                                                    | Nem Blaty: AVALABLE<br>Inform<br>Cation ID Cation Text<br>Cation Research<br>Bases insent Gocasion Research<br>SameD 1592278<br>ToolefUD, Britster<br>at out for head disease, 2005 Apr<br>This sec<br>Varing Cl                                                                                                    | CSRVD & Year<br>ra, M., & Styriker, L.A. (under revelsion). Tr<br>L., & Aliasgow, R.E. (submitted). Testing<br>rot.<br>E. (Buerea 24, M. Apagel LC, Effects of the<br>Arin Behair Med, 28, 2, 128-37, 1 RD). H.<br>Designate As: Complete<br>Bene 8, Complete<br>Starker & Complete<br>Starker & Starker & Starker<br>Starker & Starker & Starker<br>Starker & Starker<br>Starker & Starker<br>Starker & Starker<br>Starker & Starker<br>Starker & Starker<br>Starker & Starker<br>Starker<br>Star | e Chronic Illness Resources D<br>for specificity of intervention effer<br>deformance intestite program o<br>062156-01<br>e<br>material as complete<br>of saw changes to the 60MP                      | 2<br>uvery Cross-validation and sensitivity to intervention. Health: Education<br>cts: A lifetyte intervention for postmenopausal women with type 2<br>on multiple risk behaviors and psychosocial outcomes among women |  |  |
| Publication<br>Information<br>Block is added<br>to the<br>Publications<br>Block—List of<br>Publications | Hit Manuscript Dubmission Dra<br>Predictives<br>Resocute with the estand<br>Pri<br>Pri<br>Pr                                                                                                    | tem (bb):: AVXLABLE<br>Tellion<br>Citagon, RE, Tobert, D.J., Barn<br>Barner, M., Tobert, D.J., Barn<br>Barner, M., Tobert, D.J., Angel, K.<br>Barner, M., Tobert, D.J., Angel, K.<br>Barner, M., Tobert, D.J., Angel, K.<br>Barner, M., Tobert, D.J., Angel, K.<br>Barner, M., Tobert, D.J., Angel, K.<br>Barner, M. Tobert, Color, Status, Color, Status, Color,                                                                                                    | Stave & read                                                                                                    | e Chronic Illness Resources Su<br>eddemanesh lifeshfe program o<br>dear feet<br>n<br>mated as complete<br>of saw changes to the eEMP                                                                  | uvery: Cross-validation and sensitivity to intervention. Heath: Education<br>cts. A Netsthe intervention for postminopausal women with type 2<br>on multiple risk behaviors and psychosocial outcomes among women       |  |  |
| Publication<br>Information<br>Block is added<br>to the<br>Publications<br>Block—List of<br>Publications | VIH Munutrint Submission Pro<br>Petitionation<br>Petitionation<br>Provide with their schule of<br>Pro-<br>Pro-<br>Pro-<br>Pro-<br>Pro-<br>Pro-<br>Pro-<br>Pro-                                                                                                    | stem Staty: AVALABLE<br>Inform<br>Carloon ID Carloon Food<br>Carloon Food<br>Car | CSX-02.4 Year<br>ra, M., & Shycker, L.A. (under revision). Tr<br>L, & 6 dissgow, R.E. (usemitter). Testing<br>rot.<br>E. (Benera, W.A. Mayler, E. (Effects of the<br>Arin Behar Med, 29, 21, 29, 37, 1 Rol 14<br>Designate As Complete<br>Schw & Complete<br>tion has not been designed<br>too newsynate as Complete been m                                                                                                    | e Chronic Iliness Resources Du<br>for specificity of intervention effer<br>of the specificity of intervention effer<br>0.02156-01<br>e<br>e<br>e<br>mated as complete<br>of sawe changes to the eENAP | 2<br>uney: Cross-validation and sensitivity to intervention. Health Education<br>cts: A lifestyle intervention for postmenopausal women with type 2<br>on multiple risk behaviors and psychosocial outcomes among women |  |  |

Figure 6.12: Upload Science Screen (ESP7024).

To associate a publication that appears in the Publications list:

- Access the Upload Science screen, as described in Accessing the Upload Science Screen on page 63. Locate the Publications block.
- 2. Select the check box next to the publication(s) that you would like to associate with the selected record (Figure 6.13).

|                                                                                                    | Reaction is Research Administration<br>Reaction Commons<br>Spearaced by National Initiates of Health<br>News Admin Infution Profile Proceeding of States (SMD) FSR Links (42) Pathints Help                                                                                                    | Welcome ginnyosteen<br>Instaution: OREGON RESEARCH INSTITUTE<br>Authority: FSR SO Log-bit                                                                                                |
|----------------------------------------------------------------------------------------------------|----------------------------------------------------------------------------------------------------|----------------------------------------------------------------------------------------------------|
|                                                                                                    | Carel List Manage SKAD Updad Scence Edit Business PGPI Assurance Report Upload Science   Indicates required faid                                                                                                    |                                                                                                    |
|                                                                                                    | Name: TOOBERT, DEBORAH J Grant Number: SR01HL077120-03<br>Grant e Institution: OREGON RESEARCH INSTITUTE                                                                                                    |                                                                                                    |
|                                                                                                    | Fires         File Name         Date Created         Status           Progress Report File:*         NOT UPLOADED         Imm           User Insteador provide summarkulates of users         NOT UPLOADED         Imm                                                                                                    | port.                                                                                                    |
|                                                                                                    | Other File: NOT UPLOADED Im                                                                                                    | iport                                                                                                    |
|                                                                                                    | Publication Information Citation D:                                                                                                    |                                                                                                    |
|                                                                                                    | Citation Toot                                                                                                    |                                                                                                    |
| Use the Associate with<br>this eSNAP column to<br>select Publications for<br>association with the<br>grant. | Cove 8. New      Cove 8. New      Coveve 8. New      Cove 8. New      Cove 8. New      Cove 8. New | os svalidation and sensitivity to intervention, Health Education<br>Istele Intervention for postmenopausal women with type 2<br>Ide fisk behaviors and psychosocial outcomes among women |
|                                                                                                    | I Context UseMeto Desk ( Physicy Notice 1 Disclammer ( Accessibility )           Without Institute of Hostin RNPs         Boardmets of Health         0.2007 NHL AI Rights Reserved.           Streen Rendered 0705/2007 12.27.12 EDT         Brennik ESP7022                                                                                                    | GRANTS.GOV                                                                                                    |

Figure 6.13: Upload Science Screen (ESP7024).

- 3. Click **Save** to update the science information.
- 4. Click **Designate As Complete** to indicate completion of the **Upload Science** screen.

**NOTE:** For more information about the **Designate As Complete** button functionality, *see* page 37.

# **eSNAP** Report Details

## Overview

The eSNAP report must follow specific procedures prior to submission. When the institution's Signing Official (SO) or a PI that has been delegated SO submitting authority is the current reviewer, the validated eSNAP can be submitted to the NIH.

After an eSNAP Report has been initiated, PIs, PI delegates, and others working on the selected grant have the option of viewing that report. All SOs and AOs can view the eSNAP report at any time. The eSNAP Report displays in Adobe Acrobat PDF format.

**NOTE:** The eSNAP report in PDF format has a blank submission date, and shows a status of *Draft* until the eSNAP has been submitted.

To view the eSNAP Report:

1. Access the eSNAP Menu page as described in *Viewing the eSNAP Grant List* on page 32.

| Elec<br>C C R A<br>Sponsor                                                                                                    | ce by National Intiliates of Health                                                                                                    | Welcome benotisc<br>Institution: UNIVERSITY OF CINCINNATI<br>Authority: UAR P1 Log-out |
|----------------------------------------------------------------------------------------------------|----------------------------------------------------------------------------------------------------|----------------------------------------------------------------------------------------|
| eSNAP Menu @                                                                                                    | Techni Perconia precisio precisio anna e SAMUP Internet Assured Kontex Emissi end Martines prop<br>De SSMUP Upland Science if di Business                                                                                                    |                                                                                        |
| NH Manuscrpf Submission S<br>Application Information<br>Grant Number:<br>Institution<br>Project Title:<br>Due Date:<br>Current Rodewer:<br>Status:                    | System Status AWULAULU<br>Shotocold 486-00<br>Low Reservo of Caccelevan<br>STEPHEN C BENOT<br>Byndecan & CNS Malancootin Bignaling in Energy Balance<br>02165000<br>BENOT, STEPHEN<br>Principal Investgator Work in Progress                                                                                                    |                                                                                        |
| Status of Completion:<br>Upload Science<br>Organization Information<br>Performance Stes<br>Kap Personnel<br>Research Studyet<br>Sh4P OverString<br>View atSh4P Report | Incomplete<br>Incomplete<br>Incomplete |                                                                                        |
| Contact UseHelp Desk I Priv<br>National Institutes of<br>9000 Rockelle Pike<br>Bethesda, Maryland                                                                     | Inchalante ( Disclammer ( Accessibility)<br>(Health DBH)<br>Compared and Human Services<br>20992 2091 2092 2007 Net All Rights Reserved<br>Screen Rendered (96/8/2007 09 53 48 EDT<br>Screen kt ESP7003                                                                                                    | GRANTS.GOV                                                                             |

Figure 7.1: eSNAP Menu Screen (ESP7003).

Viewing an eSNAP Report

### 2. Click View eSNAP Report.

A File Download window displays (Figure 7.2).

| File Dow | rnload 🛛 🔀                                                                                                    |  |  |  |  |  |  |
|----------|----------------------------------------------------------------------------------------------------|--|--|--|--|--|--|
| Do you   | Do you want to open or save this file?                                                                                                    |  |  |  |  |  |  |
| POF      | Name: ESNAP6928422.pdf<br>Type: Adobe Acrobat Document<br>From: commons.test.era.nih.gov<br>Open Save Cancel                                                                       |  |  |  |  |  |  |
| 1        | While files from the Internet can be useful, some files can potentially harm your computer. If you do not trust the source, do not open or save this file. <u>What's the risk?</u> |  |  |  |  |  |  |

Figure 7.2: File Download Window.

3. Click **Open** to view the report, or **Save** to download the report, or Cancel to close the **File Download** window.

The eSNAP Report displays in Adobe Acrobat PDF format when **Open** is selected (Figure 7.3).

| ESNAP Report                                                                                  |                    |                                                                                 | DRAFT               |
|-----------------------------------------------------------------------------------------------|--------------------|---------------------------------------------------------------------------------|---------------------|
| Form Approved Through 09/03/20                                                                | 007                |                                                                                 | OMB No. 0925-001    |
| Grant Number                                                                                  |                    | Total Project Period                                                            |                     |
| 5K23DA15774-4                                                                                 |                    | From: 09/30/2002                                                                | To: 08/31/2007      |
| EIN: Revi                                                                                     | ew Group:          | Requested Budget Period:                                                        |                     |
| 1546001758A1 NID                                                                              | А-К                | From: 09/01/2005                                                                | To: 08/31/2006      |
| Title of Project:                                                                             |                    | 1                                                                               | Due Date: 07/16/200 |
| Smoking Research With Incarcerat                                                              | ed Females         |                                                                                 | Submitted Date:     |
| Principal Investigator:                                                                       |                    | Applicant Organization:                                                         | •                   |
| KAREN L CROPSEY<br>WEST HOSPITAL<br>DEPT OF PSYCHIATRY                                        |                    | VIRGINIA COMMONWEALTH<br>PO BOX 980568<br>RICHMOND , VA 232980568               | UNIVERSITY          |
| 1200 EAST BROAD STREET<br>11TH FL, BOX 980109                                                 |                    | Department: PSYCHIATRY                                                          |                     |
| RICHMOND, VA 23298                                                                            |                    | Major Subdivision: MEDICAL                                                      | COLLEGE OF VIRGINIA |
| Phone Number: (804) 827-1706<br>Fax Number: (804) 828-9906<br>Email Address: eRATest@mail.nit | n.gov              |                                                                                 |                     |
| Administrative Official:                                                                      |                    | Signing Official:                                                               |                     |
| Susan Robb<br>PO BOX 568<br>RICHMOND , VA 232980568                                           |                    | Susan Robb<br>PO BOX 568<br>RICHMOND , VA 232980568                             |                     |
| Phone Number: 8048286772<br>Fax Number: 8048282521<br>Email Address: eRATest@mail.nit         | n.gov              | Phone Number: 8048286772<br>Fax Number: 8048282521<br>Email Address: eRATest@ma | il.nih.gov          |
| Human Subjects: 🛄                                                                             | No 🛎 Yes           | Vertebrate Animals: 🛛 🛎                                                         | No 🖾 Yes            |
| Research Exempt:                                                                              | No 🖾 Yes           | Inventions and Patents:                                                         | 🛎 No 🖾 Yes          |
| Exemption No: FWA Numbe                                                                       | : FWA00005287      | Previously Reporte                                                              | d                   |
| Full IRB:                                                                                     | No 🗷 Yes           | Not Previously Rep                                                              | orted               |
| Phase III Clinical Trial: 🛛 🗳                                                                 | No 🗷 Yes           |                                                                                 |                     |
| Program Income: 💌 No                                                                          | 🖸 Yes              |                                                                                 |                     |
| Budget Period                                                                                 | Anticipated Amount | Source                                                                          |                     |
| F&A Changes:                                                                                  |                    |                                                                                 |                     |
| Performance Sites:<br>VIRGINIA COMMONWEALTH UNI<br>PO BOX 980568<br>RICHMOND<br>VA 232980568  | VERSITY            |                                                                                 |                     |
|                                                                                               |                    |                                                                                 |                     |

Figure 7.3: eSNAP Report Page 1; Adobe Acrobat PDF format.

**NOTE:** eSNAP reports, for grants having multiple PIs associated with the grant, display all associated PIs. The grant's actual PI is designated with (Contact) adjacent to the PI name. (Not shown in Figure 7.3)

### Routing an eSNAP Report

The eSNAP system allows you to route the eSNAP report to the next reviewer or to the previous reviewer for further review or corrections.

To route an eSNAP report:

1. Access the **eSNAP Menu** screen for the desired grant from the Manage **eSNAP** access tab, as described in *eSNAP Menu Screen Details* on page 34.

| <image/> <text><text><text><text><text></text></text></text></text></text>                                                                                                    |                              |                                         |                                                     |                                       |
|----------------------------------------------------------------------------------------------------|------------------------------|-----------------------------------------|-----------------------------------------------------|---------------------------------------|
| <text></text>                                                                                                    | Elect                        | ronic Research Administra               | lion                                                | Welcome benoits:                      |
| Control Manus Manus Manus Pedes Status       Water 20.20       Water 20.20         Control Manus Manus Pedes Status       Water 20.20       Water 20.20         Control Manus Manus Pedes Status       Water 20.20       Water 20.20         Control Manus Manus Pedes Status       Water 20.20       Water 20.20         Control Manus Manus Pedes Status       Water 20.20       Water 20.20         Control Manus Manus       Water 20.20       Water 20.20         Control Manus Manus       Water 20.20       Water 20.20         Manus Manus Manus       Water 20.20       Water 20.20         Manus Manus       Water 20.20       Water 20.20         Manus Manus Manus       Water 20.20       Water 20.20         Manus Manus Manus       Water 20.20       Water 20.20         Manus Manus Manus Manus       Water 20.20       Water 20.20         Water 20.20       Water 20.20       Water 20.20         Water 20.20       Water 20.20       Water 20.20         Water 20.20       Water 20.20       Water 20.20         Water 20.20       Water 20.20       Water 20.20         Water 20.20       Water 20.20       Water 20.20         Water 20.20       Water 20.20       Water 20.20         Water 20.20       Water 20.20       Wate                                                                                                    | e RA                         | Comm                                    | ons                                                 | Institution: UNIVERSITY OF CINCINNATI |
| Item Brains bestinden periods Fores and Periods and State Brains Help Grant II Wand Schulz (Brains Help Schulz Grant Brains eSNAP Menu  State State St                                                                                                    | Sponsore                     | d by National Institutes of He          | Varian 2034                                         | Exercise Exercise                     |
| Concertisation Management       Department of Management         Concertisation Management       Concertisation Management         Market Concertisation Management       Concertisation Management         Market Concertisation Management       Concertisation Management         Market Concertisation Management       Concertisation Management         Market Concertisation Management       Concertisation Management         Market Concertisation Management       Concertisation Management         Market Concertisation Management       Concertisation Management         Market Concertisation Management       Concertisation Management         Market Conceptotes       Updata Status         Visuation Management       Conceptote         Visuation Management       Conceptote         Visuation Management       Conceptote         Visuation Management       Conceptote         Visuation Management       Conceptote         Visuation Management       Conceptote         Visuation Management       Conceptote         Visuation Management       Conceptote         Visuation Management       Conceptote         Visuation Management       Conceptote         Visuation Management       Conceptote         Visuation Management       Conceptote         Vis                                                                                                    | Home Admin Institution       | Profile Personal Profile Status 💽       | AP Internet Assisted Review Links eRA Partners Help |                                       |
| eSNAP Menu ♥<br>##Identified Submission (Reader & Reader &                                                                                                    | Grant List Manag             | e eSNAP Upload Science Edit Busi        | wss                                                 |                                       |
| Bill Marchen Sensen Sold Sense March 2011<br>Sensen Sensen Sold Sense Sense Sen                                                                                                    | eSNAP Menu 😳                 |                                         |                                                     |                                       |
| Control         School School Schol School School School Schol School School School Scho                                                                                                    | NIH Manuscript Submission S  | lystem Status: AVAILABLE                |                                                     |                                       |
| Control Laboration (Control Control Conteconte Conteconte Control Control Control Control Cont                                                                                                    | Application Information      |                                         |                                                     |                                       |
| Instruction Terms UNAVERITY OF CARCENANT<br>Private Terms STEPHENC BENOT<br>Private States Andream A CAB Mainaccom Signaling in Energy Balance<br>Rue Date States Andream A CAB Mainaccom Signaling in Energy Balance<br>Rue Date States Andream A CAB Mainaccom Signaling in Energy Balance<br>Rue Date States Andream A Campbelle<br>States Andream A Campbelle<br>Prior Mainace States A Campbelle<br>Research Subject Kacampbelle<br>Research Subject Kacampbelle<br>Research Research Subject Kacampbelle<br>Research Research Research Research<br>Research Research Research<br>Research Research Research<br>Research Research<br>Research Research<br>Research Research<br>Research Research<br>Research Research<br>Research Research<br>Research Research<br>Research Research<br>Research Research<br>Research Research<br>Research<br>Researc | Grant Number:                | 5R01Dk064885-03                         |                                                     |                                       |
| INTERNE:       STATURE TO REVENT!         Priect Tiel:       Status:         Date Dia:       Status:         Carred Rudwes:       Status:         View and Complete:       Status:         Option Status:       Complete:         Option Status:       Complete:         Option Status:       Complete:         Option Status:       Complete:         Option Status:       Complete:         Option Status:       Complete:         Status:       Complete:         Option Status:       Complete:         Status:       Complete:         Option Status:       Complete:         Status:       Complete:         Status:       Complete:         Status:       Complete:         Status:       Complete:         Status:       Complete:         Status:       Complete:         Option Status:       Complete:         Option Status:       Mew Roder:         View eSIMP Report:       Valuests:         View eSIMP Report:       Valuests:         Status:       Complete:         Status:       Complete:         Status:       Complete:         Status:                                                                                                    | Institution:                 | UNIVERSITY OF CINCINNATI                |                                                     |                                       |
| Prived Title:       Bridera AC 18 Mainacontin Signaling in Energy Balance         De Darie:       Bridera AC 18 Mainacontin Signaling in Energy Balance         Carrier Rowtene:       BRIDING STEPHENE         Mater:       Priority Balance         Status of Completion:       Complete         Vigo acrossion from Main       Complete         Priority Participation:       Complete         Vigo acrossion from Main       Complete         Priority Participation:       Complete         Priority Participation:       Complete         Vigo acrossion from Main       Complete         Priority Participation:       Complete         Num of Complete       Complete         Num of Complete       Complete         Vigo acrossion from Main       Complete         Num of Complete       Complete         Vigo acrossion from Main       Complete         View of NAPP Report       Validate         View of NAPP Report       Validate         View of NAPP Report       Validate         Complete Complete       Complete         Complete Complete       Complete         Complete Complete       Complete         View of NAPP Report       Validate         Complete Complete       Complete <th>PI Name:</th> <th>STEPHEN C BENOIT</th> <th></th> <th></th>                                                                                                    | PI Name:                     | STEPHEN C BENOIT                        |                                                     |                                       |
| Total Backson     2010/2000       Carter Backson     Market Schuller Market Später Work in Progress       State     Proceedings       Ubladd Status     Kongelete       Organization Information     Kongelete       Organization Information     Kongelete       Research Backson     Kongelete       SNP Outstools in Kongelete     Kongelete       SNP Outstools in Kongelete     Kongelete       SNP Outstools in Kongelete     Kongelete       SNP Outstools in Kongelete     Kongelete       SNP Outstools in Kongelete     Kongelete       SNP Outstools in Kongelete     Kongelete       SNP Outstools in Kongelete     Kongelete       SNP Outstools in Kongelete     Kongelete       SNP Outstools in Kongelete     Kongelete       Outstools Conflict     Kongelete       Outstools State out Interval     Kongelete       SNP Outstools in Kongelete     South And Rights Reserved       SNP Outstools State out Interval     Souther Anterval       SNP Outstools State out Interval     Souther Anterval       SNP Outstools State out Interval     Souther Anterval       SNP Outstools State State State State State State State State State State State State State State State State State State State State State State State State State State State State State State State State State State State State State State State State State State State State State State State S                                                                                                    | Project Title:               | Syndecan & CNS Melanocortin             | Signaling in Energy Balance                         |                                       |
| Control Develope:       BENOR, SETUR-NE         Materie:       Principal Investigator Viork in Progress         Subur of completion:       Becomplete         Opparation forming in complete       Becomplete         Printmance Bets in complete       Becomplete         Research Dubyed:       Becomplete         Nuew of NAPP Report       Validate:         View of NAPP Report       Validate:         View of NAPP Report       Validate:                                                                                                    | Due Date:                    | 02/16/2006                              |                                                     |                                       |
| Bateri         Proceptitive/Segret/Segret/Segre                                                                                                    | Current Reviewer:            | BENOIT, STEPHEN                         |                                                     |                                       |
| Statis of Completion:       Uption & Statis of Complete         Uption & Statis of Complete       Complete         Partman & Bits       Encomplete         Partman & Bits       Encomplete         Partman & Bits       Encomplete         Research Dubyct       Encomplete         Indusion Enrothment       Encomplete         Mew eSNAP Report       Validates         Wew eSNAP Report       Validates         Wew eSNAP Report       Validates         Mew eSNAP Report       Validates         Optionation Market of Encomplete       Encomplete         Mew eSNAP Report       Validates         Very eSnap       Encomplete         Mew eSNAP Report       Validates         Very eSnap       Encomplete         Mew eSNAP Report       Validates         Mew eSnap       Encomplete         Encomplete       Encomplete         Statistics of Lenon       Encomplete         Encomplete       Encomplete         Encomplete       Encomplete         Encomplete       Encomplete         Encomplete       Encomplete         Encomplete       Encomplete         Encomplete       Encomplete         Encomplete       Encomplet                                                                                                    | Status:                      | Principal Investigator Work in I        | rogress                                             |                                       |
| Studies di Completione       Ucorganie         Opland Stinder       Konvejete         Partomanies Biss       Isconjete         Kay Patronelli       Isconjete         SNPO Questions       Konvejete         SNPO Questions       Konvejete         Nervasione       Konvejete         Nervasione       Konvejete         Konvejete       Konvejete         Statutione       Konvejete         Konvejete       Konvejete         Konvejete       Konvejete         Konvejete       Konvejete         Konvejete       Konvejete         Konvejete       Konvejete         Konvejete       Ko                                                                                                    |                              |                                         |                                                     |                                       |
| Uglad Stance incompete<br>Partmans Base incompete<br>Partmans Base incompete<br>Research Dabyot incompete<br>Research Dabyot in State Datyot in State Datyot                                                                                                    | Status of Completion:        |                                         |                                                     |                                       |
| Organization Information Immunoli     Excemption       Hardmannace Size Information     Excemption       Kay Parsonal     Excemption       SIVE Overstons     Excemption       SIVE Overstons     Excemption       View eSIMP Report     Valents       Were Roller Report     Valents       Were Roller Report     Valents       Operational information     Excemption       Difficult Labeles Dells (Phracy/Stoke 1 Dickment / Accessibili)     Excemption       State Size Information     State Size Information       State Size Information     State Size Information       State Size Information     State Size Information       State Size Information     State Size Information       State Size Information     State Size Information       State Size Information     State Size Information       State Size Information     State Size Information                                                                                                    | Upload Science               | Incomplete                              |                                                     |                                       |
| Partomanics Blas     Incomplete       Koly Parsonal     Incomplete       Research Solbyct     Incomplete       MAPG Questions     Incomplete       Market Sole     Incomplete       Market Sole     Inco                                                                                                    | Organization Information     | Incomplete                              |                                                     |                                       |
| Kay Parsonial Microwyskie     Incomplete       SINP Ouestions     Bicomplete       View dSIMP Report     Validate       Wew dSIMP Report     Validate       Wew dSIMP Report     Validate       Operating Control of Control of                                                                                                    | Performance Sites            | Incomplete                              |                                                     |                                       |
| ResearD Subject Buckgele Relation Enrollment Buckgele Relation Enrollment Report Validate Vew x8NAP Report Validate Vew X8NAP Report Validate Vew X                                                                                                    | Key Personnel                | Incomplete                              |                                                     |                                       |
| BMP Outstons     Microspile       Muluio Excluded     Microspile       Wew 6NMP Report     Valetals       Wew 6NMP Report     Valetals       Memory States of Learning of Learning of Learnin                                                                                                    | Research Subject             | Incomplete                              |                                                     |                                       |
| Inclusion Errollment Incompeter View wiSHAP Report Validate: View Route, Sectory Route Incompetitive and the accessibility Incompetitive and the accessibility Incompetitive a                                                                                                    | SNAP Questions               | Incomplete                              |                                                     |                                       |
| ConfactUadesio Desk   Prinsc/Notice   Disclamer   Accessibilit       Rode       ConfactUadesio Desk   Prinsc/Notice   Disclamer   Accessibilit       0007 Net All Pathon Reserved       Stress Reserved     Deschamat difficult       Deschamat difficult     ConfactUades of the Reserved       Deschamat difficult     Deschamat difficult       Deschamat difficult     Deschamat difficult                                                                                                    | Inclusion Enrollment         | Incomplete                              |                                                     |                                       |
| Control Listensis Data   Dirac Listensi   Accessibiliti           0.2007 Net All Rights Reserved.           Screen Rendered 0002/20007 Up 53 48 ECT         Screen Rendered 0002/20007 Up 53 48 ECT                                                                                                    |                              |                                         |                                                     |                                       |
| Contact Usdates Desk 1 Privacy Notice 1 Disclament 1 Accessibilit 1<br>Contact Usdates of Health Neth Contact (Clistat)<br>Contact Usdates of Health Neth Contact (Clistat)<br>Stress Renders 6 Disclament 1 Accessibilit 1<br>Contact Usdates of Health Neth Contact (Clistat)<br>Stress Renders 6 Disclament 1 Accessibilit 1<br>Stress Renders 6 Disclament 1 Accessibilit 1<br>Stress Renders 6 Disclament 1<br>Stress Renders 6 Disclament 1<br>Stress Renders 6 Di                                                                                                    | view estivaly keport         | Validate View Roubing History           | Fourte                                              |                                       |
| Contract Usefeld Data (Proc. Notes ( Discissment Accessibilit)<br>Contract Institute 2 Useful Nets<br>Contract Institute 2 Useful Nets<br>Contract Institute 2 Useful Nets<br>Contract Institute 2 Useful Nets<br>Screen Runders 6 00/202007 09 53 48 EOT<br>Screen Runders 6 00/202007 09 53 48 EOT<br>Screen Runders 6 00/202007 09 50 48 EOT<br>Screen Runders 6 00/202007 09 50 48 EOT<br>Screen Runders 6 00/202007 09 50 48 EOT<br>Screen Runders 6 00/202007 09 50 48 EOT<br>Screen Runders 6 00/202007 09 50 48 EOT<br>Screen Runders 6 00/202007 09 50 48 EOT<br>Screen Runders 6 00/202007 09 50 48 EOT<br>Screen Runders 6 00/202007 09 50 48 EOT<br>Screen Runders 6 00/202007 09 50 48 EOT<br>Screen Runders 6 00/202007 09 50 48 EOT<br>Screen Runders 6 00/202007 09 50 48 EOT<br>Screen Runders 6 00/202007 09 50 48 EOT<br>Screen Runders 6 00/202007 09 50 48 EOT<br>S                                                                                                    |                              |                                         |                                                     |                                       |
| Contact Usdates Desk I Privac/Notice I Disclament I Accessibilit I         0.007 Not All Rights Reserved.         Screen Reserved.         Contact I contact and test in the contact and test in the                                                                                                    |                              |                                         |                                                     |                                       |
| Contract Usafelia Datas (Prinace Notice   Discissment   Accessibility  <br>Contract of the second and the second and the second                                                                                                    |                              |                                         |                                                     |                                       |
| ConfactUaldatio Desk   Prince/Notice   Disclammer   Accessibilit  <br>ConfactUaldates of Health Refer<br>Contract of Health References<br>Stream References Contract of Health<br>Stream References Contract of Health<br>Stream Referen                                                                                               |                              |                                         |                                                     |                                       |
| IContact Usefeld Data   Prosc Hotes   Discenter   Accessibility                                                                                                    |                              |                                         |                                                     |                                       |
|                                                                                                    |                              |                                         |                                                     |                                       |
| IContact Usefelo Desk   Possc Hotel   Discenter   Accessibili  <br>Scottmand and themin here<br>Bethough Annoled 2002 Book Press<br>Bethough Annoled 2002 Book Press<br>Bethough Annoled                                                                                   |                              |                                         |                                                     |                                       |
| Internet UseMeto Desk   Physicy Notice   Disclament   Accessibility         Internet National Institutes of Health Refe       National Institutes of Health Refe       Internet National Institutes of Health Refe       Internet National Institutes of Health Refe       Internet National Institutes of Health Refe       Internet National Institutes of Health Refe       Internet National Institutes of Health Refe       Internet National Institutes of Health Reference       Internet National Institutes of Health Reference </th <th></th> <th></th> <th></th> <th></th>                                                                                                    |                              |                                         |                                                     |                                       |
| Context UtalNets Desk (Physic Holice) Discissment Accessibility  <br>Context Desk (Physic Holice) Discissment Accessibility  <br>Context                                                                                                    |                              |                                         |                                                     |                                       |
| ContactUs/Beio Desit   Phinochicte   Disclament   Accessibilit                                                                                                    |                              |                                         |                                                     |                                       |
| Constructionets Desi Tehnschulds (Discharter / Kossability)     0:007 Net All Rights Reserved.     Screen Rendered 002202007 09 53 48 EDT       Screen Rendered 00220007 09 53 48 EDT     Screen Rendered 00220007 09 53 48 EDT     Screen Rendered 00220007 09 53 48 EDT                                                                                                    |                              |                                         |                                                     |                                       |
| National Institutes of Health OHP     ODO 70 HH All Rights Reserved     Screen Rendered 06/26/2007 09 53 48 EDT     Screen Rendered 06/26/2007 09 53 48 EDT     Screen Rendered 06/26/2007 09 53 48 EDT     Screen Rendered 06/26/2007 09 53 48 EDT     Screen Rendered 06/26/2007 09 53 48 EDT                                                                                                    | Contact UstHelp Desk   Priva | ecyNotice   Disclaimer   Accessibility] |                                                     | ×                                     |
| Betherda, Maryland 2092 Screen Int Services Screen Int Services Sc                                                                                                    | National Institutes of       | Health (NH) Department of He            | © 2007 NH. All Rights Reserved.                     |                                       |
|                                                                                                    | Bethesda, Maryland           | 20892 and Human Ser                     | Screen Id: ESP7003                                  | FIND. APPLY. BUCCEED.                 |

Figure 7.4: eSNAP Menu Screen (ESP7003).

#### 2. Click **Route**.

The Route to Next Reviewer screen displays (Figure 7.5).

|   | Rene Admin Institu                                   | tectronic Res                             | earch Administration<br>Common<br>val Institutes of Realth<br>nal Professions (SNAP | ISR Links eVA Partner                                                         | 0.1.1<br>rs Help           |                 | Welcome cohismso<br>Institution: VIRGINIA COMMONWEALTH UNIVERSITY<br>Authority: FSR 50 CDEV Log-bu | 1 |
|---|------------------------------------------------------|-------------------------------------------|-------------------------------------------------------------------------------------|-------------------------------------------------------------------------------|----------------------------|-----------------|----------------------------------------------------------------------------------------------------|---|
| 1 | Route to Nex                                         | t Reviewer 🤇                              | 0                                                                                   |                                                                               |                            |                 |                                                                                                    | 1 |
|   | Name:<br>Grantee Institution:                        | CROP                                      | SEY, KAREN L<br>NA COMMONWEALTH UNIVERS                                             | TΥ                                                                            | Grant Number:              | 5K23DA015774-04 |                                                                                                    |   |
| d | Next Reviewer:                                       | KAREN L CR                                | opsey [p1]                                                                          | >                                                                             | -                          |                 |                                                                                                    |   |
|   | Comments:                                            |                                           |                                                                                     | 8                                                                             | 8                          |                 |                                                                                                    |   |
|   |                                                      |                                           |                                                                                     |                                                                               |                            |                 |                                                                                                    |   |
|   |                                                      |                                           |                                                                                     |                                                                               | Submit Cancil              |                 |                                                                                                    |   |
|   |                                                      |                                           |                                                                                     |                                                                               |                            |                 |                                                                                                    |   |
|   |                                                      |                                           |                                                                                     |                                                                               |                            |                 |                                                                                                    |   |
|   |                                                      |                                           |                                                                                     |                                                                               |                            |                 |                                                                                                    |   |
|   |                                                      |                                           |                                                                                     |                                                                               |                            |                 |                                                                                                    |   |
|   |                                                      |                                           |                                                                                     |                                                                               |                            |                 |                                                                                                    |   |
|   |                                                      |                                           |                                                                                     |                                                                               |                            |                 |                                                                                                    |   |
|   |                                                      |                                           |                                                                                     |                                                                               |                            |                 |                                                                                                    |   |
|   | Contact Us/Help Desk                                 | Privacy Notice   Dis                      | claimer   Accessibility                                                             |                                                                               |                            |                 |                                                                                                    | • |
|   | National Institu<br>9000 Rockville<br>Bethesda, Mary | les of Health (NIH)<br>Pike<br>land 20892 | Department of Health<br>and Human Services                                          | © 2007 NIH. All Rights Res<br>Screen Rendered: 07/06/20<br>Screen Id: ESP7021 | erved.<br>007 07:54:39 EDT |                 | GRANTS.GOV                                                                                         | 2 |

Figure 7.5: Route to Next Reviewer Screen (ESP7021).

- 3. From the **Next Reviewer** drop down list, select the reviewer's name to receive the routed eSNAP, (Figure 7.5).
- 4. Add the necessary comments to the **Comments** text box.
- 5. Click **Submit**.

The *Program Director/ Principal Investigator (PD/PI)* assurance agreement displays (Figure 7.6 also, *See* the **PD/PI Assurance Agreement** text on page 78).

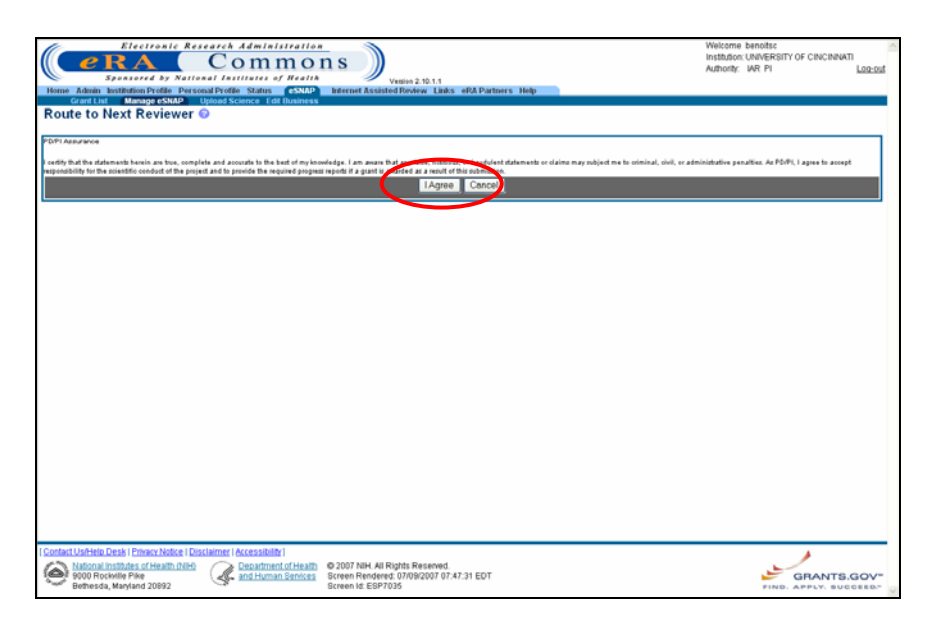

*Figure 7.6: Program Director/ Principal Investigator (PD/PI) Assurance Agreement.* 

For PD/PIs **without** submit eSNAP authority, the following assurance agreement text displays:

"I certify the statements herein are true, complete and accurate to the best of my knowledge. I am aware that any false, fictitious, or fraudulent statements or claims may subject me to criminal, civil, or administrative penalties. As PD/PI, I agree to accept responsibility for the scientific conduct of the project and to provide the required progress reports if a grant is awarded as a result of this submission."

For PD/PIs **with** submit eSNAP authority, the following assurance agreement text displays:

"I certify the statements herein are true, complete and accurate to the best of my knowledge. I am aware that any false, fictitious, or fraudulent statements or claims may subject me to criminal, civil, or administrative penalties. As PD/PI, I agree to accept responsibility for the scientific conduct of the project and to provide the required progress reports if a grant is awarded as a result of this submission.

In addition, I have been delegated the authority to submit this progress report on behalf of the institution. Therefore, the institution accepts the obligation to comply with the PHS terms and conditions if a grant is awarded as a result of this submission."

6. Click **I Agree** to accept the responsibilities identified in the message, to route the eSNAP, and to return to the **eSNAP Menu** screen. A confirmation displays notifying you that the eSNAP has been successfully routed (Figure 7.7).

**NOTE:** The current assigned reviewer can submit any or all eSNAP documents not submitted.

### PD/PI Assurance Agreement Text

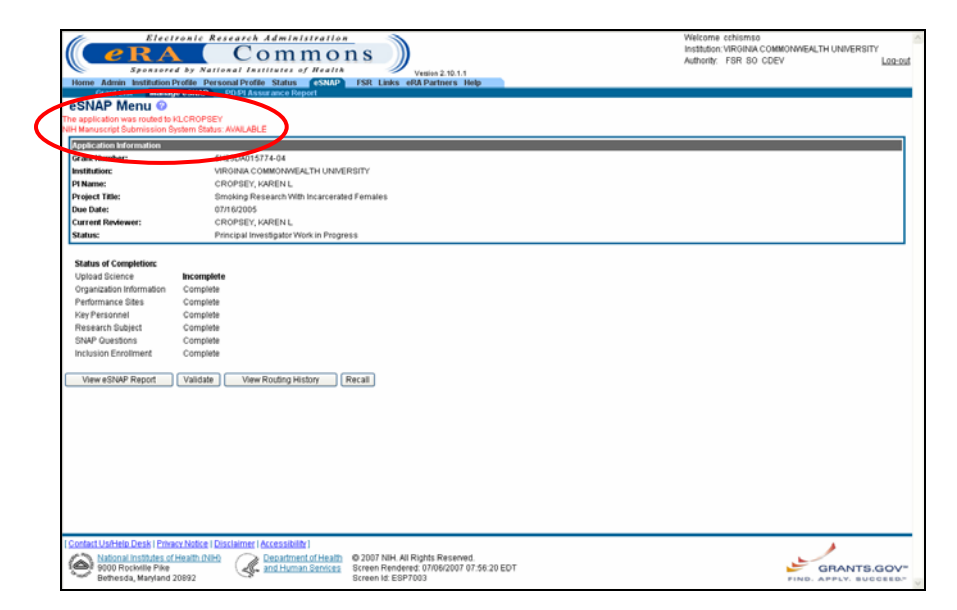

Figure 7.7: eSNAP Menu Screen (ESP7003).

The eSNAP system also allows you to view a routing history table that lists all individuals who have reviewed the selected eSNAP, whether the reviewer has routed the grant, and on what dates the notification was sent to the reviewer, and the reviewer's decision was made. This option is available to PIs, PI Delegates, and current reviewers. Additionally, SOs and AOs can view the routing history at any time.

To view an eSNAP Report's routing history:

1. Access the **eSNAP Menu** screen for the desired grant. See *eSNAP Menu Screen Details* on page 34 for further information.

| Commons      Commons                                                                                                    | Line nut |
|----------------------------------------------------------------------------------------------------|----------|
| Presented by Antiread Executions a Marking Section (1997)     Presented by Antiread Executions and Marking Section (1997)     Presented by Antiread Executions (1997)     Presented by Antiread Executions (1997)     Presented by Antiread Executions     Presented by Antiread Executions     Presented by Antiread Executions     Presented by Antiread Executions     Presented by Antiread Executions     Presented by Antiread Executions     Presented by Antiread Executions     Presented by Antiread Executions     Presented by Antiread Executions     Presented by Antiread Executions     Presented by Antiread Executions     Presented by Antiread Executions     Presented by Antiread Executions     Presented By Antiread Executions     Presented By A                                                                                                    |          |
|                                                                                                    |          |
| Construction Management 2000 Construction (Construction)     Construction (Construction)     Construction     Construction                                                                                                    |          |
| eSNAP Menu ©  Section represent Website Section represent Website Section represent Section represent                                                                                                    |          |
| Second Presence     Second Presence     S                                                                                                    |          |
| Department         9/32/00/19174-34           Part Member         9/32/00/19174-34           Part Member         09/37/00/19174-34           Part Member         09/37                                                                                                    |          |
| Oppositions         Oppositions           Part Member         SU2 (Self STR 2.8)           Self Member         SU2 (Self STR 2.8)           Self Member         SU2 (Self STR 2.8)           Member         Consolinations           Member         Su2 (Self STR 2.8)           Self Member         Consolinations           Member         Su2 (Self Str 2.8)           Self Member         Consolinations           Oppositions         CONSERVED           Oppositions         Program Mediageners           Value of Consolinations         Program Mediageners                                                                                                    |          |
| Annual Construction     Support Entropy     Support Entropy     Support Entropy     Support     Support     S                                                                                                    |          |
| Varian Himmanic SU_DURESTITE AF Variational Subscription Condentified ATT Land Kalify Warmen Chropper Condentified ATT Land Kalify Warmen Chropper Condentified ATT Land Kalify Warmen Chropper Condentified ATT Land Kalify Warmen Chropper Condentified ATT Land Kalify Warmen Chropper Condentified ATT Land Kalify Chromosoft Defension Chropper Condentified ATT Land Kalify Chromosoft Defension Chropper Condentified ATT Land Kalify Chromosoft Defension Chropper Condentified ATT Land Kalify Chromosoft Defension Chropper Condentified ATT Land Kalify Chromosoft Defension Chropper Condentified ATT Land Kalify Chromosoft Defension Chropper Condentified ATT Land Kalify Chromosoft Defension Chropper Condentified ATT Land Kalify Chromosoft Defension Chropper Condentified ATT Land Kalify Chromosoft Defension Chropper Condentified ATT Land Kalify Chromosoft Defension Chropper Condentified ATT Land Chromosoft Defension Chropper Condentified ATT Land Chromosoft Defension Chropper Condentified ATT Land Chromosoft Defension Chropper Condentified ATT Land Chromosoft Defension Chropper Condentified ATT Land Chromosoft Defension Chropper Condentified ATT Land Chromosoft Defension Chromosoft Defension Chropper Condentified ATT Land Chromosoft Defension Chropper Condentified ATT Land Chromosoft Defension Chropper Condentified ATT Land Chromosoft Defension Chromosoft Defension Chropper Condentified ATT Land Chromosoft Defension Chropper Condentified ATT Land Chromosoft Defension Chromosoft Defension C                                                                                                    |          |
| Inditative General Conduction A. H. Mark Harris<br>Minere: CPUPPEC AND M. H. Mark Harris<br>And A. Mark Conduction A. H. Mark Harris<br>Description Conduction A. Mark Harris A. Mark Harris A. Mark Harris<br>Description Conduction A. Mark Harris A. Mark Harris A. Mark Harris A. Mark Harris A. Mark Harris A. Mark Harris<br>Description Conduction A. Mark Harris A. Mark Harris A. Ma                                                                                                    |          |
| Plane         ChrOne         Chrone         Chroe         Chroe         Chroe                                                                                                    |          |
| Weiget Title:         Directing Streams With Inclusional Females           Sec Table         ET 12 2010           Ownert Enderwerz         CROPEDCLINACED L.           States of Counterface         Principal Envelopies in Progress.                                                                                                    |          |
| Sectoria ETA 2006<br>Concert Devices: CROPEC WARK L<br>Rate: Propertive Optimized provide in Progress                                                                                                    |          |
| Omment Delevene: CRONEDCLANDOLL<br>Value: Proceedings for Holg services in Progress<br>Dates of Creatings                                                                                                    |          |
| Ratac Process Investigation work in Progress                                                                                                    |          |
| Nature of Consultance                                                                                                    |          |
| Nation of Completions                                                                                                    |          |
|                                                                                                    |          |
| Upload Science Incompletia                                                                                                    |          |
| Organization infurnazione Companie                                                                                                    |          |
| Parformance Stars Complete                                                                                                    |          |
| Kee Personnal Compiles                                                                                                    |          |
| Research Sulgert Compile                                                                                                    |          |
| SAMP Gestions Complete                                                                                                    |          |
| Inclusion Emotionet Competer                                                                                                    |          |
|                                                                                                    |          |
| They KINF West With West Water Holes Mark                                                                                                    |          |
|                                                                                                    |          |
|                                                                                                    |          |
|                                                                                                    |          |
|                                                                                                    |          |
|                                                                                                    |          |
|                                                                                                    |          |
|                                                                                                    |          |
|                                                                                                    |          |
|                                                                                                    |          |
|                                                                                                    |          |
|                                                                                                    |          |
|                                                                                                    |          |
|                                                                                                    |          |
|                                                                                                    |          |
| Castle United Tests ( Excercised Mile) ( Excercise ( excercised Mile)                                                                                                    | ,        |
| Exclassitadesia Deska (Excessibilitad) (Exclassibilit)<br>Statistical Destatistical Antalia Colta<br>Canada Canada (Excessibility)<br>Canada Canada (Excessibility)<br>Canada (Excessibility)<br>Canada (Excessi |          |

Figure 7.8: eSNAP Menu Screen (ESP7003).

### Viewing Routing History

2. Click View Routing History.

The View Routing History screen displays (Figure 7.9).

| Electronic Research Administration                                 | n S<br>Versen 2 10.1.1<br>Beformet Assisted Roview Links eft& Partners Help | Welcome benotisc<br>Institution UNVERSITY OF CINCINNATI<br>Authority: WR PI Lag.out |
|--------------------------------------------------------------------|-----------------------------------------------------------------------------|-------------------------------------------------------------------------------------|
| HistoryList                                                        |                                                                             |                                                                                     |
| Reviewer Name Decision                                             | Notification Sent Decision                                                  | Rendered                                                                            |
| BENOIT, STEPHEN C                                                  | 100 0.1 2/2007 12:43:13 EDT                                                 |                                                                                     |
|                                                                    | Back                                                                        |                                                                                     |
|                                                                    |                                                                             |                                                                                     |
|                                                                    |                                                                             |                                                                                     |
|                                                                    |                                                                             |                                                                                     |
|                                                                    |                                                                             |                                                                                     |
|                                                                    |                                                                             |                                                                                     |
|                                                                    |                                                                             |                                                                                     |
|                                                                    |                                                                             |                                                                                     |
|                                                                    |                                                                             |                                                                                     |
|                                                                    |                                                                             |                                                                                     |
|                                                                    |                                                                             |                                                                                     |
|                                                                    |                                                                             |                                                                                     |
|                                                                    |                                                                             |                                                                                     |
|                                                                    |                                                                             |                                                                                     |
|                                                                    |                                                                             |                                                                                     |
|                                                                    |                                                                             |                                                                                     |
|                                                                    |                                                                             |                                                                                     |
|                                                                    |                                                                             |                                                                                     |
|                                                                    |                                                                             |                                                                                     |
|                                                                    |                                                                             |                                                                                     |
|                                                                    |                                                                             |                                                                                     |
|                                                                    |                                                                             |                                                                                     |
|                                                                    |                                                                             |                                                                                     |
|                                                                    |                                                                             |                                                                                     |
|                                                                    |                                                                             |                                                                                     |
|                                                                    |                                                                             |                                                                                     |
|                                                                    |                                                                             |                                                                                     |
|                                                                    |                                                                             |                                                                                     |
|                                                                    |                                                                             |                                                                                     |
| Contact Us/Help Desk   Privacy Notice   Disclaimer   Accessibility |                                                                             |                                                                                     |
| National Institutes of Marilto Allia                               | @ 2007 NILL #I Dishte Dansovad                                              |                                                                                     |
| (A) 9000 Rockville Pike                                            | Screen Rendered: 07/09/2007 07:51:50 EDT                                    | GRANTS.GOV"                                                                         |
| Bethesda, Maryland 20892                                           | Screen Id: ESP7020                                                          | FIND. APPLY. SUCCEED."                                                              |

Figure 7.9: View Routing History Screen (ESP7020).

3. View the grant's routing history. Click **Back** to return to the **eSNAP Menu** screen.

The eSNAP application offers you the option of recalling an eSNAP that you have routed to another reviewer. When you recall an eSNAP you can then set yourself as the current reviewer. Signing Officials can recall an eSNAP at any time, even if they are not the last reviewer. Principal Investigators can recall an eSNAP whenever it has a status of Reviewer Work in Progress (even if they are not the last reviewer to route the eSNAP). This is useful in situations where an eSNAP has been misrouted either to the wrong person or to someone who is unavailable.

To recall an eSNAP report:

 Access the eSNAP Menu screen for the desired grant that has been routed to another reviewer. See eSNAP Menu Screen Details on page 34 for further information.

### Recalling an eSNAP Report

| e RA                                                                                                    | Commons                                                                                                 | Welcome benoits:<br>Institution: UNIVERSITY OF CINCINNATI<br>Authority: UR PI Log-out |
|----------------------------------------------------------------------------------------------------|----------------------------------------------------------------------------------------------------|---------------------------------------------------------------------------------------|
| Home Admin Institution                                                                                                    | Venion 2.10.1.1 Profile Personal Profile Status (SSMP) Internet Assisted Review Links eRA Partners Help |                                                                                       |
| Grant List Manag                                                                                                    | e esnap                                                                                                 |                                                                                       |
| eSNAP Menu 🥹                                                                                                    | 10101                                                                                                   |                                                                                       |
| He application was routed to I<br>WH Manuscript Submission 8                                                                                   | AOUSHTM<br>Ivstem Status: AVAILABLE                                                                     |                                                                                       |
| Application Information                                                                                                    |                                                                                                    |                                                                                       |
| Grand Murchart                                                                                                    | 580104084885-03                                                                                         |                                                                                       |
| Institution                                                                                                    | UNITERSITY OF CINCINNATI                                                                                |                                                                                       |
| PI Name:                                                                                                    | BENOT STEPHEN C                                                                                         |                                                                                       |
| Project Title:                                                                                                    | Syndecan & CNS Melanocotin Signaling in Energy Balance                                                  |                                                                                       |
| Due Date:                                                                                                    | 02/16/2006                                                                                              |                                                                                       |
| Current Reviewer:                                                                                                    | Housh, Tana M                                                                                           |                                                                                       |
| Status:                                                                                                    | Reviewer Work in Progress                                                                               |                                                                                       |
| Organzakon Informálon<br>Performance Stess<br>Key Personnel<br>Research Subject<br>SNAP Questions<br>Inclusion Enrollment<br>View eSNAP Report | In complete<br>Incomplete<br>Incomplete<br>Incomplete                                                   |                                                                                       |
| Contact Uschelo Desk I Print<br>Stor Rockelle Price<br>Betherda, Manyada                                                                       | Acc Molder I Dacument (Accessibility)<br>Health Ditted<br>and Human Sentors<br>Server IA E 197003       | GRANTS.GOV                                                                            |

Figure 7.10: eSNAP Menu Screen (ESP7003).

### 2. Click **Recall**.

The eSNAP Menu page displays a confirmation that the eSNAP has been successfully recalled. The former reviewer receives an email notification letting them know that you have recalled the eSNAP.

| ( eRA                                                                                                    | Ironic Research Administration<br>Commons                                                                                  | Welcome benotisc<br>Institution: UNIVERSITY OF CINCINNATI<br>Authority: UAR PI |
|----------------------------------------------------------------------------------------------------|----------------------------------------------------------------------------------------------------|--------------------------------------------------------------------------------|
| and the second second s | ed by National Institutes of Health Vilane these                                                                           | Address Per III Lascas                                                         |
| Grant List Mana                                                                                                    | Profile Personal Profile Status eSNAP Internet Assisted Roview Links we Partners Help geeSNAP Upload Science Edit Dusiness |                                                                                |
| eSNAP Menu 📀                                                                                                    |                                                                                                    |                                                                                |
| The application has been su<br>NHH Manuscript Submission                                                                                                    | ccessfully recalled. You have been set as the Current eSNAP Reviewer.<br>System Status: AVAII ABI F                        |                                                                                |
| Consideration Information                                                                                                    |                                                                                                    |                                                                                |
| Grant Number:                                                                                                    | 50010U0878085.00                                                                                                    |                                                                                |
| Institution:                                                                                                    | UNMERSITY OF CINCINNATI                                                                                                    |                                                                                |
| PI Name:                                                                                                    | BENOIT, STEPHEN C                                                                                                    |                                                                                |
| Project time:                                                                                                    | Syndecan 6. CNS Metanocomn Signaling in Energy Balance                                                                     |                                                                                |
| Current Reviewer:                                                                                                    | BENOT STEPHEN C                                                                                                    |                                                                                |
| Status:                                                                                                    | Principal Investigator Work in Progress                                                                                    |                                                                                |
| Organization Information<br>Performance Stees<br>Nery Personnel<br>Research Subject<br>SNAP Questions<br>Inclusion Enroltment<br>View eSNAP Report                                                                                                    | Incomplete<br>Incomplete<br>Incomplete<br>Incomplete<br>Incomplete                                                         |                                                                                |
| I Contact UstHelp Desk I Fm<br>Mational Institutes of<br>Patients Annual Patients<br>Bethesda, Maryland                                                                                                    | Act Notice 1 Disclaimer   Accessibilit  <br>(Health Note)<br>Cesantherent of Health<br>Description                         | GRANTS.GOV                                                                     |

Figure 7.11: eSNAP Menu Screen (ESP7003).

Validating an eSNAP Report Validate the eSNAP to check all the required data fields in the Work in Progress (WIP). The system displays error messages for each field with incorrect or missing data.

**NOTE**: Validation can only occur once all sections of the eSNAP have been designated as complete. An eSNAP can be validated at any time once its status is WIP and it can be validated multiple times.

To validate an eSNAP report:

1. Access the **eSNAP Menu** screen for the desired grant. See *eSNAP Menu Screen Details* on page 34 for further information.

| Elect                        | ronic Research Administration                                                                                    | Welcome benoitsc                      |
|------------------------------|----------------------------------------------------------------------------------------------------|---------------------------------------|
| PRA                          | Commons                                                                                                    | Institution: UNIVERSITY OF CINCINNATI |
|                              | Commons                                                                                                    | Authority: IAR P1 Log-ou              |
| Sponsore                     | a sy National Institutes of Health / Vegins 2034                                                                 |                                       |
| Frame Admin Institution      | Torne Persona Prome Status extenses<br>ASMAD Internet Status Concerce of Berness                                 |                                       |
| eSNAP Menu O                 | opress selecter Can Galancea                                                                                     |                                       |
|                              |                                                                                                    |                                       |
| NIH Manuscript Submission S  | rstern Status: AVAILABLE                                                                                         |                                       |
| Application Information      |                                                                                                    |                                       |
| Grant Number:                | 5R01Dk/064885-03                                                                                                 |                                       |
| Institution:                 | UNIVERSITY OF CINCINNATE                                                                                         |                                       |
| PI Name:                     | STEPHEN C BENOIT                                                                                                 |                                       |
| Project Title:               | Syndecan & CNS Melanocortin Signaling in Energy Balance                                                          |                                       |
| Due Date:                    | 02/16/2006                                                                                                    |                                       |
| Current Reviewer:            | BENOIT STEPHEN                                                                                                   |                                       |
| Status:                      | Principal Investigator Work in Progress                                                                          |                                       |
|                              |                                                                                                    |                                       |
| Status of Completion:        |                                                                                                    |                                       |
| Linioad Science              | Inconstete                                                                                                    |                                       |
| Organization Information     | har constants                                                                                                    |                                       |
| Performance Sites            | by organized a                                                                                                   |                                       |
| Veu Darenneal                | n na contegente versione de la contegente de la contegente de la contegente de la contegente de la contegente de |                                       |
| Research Subject             | Incomplete                                                                                                    |                                       |
| SNAP Questions               | In contractor                                                                                                    |                                       |
| Inclusion Encolmond          | ne organization                                                                                                  |                                       |
| Inclusion Enrolment          | an, on quere                                                                                                    |                                       |
| Manu of NAD Danad            | Validata New Doutes Mintee Doute                                                                                 |                                       |
| Them earlier report          | Valuate View Robing History Robie                                                                                |                                       |
|                              |                                                                                                    |                                       |
|                              |                                                                                                    |                                       |
|                              |                                                                                                    |                                       |
|                              |                                                                                                    |                                       |
|                              |                                                                                                    |                                       |
|                              |                                                                                                    |                                       |
|                              |                                                                                                    |                                       |
|                              |                                                                                                    |                                       |
|                              |                                                                                                    |                                       |
|                              |                                                                                                    |                                       |
|                              |                                                                                                    |                                       |
| Contact Us/Help Desk   Priva | cvNotce   Disclaimer   Accessibility                                                                             |                                       |
| National Institutes of       | Health (NH) Department of Health @ 2007 NH. All Rights Reserved.                                                 |                                       |
| 100 Rockville Pike           | and Human Services Screen Rendered: 06/26/2007 09:53:48 EDT                                                      | GRANTS.GOV*                           |
| Bethesda, Maryland           | 20892 Screen ld: ESP7003                                                                                         | FIND. APPLY. SUCCEED."                |

Figure 7.12: eSNAP Menu Screen (ESP7003).

#### 2. Click Validate.

A list of known errors displays if any errors exist within the selected eSNAP (*see* error message example display on Figure 7.13).

| Election                     | onic Research Administration                                                                                                    | Welcome benoits:<br>Institution: UNIVERSITY OF CINCINNATI |
|------------------------------|----------------------------------------------------------------------------------------------------|-----------------------------------------------------------|
| erA                          |                                                                                                    | Authority: IAR PI Log-out                                 |
| Sponsorea                    | by National Institutes of Health Venion 2.10.1.1                                                                                                    |                                                           |
| Home Admin Institution P     | offile Personal Profile Status SSNAP Informet Assisted Review Links eRA Partners Help                                                                                            |                                                           |
| eSNAP Menu Q                 | eaning open acence for parents                                                                                                    |                                                           |
|                              |                                                                                                    |                                                           |
| NIH Manuscript Submission Sy | tern Status: AVAILABLE                                                                                                    |                                                           |
| Error Message                |                                                                                                    |                                                           |
| Progress report for the grad | t application does not exist. The grant application can not be submitted to the NIH. (D: 19907)                                                                                  |                                                           |
| The eSNAP has the followi    | agerres that must be corrected, dD: 20025)                                                                                                    |                                                           |
| Please select the key s      | aport change question (D: 20105)                                                                                                    |                                                           |
| Please select the level      | of effort change guestion Contact the NIH Administrator (ID: 20110)                                                                                                    |                                                           |
| Please select the unob       | ipated balance question (ID: 20145)                                                                                                    |                                                           |
| Please select Yes or N       | r for Exemption (D: 20147)                                                                                                    |                                                           |
| Please answer Yes or I       | io for the Change Human Subjects Involvement question from the checklist. (ID: 19950)                                                                                            |                                                           |
| Please answer Yes or I       | io to the Change in Animal Subject Involvement question from the checklist. (ID: 19960)                                                                                          |                                                           |
| Please answer tes of         | to to the invention & Patents Judeston from the Checkist (UC 1995/2)                                                                                                    |                                                           |
| Piease answer res on         | w or changes in settic equin research question form on sets kits, (p. 19220)<br>IN ECIR Changes (M. Well PI) assignship N. A. Question EDOM the charge charge (int. (p. 195227). |                                                           |
| Cone of the fields under     | the forth divided should be more than 0.07 196230                                                                                                    |                                                           |
| Program Incomes for t        | he eSNAP has following errors, please correct them, (D: 20314)                                                                                                    |                                                           |
| Program Income is            | a required field (ID: 21763)                                                                                                    |                                                           |
| Degree information from t    | e Personal Profile for the Principal Investigator assigned to the eSNAP has following errors and must be corrected by the PI (0): 20020                                          |                                                           |
| Decree Year Famed is         | a required field (IC: 30400)                                                                                                    |                                                           |
| Institution is a Required    | field (D: 30403)                                                                                                    |                                                           |
| Personal Profile information | e for the Administrative Official assigned to the eSNAP has following errors and must be corrected by the AO (ID; 20026)                                                         |                                                           |
| The eSNAP has no Adr         | inistrative Official assigned. (D: 19977)                                                                                                    |                                                           |
| Personal Profile information | in for the Signing Official assigned to the eSNAP has following errors and must be corrected by the SO (ID: 20027)                                                               |                                                           |
| The eSNAP has no Sig         | ing Official assigned. Contact your institution's Business Office for assistance. (D: 19978)                                                                                     |                                                           |
| Institutional assurances an  | d certifications have not been validated. Have signing official validate in Institutional Profile. (ID: 20545)                                                                   |                                                           |
| Application Information      |                                                                                                    |                                                           |
| Grant Number:                | 5R01DK064885-03                                                                                                    |                                                           |
| Institutions                 | UNMERSITY OF CINCINNATI                                                                                                    |                                                           |
| P1 Name:                     | BENOIT, STEPHEN C                                                                                                    |                                                           |
| Project Title:               | Syndecan & CNS Melanoconin Signaling in Energy Balance                                                                                                    |                                                           |
| Due Date:                    | 02/16/2006                                                                                                    |                                                           |
| Current Reviewer:            | BENOIT, STEPHEN C                                                                                                    |                                                           |
| Status:                      | Principal Investigator Work in Progress                                                                                                    |                                                           |
|                              |                                                                                                    |                                                           |
| Status of Completion:        |                                                                                                    |                                                           |
| Upload Science               | Incomplete                                                                                                    |                                                           |
| Organization Information     | Incomplete                                                                                                    |                                                           |
| Performance Sites            | Incomplete                                                                                                    |                                                           |
| Key Personnel                | Incomplete                                                                                                    |                                                           |
| Research Subject             | Incomplete                                                                                                    |                                                           |
| SNAP QUESDONS                | Bicongete                                                                                                    |                                                           |
| inclusion Enrolment          | ncongeste                                                                                                    |                                                           |
| View eSNAP Report            | Validate View Routing History Route                                                                                                    |                                                           |
|                              |                                                                                                    |                                                           |
| Contact UsHelp Desk   Privat | vNotice   Disclaimer   Accessibility                                                                                                    |                                                           |
| National Institutes of R     | Leasth (NH-) Department of Health © 2007 NH. All Rights Reserved.                                                                                                    |                                                           |
| 19000 Rockville Pike         | and Human Services Screen Rendered: 07/09/2007 07:55:22 EDT                                                                                                    | GRANTS.GOV*                                               |
| Bethesda, Maryland 2         | Istreen Id: ESP7003                                                                                                    | FIND. APPLY. BUCCEED."                                    |

Figure 7.13: eSNAP Menu Screen (ESP7003).

### Submitting an eSNAP Report

When the institution's Signing Official (SO) or a PI that has been delegated SO submitting authority (see *SO - Delegating Submit Authority* on page 17 for details) is the current reviewer, the validated eSNAP can be submitted to the NIH.

**NOTE:** An eSNAP must be validated prior to submission. Validation can only occur once all sections of the eSNAP have been designated as complete (*see Validating an eSNAP Report* on page 81).

**NOTE:** SOs must validate three new assurances/certifications before submitting an eSNAP **1**— **PI Assurance**; **2** – **Prohibited Research**; **3** – **Select Agent Research** (*see* Figure 7.14).

- Also -

See Edit IPF Assurances and Certifications in the eRA Commons User Guide at the eRA Commons Support Page, <u>http://era.nih.gov/commons/index.cfm</u>, for details on validating assurances and certifications.

| F Assurances and Certificatio                         | n ©                                             | C.M.                 |     |
|-------------------------------------------------------|-------------------------------------------------|----------------------|-----|
| Certification Status: Ass<br>Certification Date: 04/2 | view<br>urance Received and Accepted<br>10/2006 | CE                   |     |
| ssurances and Certification                           | California                                      | Contrasting Land     |     |
| e Discrimination Assurance                            | Centration                                      | Explanation 09/02/20 | 103 |
| I Rights Assurance                                    |                                                 | 09/02/20             | 103 |
| linguent Debt Assurance                               |                                                 | 0902/20              | 103 |
| ugfree Workplace Assurance                            |                                                 | 09/02/20             | 303 |
| ancial Conflict of Interest                           |                                                 | 09/02/20             | 103 |
| ndicapped Individuals Assurance                       |                                                 | 09/02/20             | 003 |
| man Subjects Research                                 |                                                 | 09/02/20             | 03  |
| lusion of Children Policy                             |                                                 | 0902/20              | 003 |
| titutional Debarment and Suspension Assurance         |                                                 | 09/02/20             | 003 |
| 1910 ANY 11 1940                                      |                                                 | 0902/20              | 003 |
| Assurance                                             |                                                 | 07/06/20             | 007 |
| ohibited Research                                     |                                                 | 07/06/20             | 007 |
| combinant DNA, Including Human Gene Transfer          | Research                                        | 09/02/20             | 103 |
| search Misconduct                                     |                                                 | 09/02/20             | 103 |
| search Using Human Embryonic Stem Cells               |                                                 | 09/02/20             | 103 |
| search on Transportation of Human Fetal Tissue        |                                                 | 09/02/20             | 103 |
| lect Agent Research                                   |                                                 | 07/06/20             | 07  |
| x Discrimination Assurance                            |                                                 | 09/02/20             | 103 |
| rlebrate Animals                                      |                                                 | 09/02/20             | 103 |
| omen and Minority Inclusion Policy                    |                                                 | 09/02/20             | 103 |

Figure 7.14: IPF Assurances and Certification Screen (IPF2005).

**NOTE:** The following list describes Assurances and Certification name changes:

| <u>New Name</u>                                            |
|------------------------------------------------------------|
| Financial Conflict of Interest                             |
| Human Subjects Research                                    |
| Institutional Debarment and<br>Suspension Assurance        |
| Recombinant DNA, Including Human<br>Gene Transfer Research |
| Research Using Human Embryonic<br>Stem Cells               |
| Research on Transplantation of<br>Human Fetal Tissue       |
|                                                            |

To submit an eSNAP report:

 Access the eSNAP Menu screen for the desired grant. See eSNAP Menu Screen Details on page 34 for further information.

| Elect<br>CORA<br>Sponsore                                             | d by National Institutes of Real         |                                                                                                    | Welcome cohismso<br>Institution: VIRGINULCOMMONWEALTH UNIVERSITY<br>Authority: FSR S0 CDEV Log-out |
|-----------------------------------------------------------------------|------------------------------------------|----------------------------------------------------------------------------------------------------|----------------------------------------------------------------------------------------------------|
| Home Admin Institution F                                              | Profile Personal Profile Status          | FSR Links eRA Partners Help                                                                         |                                                                                                    |
| Grant List Manag                                                      | essnap Upload Science Edit Busines       | As PD.PI Assurance Report                                                                           |                                                                                                    |
| esinap menu 🗸                                                         |                                          |                                                                                                    |                                                                                                    |
| IH Manuscript Submission S                                            | ystem Status: AVAILABLE                  |                                                                                                    |                                                                                                    |
| Application Information                                               |                                          |                                                                                                    |                                                                                                    |
| Grant Number:                                                         | 5R01HL059469-08                          |                                                                                                    |                                                                                                    |
| Institution                                                           | VIRGINIA COMMONWEALTH UNIT               | MERSITY                                                                                             |                                                                                                    |
| PI Name:                                                              | Kukreia Rakesh C                         |                                                                                                    |                                                                                                    |
| Project Title:                                                        | Molecular Mechanisms of Delave           | d Preconditioning                                                                                   |                                                                                                    |
| Due Date:                                                             | 07/16/2005                               |                                                                                                    |                                                                                                    |
| Current Reviewer:                                                     | Chism, Cherd                             |                                                                                                    |                                                                                                    |
| Status:                                                               | Reviewer Work in Progress                |                                                                                                    |                                                                                                    |
| Status of Completion:                                                 |                                          |                                                                                                    |                                                                                                    |
| Upload Science                                                        | Complete                                 |                                                                                                    |                                                                                                    |
| Organization Information                                              | Complete                                 |                                                                                                    |                                                                                                    |
| Performance Sites                                                     | Complete                                 |                                                                                                    |                                                                                                    |
| Key Personnel                                                         | Complete                                 |                                                                                                    |                                                                                                    |
| Research Subject                                                      | Complete                                 |                                                                                                    |                                                                                                    |
| SNAP Questions                                                        | Complete                                 |                                                                                                    |                                                                                                    |
| Inclusion Enrollment                                                  | Complete                                 |                                                                                                    |                                                                                                    |
| View eGNAP Report                                                     | Validate View Routing History            | Recall R de Submt                                                                                   |                                                                                                    |
|                                                                       |                                          |                                                                                                    |                                                                                                    |
|                                                                       |                                          |                                                                                                    |                                                                                                    |
| Contact Us/Help Desk   Priva                                          | cy Notice   Disclaimer   Accessibility   |                                                                                                    |                                                                                                    |
| National Institutes of<br>9000 Rockville Pike<br>Bethesda, Maryland 2 | Health (NH) Department of Healt<br>20892 | O 2007 NH. All Rights Reserved.     Screen Rendered: 07/09/2007 09:19:33 EDT     Screen Id: ESP7003 | GRANTS.GOV                                                                                         |

Figure 7.15: All sections must be Designated as Complete and the eSNAP must be validated prior to submission.

### 2. Click Submit.

The system verifies that the eSNAP contains all the required data in the proper format.

3. An email notification indicating that there is missing/invalid data or that the eSNAP has been accepted for submission is automatically sent by the system. If the SO submits the eSNAP, notification is sent to the PI and the AO listed on the Org. Info page. If the PI submits the eSNAP, notification is sent to the SO and the AO listed on the Org. Info page. Once accepted, the status of the submitted eSNAP is set to *Submitted*.

Assigned NIH staff personnel are also notified when the report is submitted.

# **PD/PI Assurance Report**

The responsibility to secure and retain a written assurance (including date) of all PD/PIs prior to submitting an eSNAP Progress Report to the NIH now rests with the grantee institution. They further agree to make the signature available to the NIH upon request. Since the eSNAP feature already accommodated the PD/PI "sign-off", it has been determined that this can be the official system of record for this particular assurance. A report has been created to allow grantee officials to retrieve this information upon request.

## **SO – PD/PI Assurance Report**

To view the PD/PI Assurance Report:

SO – Viewing the PD/PI Assurance Report

- 1. Login to Commons and access the eSNAP module as described in *Accessing the eSNAP Module* on page 5.
- 2. On the Manage eSNAP screen (Figure 8.1) click the PD/PI Assurance Report access tab.

| Sponsored by N                                                                                                    | Comm                                                                                                    | ons                                                                                          |          | Welcome ginnyosteen<br>Institution: OREGON RESEARCH INSTITUTE<br>Authority: FSR SO |
|----------------------------------------------------------------------------------------------------|----------------------------------------------------------------------------------------------------|----------------------------------------------------------------------------------------------|----------|------------------------------------------------------------------------------------|
| Home Admin Institution Profile 1<br>Grant List PD-PLAssurance                                                                                                    | Personal Proce Status CS<br>Report                                                                                                    | SAP FSR Links eRA Partners Help                                                              |          |                                                                                    |
| Manage eSNAP 📀                                                                                                    |                                                                                                    |                                                                                              |          |                                                                                    |
| OMB Annunual Notice of OMB No. 0926                                                                                                    | 000 000 Annound Throws                                                                                                    | ** 00/20/2002                                                                                |          |                                                                                    |
|                                                                                                    | in nozoro reprove moo                                                                                                    | gr 49/04/001                                                                                 |          |                                                                                    |
| Kentch Form                                                                                                    |                                                                                                    |                                                                                              |          |                                                                                    |
| Grant Number:                                                                                                    | Type Addivity IC I                                                                                                    | Code Serial Number Support Year Suffix Code                                                  |          |                                                                                    |
| PI Last Name:                                                                                                    |                                                                                                    |                                                                                              |          |                                                                                    |
| Current Reviewer Last Name:                                                                                                    |                                                                                                    |                                                                                              |          |                                                                                    |
| Status:                                                                                                    | All                                                                                                    | ×                                                                                            |          |                                                                                    |
|                                                                                                    |                                                                                                    | Search                                                                                       |          |                                                                                    |
| You have been delegated authority from                                                                                                    | n other PI(s). To see delegator's                                                                                                    | s Pillist of grants select Pilfrom the drop-down list below then click 'Go'.                 |          |                                                                                    |
| You have been delegated authority from<br>ANDREWS, JUDY A<br>Select Orant Number link to manage th<br>Grant Applications                                                                                        | e eSNAP:                                                                                                    | s Pillist of grants select Pilfiom the drop-down list below then click 'Go'.                 |          |                                                                                    |
| You have been delegated authority from<br>ANDREWS, JUDY'A<br>Select Grant Number link to manage to<br>Grant Applications<br>Grant Number P                                                                      | e eSNAP:                                                                                                    | P list of grants select PI from the drop-down list below then click 'Vo'. Project Trate      | Due Date | Status Current                                                                     |
| You have been delegated authority from<br>ANDREWS, JUDY'A<br>Select Orant Number link to manage th<br>Grant Applications<br>Grant Number P                                                                      | e eSNAP:                                                                                                    | P Filiot of grants select PI from the drop-down list below then click 'Go'.<br>Project Title | Due Date | Status Current<br>Roviewer                                                         |
| You have been delegated authorly from<br>ANDREWS, JUDY A<br>Belect Orant Number link to manage th<br>Grant Applications<br>prant Number p                                                                       | n other Pi(s). To see delegators                                                                                                    | Pilist of grants select Pilist of grands select Pilist of grants select Pilist               | Due Date | Status Current<br>Biotenes                                                         |
| You have been delegated authority from<br>ANDREWS, JUCY A<br>Gelect Grant Number link to manage th<br>Grant Applications<br>Crant Number P                                                                      | n other PI(s). To see delegators                                                                                                    | P fil list of grands select PI from the drop-down list below then cick 'Oo'.<br>Project TBN  | Due Date | Status Carred<br>Dorinare                                                          |
| You have been delayated autority from<br>ANDEWS, JUDY A<br>Belect One Number Ink to manage th<br>Grant Applications<br>Crant Number p                                                                           | n other Pr(is). To see delegator's                                                                                                    | Pillist of grands select Pil from the drop-down list below then cick 'Oo'.<br>Project TBM    | Due Date | Status Current<br>Povtenese                                                        |
| You have been delegated subroch foor<br>ANDREWS, JUDYA<br>Meter Osart Number tink to manage th<br>Grant Applications<br>Score Number p                                                                          | n other P(to). To see delegator's                                                                                                    | P list of grants select PI from the drop-down list below then cick 'Go'.                     | Due Date | Status Extended<br>Reviewer                                                        |
| You have been delegated autorich foor<br>ANDREVIS, JUDY A<br>Belect Orant Number Brit to manage th<br>Grant Applications<br>Fourt Number P                                                                      | n other Pito). To see delegator's                                                                                                    | Pillist of grands select Pil from the drop-down list below then cick 'Go'.                   | Due Date | Status Carred<br>Rodewer                                                           |
| You have been delayated autority from<br>ANDREWS, JUDY A<br>Betect DREWS, JUDY A<br>Deater Namber link to manage th<br><i>Cranet</i> Applications<br>prant Nember p<br>Context Up/Herp Deate   Preven Nettor    | n other Prix). To see delegators                                                                                                    | Pillist of grands select Pil from the drop-down list below then cick 'Oo'.<br>Project Title  | Bue Bate | Status Current<br>Pontoaren                                                        |
| Nou have been delayade subroch for<br>ANDREWS, JUDYA<br>Beet Oant Number trick to manage to<br>Crart Applications<br>Crart Number p<br>I Context Up/Helb Deals   Pinsue Andrée<br>Manage and another of the sim | toder P(k). To see delegator:     to e delegator:     to e eloup:     to e eloup:     thank     thank     thank     thank     thank     thank     thank | Priject PBH<br>Project PBH                                                                   | Due Date | Status Current<br>Roviences                                                        |

Figure 8.1: Manage eSNAP Screen (ESP7002).

The PD/PI Assurance Report screen displays (Figure 8.2).

|                 | Electronic Research Administration<br>Commons<br>Sensered by National Institutes of Health<br>Weight 2011                                                                                                    | Welcome conumos<br>Institution: VIRNINA COMMONWEALTH UNIVERSITY<br>Authority: FSR SO CDEV |
|-----------------|----------------------------------------------------------------------------------------------------|-------------------------------------------------------------------------------------------|
| Search Criteria | Const Last         COLD RANGE AND CONST           PI Assurance Report ©         Second Annual           PR Assurance Report ©         Front           PR Assurance Report ©         Front           PR Assurance Report ©         Front           PR Assurance Report ©         Front           PR Assurance Report ©         Front           PR Assurance Report ©         Front           Prove Range From (90,05/0007)         Biomacconversion                                                                                                    |                                                                                           |
|                 | Bearch         Clear           PI Assesses Search Results         Creat #           Creat #         (4) Name           Verend available         (4) Name                                                                                                    | Action                                                                                    |
|                 |                                                                                                    |                                                                                           |
|                 |                                                                                                    |                                                                                           |
|                 | I Confant UshHein Deck i Prinsez Notes i Disclaimer i Accessibilitri                                                                                                    |                                                                                           |
|                 | National institutes of Health. (NHH)<br>9000 Rockville Pike<br>9000 Rockville Pike<br>900 Rockville Pike<br>900 Rockville Pike<br>900 Roc | GRANTS.GOV                                                                                |

Figure 8.2: PD/PI Assurance Report Screen (ESP7039).

3. Enter the search criteria (Figure 8.2):

PD/PI Name, last and first (optional).

Date Range, from and to.

4. Click Search.

PD/PI Assurance search results display for database records matching the search criteria (Figure 8.3).

| Electronic Re<br>Personal Synamic<br>Remain Animi Nutitition Profile Person<br>Casel and Distribution Profile Person<br>Casel and Person Distribution<br>Name Range From (Distribution)<br>Distribution Casel<br>Planame Casel<br>Planame Casel<br>Distribution Casel<br>Planame Casel<br>Distribution Casel<br>Distribution Casel<br>Distri | Common<br>Common<br>and Administration<br>and Administration<br>of Meetin<br>sport | Vesses 2:0.1.1<br>FSR: Links: eRA Partmers: Help                                          |               |                 | Welcom generation<br>Instadeor CREGEARCH INST<br>Authority: FBR SO | TUTE                                    |
|----------------------------------------------------------------------------------------------------|------------------------------------------------------------------------------------|-------------------------------------------------------------------------------------------|---------------|-----------------|--------------------------------------------------------------------|-----------------------------------------|
|                                                                                                    |                                                                                    | 2                                                                                         |               |                 |                                                                    |                                         |
| Di Assurance Search Pesuite 1 - 27 out                                                                                                    | Search Cle                                                                         |                                                                                           |               |                 |                                                                    |                                         |
| Grant #                                                                                                    | Pi Name                                                                            |                                                                                           | User ID       | iAgree Date     | Action                                                             |                                         |
| R01CA098555-02                                                                                                    | ANDREWS, JUDY A                                                                    |                                                                                           | JUDYANDREWS   | 1/14/2005 14:3  | 5:59 ROUT                                                          | E                                       |
| R01DA010767-07                                                                                                    | ANDREWS, JUDY A                                                                    |                                                                                           | JUDYANDREWS   | 3/9/2005 17:9:3 | n ROUT                                                             | E                                       |
| R01CA086169-06                                                                                                    | Biglan, Anthony                                                                    |                                                                                           | TONYBIGLAN    | 3/15/2005 17:2  | 2:8 ROUT                                                           | E                                       |
| R01DA015817-02                                                                                                    | DAVIS, BETSY                                                                       |                                                                                           | BETSYDAVIS    | 6/15/2004 16:5  | 29 ROUT                                                            | 6                                       |
| R01DA015817-03                                                                                                    | DAVIS, BETSY                                                                       |                                                                                           | BETSYDAVIS    | 6/16/2005 0:5:3 | 4 ROUT                                                             | ( )                                     |
| R01AA011510-07                                                                                                    | DUNCAN, SUSAN C                                                                    |                                                                                           | SUEDUNCAN     | 7/8/2004 18:37  | 1 ROUTE                                                            | E                                       |
| R01AA011510-08                                                                                                    | DUNCAN, SUSAN C                                                                    |                                                                                           | SUEDUNCAN     | 6/6/2005 14:34: | 31 ROUT                                                            | E                                       |
| R01HD035873-07                                                                                                    | DUNCAN, SUSAN C                                                                    |                                                                                           | SUEDUNCAN     | 9/7/2004 17:39  | 10 ROUT                                                            | E                                       |
| R01DA012986-04                                                                                                    | Foster, Edward Michael                                                             |                                                                                           | MICHAELFOSTER | 7/16/2004 15:30 | 0:35 ROUT                                                          | (                                       |
| R01A0020048-07                                                                                                    | OOLDBERO, LEWIS R                                                                  |                                                                                           | LEWGOLDBERG   | 7/8/2004 18:30  | 30 ROUT                                                            | E                                       |
| R01MH049227-13                                                                                                    | GOLDBERG, LEWIS R                                                                  |                                                                                           | LEWGOLDBERG   | 11/3/2004 19:4  | 8:30 ROUT                                                          | E                                       |
| R01DA017972-03                                                                                                    | GORDON, JUDITH S                                                                   |                                                                                           | JUDITHGORDON  | 5/13/2005 18:11 | 8:2 ROUT                                                           | ε                                       |
| R01MH066023-03                                                                                                    | Klein, Daniel N                                                                    |                                                                                           | DANKLEIN      | 8/3/2004 14:25  | 19 ROUT                                                            | é                                       |
| R21A0020470-02                                                                                                    | LI, FUZHONO                                                                        |                                                                                           | FUZHONOLI     | 7/7/2004 14:43: | 8 ROUT                                                             | 6                                       |
| R21AA014195-02                                                                                                    | MCFARLAND, BENTSON H                                                               |                                                                                           | MCFARLANDB    | 12/14/2004 14:  | 30.57 ROUT                                                         | c                                       |
| R01CA079946-05                                                                                                    | MCKAY, H GARTH                                                                     |                                                                                           | GARTHMCKAY    | 10/15/2004 13:  | 54:23 ROUTE                                                        | E                                       |
| R42HD042952-03                                                                                                    | RUSBY, JULIE C                                                                     |                                                                                           | JULIERUSBY    | 6/16/2005 17:21 | 8:52 ROUT                                                          | E                                       |
| R01MH061529-05                                                                                                    | SEVERSON, HERBERT H                                                                |                                                                                           | HERBSEVERSON  | 5/13/2005 17:45 | 5:6 ROUT                                                           | έ                                       |
| R01MH061529-05                                                                                                    | SEVERSON, HERBERT H                                                                |                                                                                           | HERBSEVERSON  | 5/13/2005 17:5  | 3:54 ROUT                                                          | ( ) ) ( ) ( ) ( ) ( ) ( ) ( ) ( ) ( ) ( |
| R01MH065340-02                                                                                                    | SHEEBER, LISA B                                                                    |                                                                                           | LISASHEEBER   | 10/14/2004 18:  | 4:15 ROUT                                                          | e i                                     |
| R01HL077120-02                                                                                                    | TOOBERT, DEBORAH J                                                                 |                                                                                           | DEBORAHORI    | 7/13/2004 15:20 | 0:3 ROUT                                                           | ε                                       |
| R01DA017023-02                                                                                                    | WALDRON, HOLLY                                                                     |                                                                                           | HYHOPS        | 4/15/2005 14:21 | 8:15 ROUT                                                          | ε                                       |
| R01DA011955-06                                                                                                    | Waldron, Holly B.                                                                  |                                                                                           | HOLLYWALDRON  | 7/15/2004 14:43 | 5:54 ROUT                                                          | é .                                     |
| R01DA015762-02                                                                                                    | Waldron, Holly B.                                                                  |                                                                                           | HOLLYWALDRON  | 5/13/2004 13:58 | 6:0 ROUTI                                                          | 6                                       |
| R01DA015762-03                                                                                                    | Waldron, Holly B.                                                                  |                                                                                           | HOLLYWALDRON  | 5/13/2005 17:11 | 8:22 ROUT                                                          | é                                       |
| R01DA015762-02                                                                                                    | Waldron, Holly B.                                                                  |                                                                                           | HOLLYWALDRON  | 5/13/2004 13:54 | 4:42 ROUT?                                                         | E                                       |
| R01DA011955-06                                                                                                    | Waldron, Holly B.                                                                  |                                                                                           | HOLLYWALDRON  | 7/16/2004 12:30 | 0:13 ROUTE                                                         | E                                       |
| Contact Us8Help Desk I Privacy Notice I Di<br>National institutes of Heath (NH-0<br>9000 Rockville Pike<br>Bethesda, Maryland 20892                                                                                                    | sciaimer ( Accessibility )<br>Department of Health<br>and Human Services           | © 2007 NH. All Rights Reserved.<br>Screen Rendered: 07/09/2007 01:2<br>Screen Id: ESP7039 | 8.09 EDT      |                 | GRANT                                                              | TS.GOV"                                 |

Figure 8.3: PD/PI Assurance Report Screen (ESP7039).

**NOTE:** Search results are limited to 100 records per page. For search results greater than 100, the system provides record navigation capability.

**NOTE:** For SOs, only the SOs default institution affiliated records are included in search results.

### NCAA – PD/PI Assurance Report NIH Only

NCAA users are internal NIH users—staff members within eRA who perform account activation for requested Commons accounts. This particular report is available to only NIH staff holding this special role and is not applicable to grantees.

To view the PD/PI Assurance Report:

NCAA – Viewing the PD/PI Assurance Report

- 1. Login to Commons and access the eSNAP module as described in *Accessing the eSNAP Module* on page 5.
- 2. On the NCAA ESNAP Reports screen (Figure 8.4) click the PD/PI Assurance Report access tab.

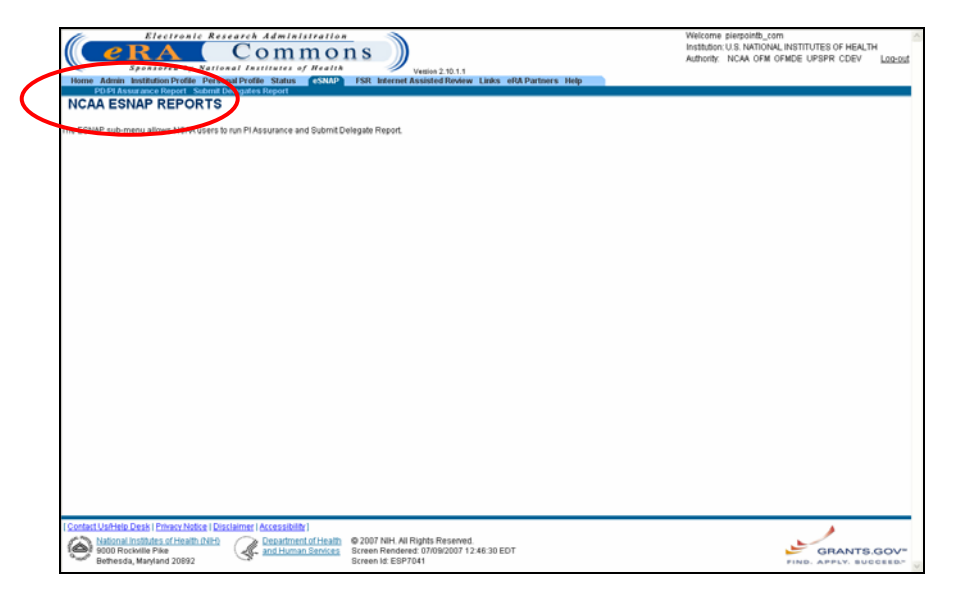

Figure 8.4: NCAA ESNAP Reports Screen (ESP7041).

The PD/PI Assurance Report screen displays (Figure 8.5).

| Search Criteria |                                                                                                    | Welcome purpointb_com<br>Instatuson US MINOVALINETUTES OF HEALTH<br>Authority: NCAA OFM OFMDE UPSPR CDEV Log-cod |
|-----------------|----------------------------------------------------------------------------------------------------|----------------------------------------------------------------------------------------------------|
|                 |                                                                                                    |                                                                                                    |
|                 | Search Clear                                                                                                    |                                                                                                    |
|                 | Grant # Pi Name User ID lAgree Date                                                                                                    | Action                                                                                                    |
|                 | No record available.                                                                                                    |                                                                                                    |
|                 |                                                                                                    |                                                                                                    |
|                 |                                                                                                    |                                                                                                    |
|                 |                                                                                                    |                                                                                                    |
|                 |                                                                                                    |                                                                                                    |
|                 |                                                                                                    |                                                                                                    |
|                 |                                                                                                    |                                                                                                    |
|                 |                                                                                                    |                                                                                                    |
|                 |                                                                                                    |                                                                                                    |
|                 |                                                                                                    |                                                                                                    |
|                 |                                                                                                    |                                                                                                    |
|                 | President Link Jahr Presid Release Matters Principlement Access (Miller)                                                                                                    |                                                                                                    |
|                 | Incomparing the second second | GRANTS.GOV-                                                                                                    |

Figure 8.5: PD/PI Assurance Report Screen (ESP7039).

3. Enter the search criteria (Figure 8.5):

**IPF** code.

PD/PI Name, last and first (optional).

Date Range, from and to.

4. Click Search.

PD/PI Assurance search results display for database records matching the search criteria (Figure 8.3).

| Electronic Re<br><b>e RA</b>                              | Commons                                                                                                    |                                           | Welcome pi<br>Institution: U.<br>Authority: N | erpointb_com<br>S. NATIONAL INSTITUTES OF HEALTH<br>CAA OFM OFMDE UPSPR CDEV Loo-out |
|-----------------------------------------------------------|----------------------------------------------------------------------------------------------------|-------------------------------------------|-----------------------------------------------|--------------------------------------------------------------------------------------|
| Home Admin Institution Profile Pers                       | anal Profile Status (SNAP) FSR Internet Assiste                                                                                                    | 2.10.1.1<br>d Review Links eRA Partners F | letp                                          |                                                                                      |
| PDPIAssurance Report St                                   | bmit Delegates Report                                                                                                    |                                           |                                               |                                                                                      |
| PLASSurance Report                                        |                                                                                                    |                                           |                                               |                                                                                      |
| EEE 2221101 *Dunit                                        | nd for \$10.00                                                                                                    |                                           |                                               |                                                                                      |
| PIName                                                    | First                                                                                                    |                                           |                                               |                                                                                      |
| Date Range From 06/01/1998                                | DDMMDD/MMDD/MM)                                                                                                    |                                           |                                               |                                                                                      |
|                                                           | Gaarb Clase                                                                                                    |                                           |                                               |                                                                                      |
|                                                           |                                                                                                    |                                           |                                               |                                                                                      |
| Grant #                                                   | PI Name                                                                                                    | User ID                                   | Maree Date                                    | Action                                                                               |
| R01DC002123-09                                            | Palmer, Jeffrey B.                                                                                                    | SCRAIG                                    | 4/29/2004 9:21:49                             | ROUTE                                                                                |
|                                                           |                                                                                                    |                                           |                                               |                                                                                      |
|                                                           |                                                                                                    |                                           |                                               |                                                                                      |
|                                                           |                                                                                                    |                                           |                                               |                                                                                      |
|                                                           |                                                                                                    |                                           |                                               |                                                                                      |
|                                                           |                                                                                                    |                                           |                                               |                                                                                      |
|                                                           |                                                                                                    |                                           |                                               |                                                                                      |
|                                                           |                                                                                                    |                                           |                                               |                                                                                      |
|                                                           |                                                                                                    |                                           |                                               |                                                                                      |
| Contact Us/Help Desk   Privacy Notice   Di                | sclaimer   Accessibility                                                                                                    |                                           |                                               |                                                                                      |
| National Institutes of Health (NH)<br>9000 Rockville Pike | Can Antiperson Content of Health Content of Health Content of Heal | Reserved.<br>0/2007 09:50:00 EDT          |                                               | GRANTS.GOV-                                                                          |
| <ul> <li>Betnesda, Maryland 20892</li> </ul>              | Screen Id: ESP7039                                                                                                    |                                           |                                               | FIND. APPLY. SUCCEED."                                                               |

Figure 8.6: PD/PI Assurance Report Screen (ESP7039).

**NOTE:** Search results are limited to 100 records per page. For search results greater than 100, the system provides record navigation capability.

**NOTE:** For NCAA users, only records affiliated with the institution identified by the IPF code search parameter are included in search results.

## **PD/PI Assurance Report Fields**

| <u>Column</u> |   | Description                                                                                                    |
|---------------|---|----------------------------------------------------------------------------------------------------|
| Grant #       | - | Combination of Characters and Numbers that identify a grant.                                                                          |
| PD/PI Name    | _ | Principal Investigator name.                                                                                                    |
| User ID       | _ | Principal Investigator user id.                                                                                                    |
| I Agree Date  | - | The date that the PI electronically agreed to the terms<br>required for performing the action shown in the adjacent<br>Action column. |
| Action        | _ | The action performed by the PI that prompted assurance agreement.                                                                     |

# Index

### Ε

eSNAP Grant List 32 Menu 34 eSNAP Business Inclusion Enrollment 60 Key Personnel 44 Org Info 38 Overview 36 Performance Sites 42, 43, 45, 46, 47, 49, 50, 53, 54, 56, 57, 59, 67, 69, 78 Program Income 55 Questions & Checklist 51 **Research Subject 48** Sub-Menu 37 eSNAP Management Overview 32 eSNAP Module Accessing 5 Logging On 5 Logging Out 11 Overview 4 Password 8 User Roles 1, 4 eSNAP Report **Initiating 35** eSNAP Reports 83 Recalling 80 Routing 76 Validating 81 eSNAP Reports Overview 74 eSNAP Science Associating Publications 71 Attaching Files 65 Overview 63 Upload Science 63

#### н

human subject education 50

### I

Inclusion Enrollment Report 4/98 61 Inclusion Enrollment Report 5/01 60

### Ν

NIH eRA Commons description 1

### Ρ

Personal Profile Creating 14 program income 54 publication information 71

### S

session expiration 12

### V

Viewing eSNAP Reports 74 eSNAP Routing History 79